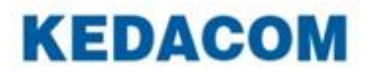

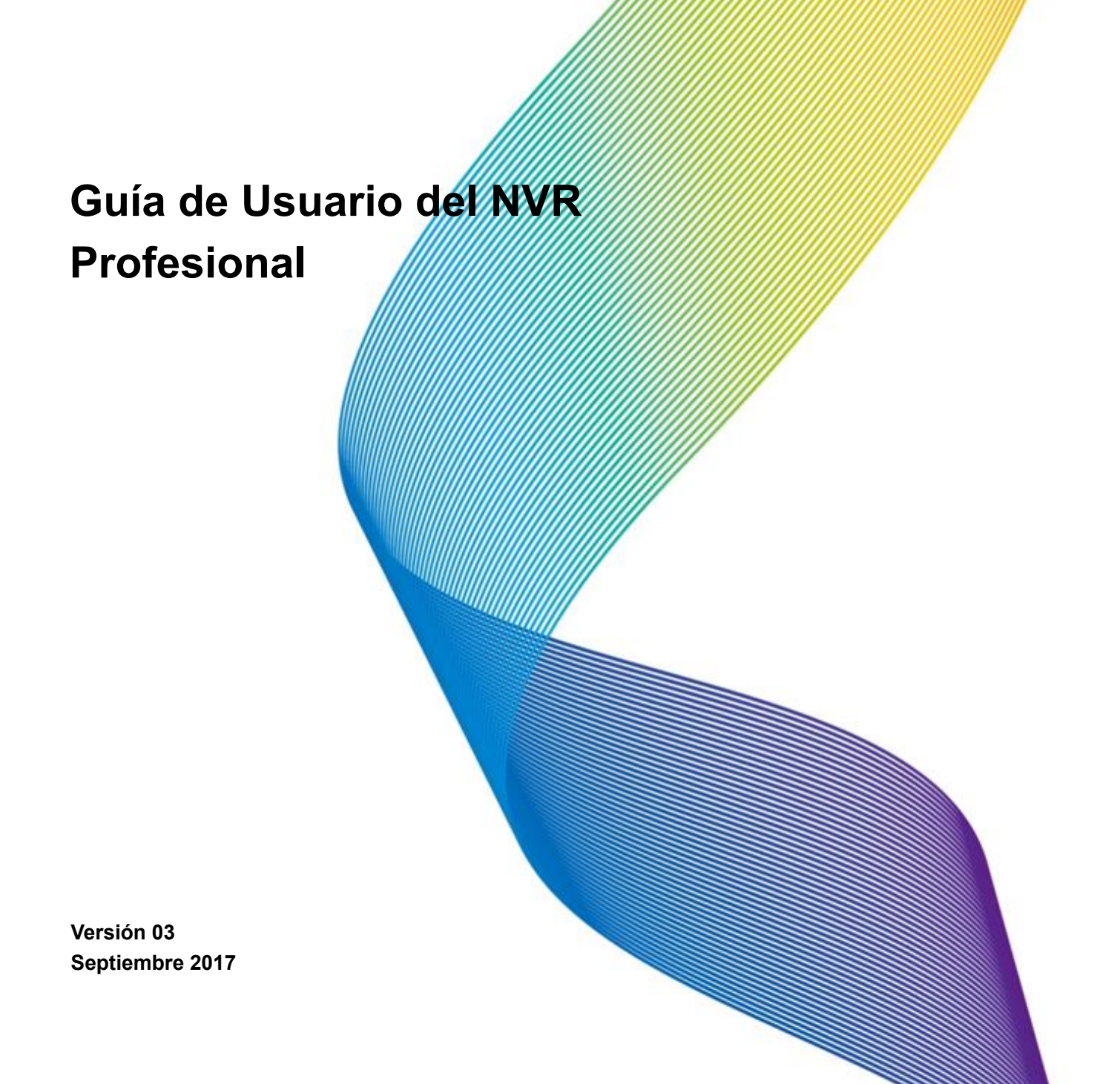

### Marca Registrada

Kedacom<sup>™</sup> y **KEDACOM<sup>™</sup>** son marcas registradas de Suzhou Keda Technology Co., Ltd. en China y otros países. Todas las demás marcas registradas mencionadas en este documento son propiedad de sus respectivos titulares

Suzhou Keda Technology Co., Ltd. 131 Jinshan Road New District, Suzhou, 215011 People's Republic of China http://www.kedacom.com/en Tel: +86-512-68418188 Fax: +86-512-68412699

### $\ensuremath{\mathbb{C}}$ 2017 Suzhou Keda Technology Co., Ltd. Todos los derechos reservados.

No está permitida cualquier reproducción, traducción o retransmisión de todo o parte de este documento para cualquier propósito, en cualquiera de sus formas ya sea electrónica o mecánica, sin la autorización previa por escrito de Suzhou Keda Technology Co., Ltd.

### Notice

La información contenida en este documento está sujeta a cambios sin previo aviso. En la preparación de este documento se ha hecho todo lo posible para asegurar la exactitud del contenido, pero todas las declaraciones, información y recomendaciones contenidas en este documento no constituyen una garantía de ningún tipo, expresa o implícita. Suzhou Keda Technology Co., Ltd. no es responsable de errores de impresión o de escritura

# Contenidos

| Sobre este documento                               | 5  |
|----------------------------------------------------|----|
| Personal al que se destina                         | 5  |
| Versiones del Documento                            | 5  |
| Compatibilidad                                     | 6  |
| Sobre el NVR Profesional                           | 7  |
| Introducción del Producto                          | 7  |
| Características Principales                        | 7  |
| Inicio de Sesión en el NVR                         | 10 |
| Monitorizar un Lugar                               | 11 |
| Añadir automáticamente la Cámara elegida           | 11 |
| Añadir manualmente cámaras                         | 12 |
| Editar, reemplazar y eliminar cámaras manualmente. | 15 |
| Controles PTZ                                      | 17 |
| e-PTZ                                              |    |
| Configuración de las Máscaras de Privacidad        |    |
| Cambiar y Recorrer los lugares de vigilancia       |    |
| Configurar y Recorrer los Diseños de Pantalla      |    |
| Activar Visualización en Doble Monitor             |    |
| Configuración del Mural de Vídeo                   |    |
| Captura de Fotos                                   |    |
| Configuración de los Ajustes de la Imagen          |    |
| Escuchar, Llamar y Transmitir                      |    |
| Grabación                                          |    |
| Iniciar una grabación                              |    |
| Programar una grabación                            |    |
| Configurar la política de grabación                |    |
| Copia de seguridad de los registros                |    |
| Consultar registros                                |    |
| Reproducción                                       |    |
| Reproducción de múltiples grabaciones              |    |
| Reproducción de una grabación                      |    |
| Reproducción sincronizada                          |    |
| Alarmas                                            |    |
| Detección de Movimiento                            |    |
| Eunciones Inteligentes de la Cámara                |    |
| Configurar Entradas de Alarma.                     |    |
| Configurar Alarmas de Servicio                     | 51 |
| Configurar Alarmas del Sistema                     |    |
| Consultar Alarmas Activas                          | 55 |
| Consultar Historial de Alarmas                     |    |
| Varios                                             |    |
| Información básica del sistema                     |    |
| Consultar la información del sistema               |    |
| Autorización del Usuario                           |    |
|                                                    |    |

| Notificación de E-Mail         | 62 |
|--------------------------------|----|
| Reiniciar el sistema           | 63 |
| Cerrar sesión desde el sistema | 63 |
| Especificaciones               | 64 |
| Abreviaturas y Acrónimos       | 83 |

# Sobre este Documento

### Personal del que se destina

Este documento se destina al personal que:

- Trabaja con Videograbadores de Red (NVRs)
- Conoce aspectos básicos de la videovigilancia

# Versiones del Documento

### Versión 03 (28-09-2017)

Comparada con la versión 02 (18-01-2017), la versión 03 (28-09-2017) incluye los cambios descritos en la siguiente tabla:

| Tipo de Cambio   | Descripción                        |
|------------------|------------------------------------|
| Cambio de        | -                                  |
| características  |                                    |
| Cambio Editorial | Capturas de pantalla actualizadas. |

### Versión 02 (18-01-2017)

Comparada con la versión 01 (18-09-2016), la versión 02 (18-01-2017) incluyen los cambios descritos en la siguiente tabla.

| Tipo de Cambio   | Descripción                                                             |
|------------------|-------------------------------------------------------------------------|
| Cambio de        | Se añaden las funciones del mural de vídeo. Para más detalles,          |
| Características  | consultar la sección "Configuración del Mural de Vídeo".                |
|                  | • Se añade la función de Fragmentar la Grabación. Para más detalles,    |
|                  | consultar la sección "Reproducción de Grabaciones múltiples".           |
|                  | • Admite el acceso desde cámaras inalámbricas (equipadas con teléfono   |
|                  | de vigilancia y equipadas con cámaras)                                  |
| Cambio Editorial | Capturas de Pantalla actualizadas                                       |
|                  | Especificaciones actualizadas                                           |
|                  | • Modelos de productos modificados a los que se aplica este documento.  |
|                  | • Funciones eliminadas de importación y exportación de datos de usuario |
|                  | y funciones de apagado del sistema.                                     |

### Versión 01 (18-09-2016)

Comparada con la versión 00 (29-07-2016), la versión 01 (18-09-2016) incluye los cambios descritos en la siguiente tabla.

| Tipo de Cambio   | Descripción                        |
|------------------|------------------------------------|
| Cambio de        | -                                  |
| características  |                                    |
| Cambio Editorial | Capturas de pantalla actualizadas. |
|                  | Especificaciones actualizadas.     |

### Versión 00 (29-07-2016)

Es un borrador.

# Compatibilidad

La siguiente tabla proporciona los productos y la versión del software del NVR a las que se refiere este documento.

| Producto         | • NVR1821-04A  |
|------------------|----------------|
|                  | • NVR1821-08A  |
|                  | • NVR2860E-08A |
|                  | • NVR2882-16A  |
| Versión del      | NVR V5R1B3SP2  |
| Software del NVR |                |

# Sobre el NVR Profesional

# Introducción del Producto

NVR profesional (en lo sucesivo, NVR) es una estación de vigilancia y grabación de alta definición preparada y segura.. El NVR cuenta con una instalación rápida en cualquier entorno y es fácil de usar con una configuración de sistema simplificada y una interfaz de usuario intuitiva. Con las cámaras y monitores conectados, el NVR forma una solución fácil de conectar para instalaciones medianas donde se requiere una vigilancia activa.

Las capacidades avanzadas del sistema hacen que el NVR sea fácil de usar con funciones como Añadir dispositivos automáticamente y Partición e Inicialización con un solo clic y satisfacer diversas necesidades de los clientes con funciones como Seguimiento de la imagen y Máscara de Privacidad para usuarios de seguridad cotidianos y usuarios avanzados de videovigilancia. El NVR funciona con el siguiente sistema de gestión y aplicaciones:

- NVR Station: es un sistema complete para gestión de dispositivos, video vigilancia y video grabación.
- NVR Station Web: es una aplicación basada en la web de la NVR Station.
- Mobile NVR Client: es una aplicación móvil compatible con iOS/Android para video vigilancia y grabación.

# **Características Principales**

La siguiente tabla muestra las características principales proporcionadas por el NVR para satisfacer las distintas necesidades de los clientes.

| Función      | Característica      | Descripción                                                  |  |
|--------------|---------------------|--------------------------------------------------------------|--|
| Añadir       | Añadir dispositivos | Esta característica permite añadir cámaras rápidamente       |  |
| dispositivos | automáticamente     | (incluyendo cámaras inalámbricas) a su NVR                   |  |
|              |                     | Para más detalles sobre cómo utilizar esta función,          |  |
|              |                     | consultar la sección "Añadir Automáticamente la Cámara       |  |
|              |                     | Elegida".                                                    |  |
|              | IP SAN              | Red de Área de Almacenamiento de Protocolos de Internet      |  |
|              |                     | (Internet Protocol Storage Area Network) (IP SAN)), una      |  |
|              |                     | Red de Área de Almacenamiento (Storage Area Network)         |  |
|              |                     | (SAN)) que transporta paquetes SCSI a través de una red      |  |
|              |                     | TCP/IP.                                                      |  |
| Gestión del  |                     | Para más detalles, consultar la sección IP SAN de la Guía    |  |
| Disco        |                     | del Administrador del NVR Profesional.                       |  |
|              | Partición y         | Antes de iniciar una grabación se deben dividir y formatear  |  |
|              | Formateo a un click | los discos. Con esta característica, se pueden completar las |  |
|              |                     | dos operaciones con un click.                                |  |
|              |                     | Para más detalles sobre cómo utilizar esta característica,   |  |
|              |                     | ver la sección Partición y formateo con un click de la Guía  |  |

| Función        | Característica     | Descripción                                                    |  |  |
|----------------|--------------------|----------------------------------------------------------------|--|--|
|                |                    | del Administrador del NVR Profesional.                         |  |  |
|                | Inactividad del    | La característica Inactividad del Disco está diseñada para     |  |  |
|                | Disco              | mejorar la utilización del disco y maximizar la vida útil y la |  |  |
|                |                    | duración de los discos durante los períodos de inactividad     |  |  |
|                |                    | de datos.                                                      |  |  |
|                |                    | Para más detalles sobre cómo utilizar esta característica,     |  |  |
|                |                    | consultar la sección Inactividad del Disco de la Guía del      |  |  |
|                |                    | Administrador del NVR Profesional.                             |  |  |
|                | Doble transmission | El NVR ofrece la posibilidad de grabar las transmisiones       |  |  |
|                | y Audio            | principal y secundaria para cada cámara. Junto con una         |  |  |
|                |                    | excepcional calidad de imagen, el NVR puede también            |  |  |
|                |                    | grabar audio.                                                  |  |  |
|                | Visualización en   | El NVR se puede conectar a dos monitores, permitiendo la       |  |  |
|                | Vivo con Doble     | visualización en Vivo con doble monitor.                       |  |  |
|                | Monitor            | Para más detalles sobre esta característica, consultar la      |  |  |
|                |                    | sección "Activar Visualización con Doble Monitor".             |  |  |
|                | Máscara de         | Esta característica impide que una cámara supervise            |  |  |
|                | Privacidad         | objetos o áreas sensibles en una escena. Cuando se crean       |  |  |
| Visualización  |                    | máscaras de privacidad en una escena, no se pueden             |  |  |
|                |                    | rastrear objetos si éstos se mueven a un área                  |  |  |
|                |                    | enmascarada. Se pueden crear hasta 4 máscaras de               |  |  |
|                |                    | privacidad (24 bloques de privacidad) para una cámara.         |  |  |
|                |                    | Para obtener más información sobre cómo utilizar esta          |  |  |
|                |                    | característica, consultar la sección Configuración de las      |  |  |
|                |                    | máscaras de privacidad".                                       |  |  |
|                | Seguimiento de     | Esta característica permite rastrear un objeto continuamente   |  |  |
|                | imagen.            | mientras pasa por debajo de una cámara.                        |  |  |
|                |                    | Para obtener más información sobre cómo utilizar esta          |  |  |
|                |                    | característica, consultar la sección Controles PTZ.            |  |  |
|                | Detección de       | Con esta característica, un NVR puede detectar un cambio       |  |  |
|                | Movimiento         | en la posición de un objeto en relación con su entorno.        |  |  |
|                |                    | Para más información sobre cómo utilizar esta                  |  |  |
|                |                    | característica, consultar la sección Detección de              |  |  |
|                |                    | movimiento".                                                   |  |  |
| Alarma         | Notificación de    | La notificación de alarma a través de una alerta del e-mail    |  |  |
|                | E-Mail             | se ofrece como una característica estándar con todos           |  |  |
|                |                    | nuestros NVR. Se puede programar un NVR para enviar un         |  |  |
|                |                    | mensaje a una dirección designada siempre que se dispare       |  |  |
|                |                    | una alarma.                                                    |  |  |
|                |                    | Para mas detalles sobre esta característica, consultar la      |  |  |
|                |                    | seccion "Notificacion de E-Mail".                              |  |  |
| Aimacenamiento | ANR                | La caracteristica de reabastecimiento automático de red        |  |  |
|                |                    | (ANK) permite a una camara IP guardar localmente               |  |  |
|                |                    | registros cuando la conexion entre esta y el NVR se rompe y    |  |  |
|                |                    | enviar los registros al NVR cuando se reanuda la conexión.     |  |  |

| Función         | Característica | Descripción                                               |  |  |
|-----------------|----------------|-----------------------------------------------------------|--|--|
|                 |                | Para obtener más información sobre dónde activar esta     |  |  |
|                 |                | característica, consultar la sección "Configuración de la |  |  |
|                 |                | política de grabación".                                   |  |  |
|                 |                | Esta característica está disponible para todos los NVRs   |  |  |
|                 |                | Profesionales.                                            |  |  |
| Reproducción    | Fragmentar la  | Esta característica rompe una pieza de la grabación en    |  |  |
| de la grabación | grabación      | varias partes y reproduce estas partes al mismo tiempo.   |  |  |
|                 |                | Para más detalles, consultar la sección "Reproducción de  |  |  |
|                 |                | registros multiples".                                     |  |  |

# Iniciar Sesión en el NVR

Antes de iniciar sesión en el NVR, asegurarse de que el administrador del sistema le ha asignado una cuenta de usuario.

Para iniciar sesión en elNVR:

- 1. Hacer click en cualquier botón del panel de control situado en la parte inferior de la pantalla principal del NVR.
- 2. En el cuadro de diálogo **Inicio de Sesión del Usuario** que aparece, especificar el **Usuario** y **Contraseña**.

| Inicio de Sesión de Usuario |         | ×        |
|-----------------------------|---------|----------|
| ldioma:                     | Español |          |
| Usuario:                    | admin   |          |
| Contraseñ a:                |         |          |
|                             |         |          |
|                             |         |          |
| recuperar contraseñ a       | ок      | Cancelar |

En este paso, se puede seleccionar el idioma.

3. Hacer click en **OK**.

Si se introduce una contraseña incorrecta 3 veces seguidas, la cuenta se bloqueará durante 10 minutos. Si se olvida la contraseña, contactar con el administrador del sistema para recuperar la contraseña predeterminada de la cuenta.

### NOTA

La interfaz gráfica de usuario (GUI) del NVR se cambia continuamente. Por lo tanto, no se alarme cuando encuentre que las capturas de pantalla de este documento son diferentes de las reales. Agradecemos mucho su comprensión. Todas las capturas de pantalla de este documento se toman del NVR2882-16A. Si encuentra que faltan algunas opciones, póngase en contacto con el administrador del sistema NVR para comprobar si su NVR admite estas opciones. Si es así, póngase en contacto con el agente local autorizado.

# Monitorizar un Lugar

# Añadir Automáticamente la Cámara Elegida

Se puede utilizar la característica Añadir Disposiivos Automáticamente para añadir la cámara elegida que va a monitorizar el sitio elegido en el NVR

### Funcionamiento de la función

Esta función añade automáticamente una cámara a un NVR cuando se cumplen las siguientes condiciones:

- La dirección de registro de la cámara es 224.1.1.1 (la dirección de registro predeterminada).
- La cámara se encuentra en la misma subred que el NVR.
- La función de Red Automática está activada en la cámara.
   Para más detalles sobre cómo activar esta función en la cámara, consultar el documento relativo a la cámara.

O, esta función puede añadir la cámara al NVR cuando se cumplen las siguientes condiciones:

- La dirección de registro de la cámara es una dirección IP del NVR..
- La cámara se puede conectar al NVR.

Esta característica también puede recuperar una cámara que se registró con un NVR pero que, más tarde, fue rechazada por otro NVR, si se cumplen las siguiente condiciones:

- La cámara está todavía en la lista de cámaras del NVR.
- La cámara se encuentra en la misma subred que el NVR.

Una vez que la cámara elegida se ha añadido al NVR, la cámara se puede encontrar en la lista de cámaras. A continuación, arrastrar la cámara elegida a una ventana de visualización en la pantalla principal del NVR para supervisar el sitio elegido.

### NOTA

La dirección de registro de una cámara es una dirección IP del NVR al que se registra la cámara.

### Consulta de la dirección de registro de una cámara

Se puede utilizar IPCSearch para consultar la dirección de registro de una cámara. Por ejemplo:

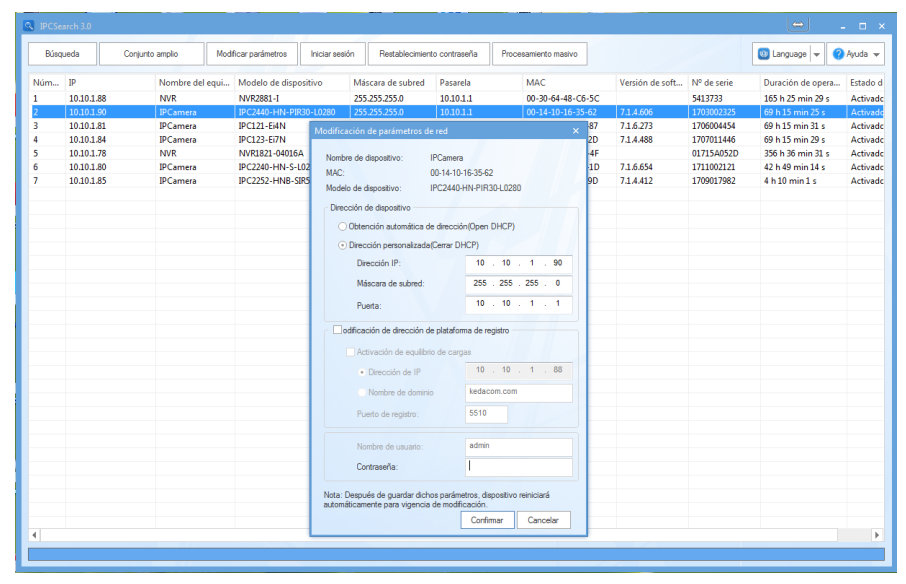

IPCSearch está incluído en la NVR Station que viene con el NVR. IPCSearch puede encontrar (nuestros) dispositivos que estén situados en el mismo dominio de transmisión que el ordenador personal (PC).

### Cómo utilizar esta función

Para utilizar esta función, seleccionar **Menú Principal > Dispositivos > Añadir automáticamente**, según se muestra en la siguiente imagen.

| Asistente de Instalación 5/5 - | Buscar v Añadir Dispo | ositivo               |            | ×      |
|--------------------------------|-----------------------|-----------------------|------------|--------|
| Lista de Dispositivo:          |                       |                       |            |        |
| Dispositivo                    | IP                    | Nombre de Tipo        | Τίρο       |        |
| IPCamera                       | 10.10.1.81            | IPC121-EI4N           | Cá mara    |        |
| IPCamera                       | 10.10.1.85            | IPC2252-HNB-SIR50-Z28 | Cámara     |        |
| IPCamera                       | 10.10.1.84            | IPC123-Ei7N           | Cá mara    |        |
| IPCamera                       | 10.10.1.80            | IPC2240-HN-8-L0210    | Cá mara    |        |
| IPCamera                       | 10.10.1.90            | IPC2440-HN-PIR30-L028 | Cá mara    |        |
|                                | 10.10.1.81            | ONVIF                 | Cá mara    |        |
|                                | 10.10.1.90            | ONVIF                 | Cá mara    |        |
|                                | 10.10.1.85            | ONVIF                 | Cá mara    |        |
| ONVIF                          | 10.10.1.80            | ONVIF                 | Cá mara    |        |
| ONVIF                          | 10.10.1.84            | ONVIF                 | Cámara     |        |
| ONVIF                          | 10.10.1.89            | ONVIF                 | Cá mara    |        |
| ONVIF                          | 10.10.1.221           | ONVIF                 | Cámara     |        |
| ONVIF                          | 10.10.1.211           | ONVIF                 | Ca mara    |        |
| ONVIF                          | 10.10.1.212           | ONVIF                 | Ca mara    |        |
| ONVIF                          | 10.10.1.214           | ONVIF                 | Cámara     |        |
| ONVIF                          | 10.10.1.217           | ONVIF                 | Cámara     |        |
| ONVIF                          | 10.10.1.220           | ONVIE                 | Cámara     |        |
| ONVIE                          | 10 10 1 219           |                       |            |        |
| Seleccionar Todo               |                       | uscar Cambiar Di      | rección IP | Añadir |
|                                |                       |                       | Volver     | Hecho  |

Si no se quiere utilizar eta función, se puede realizar la búsqueda manualmente y añadir la cámara elegida. Para más detalles, consultar la sección "Añadir Cámaras Manualmente".

# Añadir Cámaras Manualmente

### Preparaciones

Se puede añadir con éxito una cámara a un NVR en los siguientes casos:

La cámara se encuentra en la misma subred que el NVR. La función Red Automática está activada en la cámara. La dirección de registro de la cámara es una dirección IP del NVR. La cámara se encuentra en la misma subred que el NVR. La función Red Automática está activada en la cámara. La dirección de registro de la cámara **NO** es una dirección IP del NVR. La cámara se encuentra en la misma subred que el NVR. La función Red Automática **NO** está activada en la cámara. La dirección de registro de la cámara es una dirección IP del NVR.

No se puede añadir una cámara a un NVR en el siguiente caso: (Se incluyen las soluciones A y B):

La cámara se encuentra en la misma subred que el NVR. La función Red Automática NO está activada en la cámara.

La dirección de registro de la cámara **NO** es una dirección IP del NVR

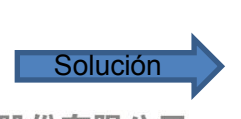

股份有限公司 chnology Co.,Ltd

| Realizar A o B:                     |                     |    |        |       |   |
|-------------------------------------|---------------------|----|--------|-------|---|
| A:                                  | Activar             | la | funció | n Re  | d |
| Aut                                 | omática             | en | la     | cámai | a |
| utili                               | utilizando IPCCtrl. |    |        |       |   |
| B: Cambiar la dirección de registro |                     |    |        |       |   |
| de la cámara a una dirección IP     |                     |    |        |       |   |
| del NVR utilizando IPCCtrl.         |                     |    |        |       |   |
|                                     |                     |    |        |       |   |

12

Consultar Ayuda de IPCCtrl para saber cómo:

- Activar la función Red Automática en la cámara
- Cambiar la dirección de registro de la cámara a una dirección IP del NVR

### NOTA

Se recomienda que la cámara se encuentre en la misma subred que el NVR. En este documento, no tenemos en cuenta el caso en el que la cámara no se encuentre en la misma subred que el NVR.

Si no se añadió una cámara al NVR, se puede ver lo siguiente:

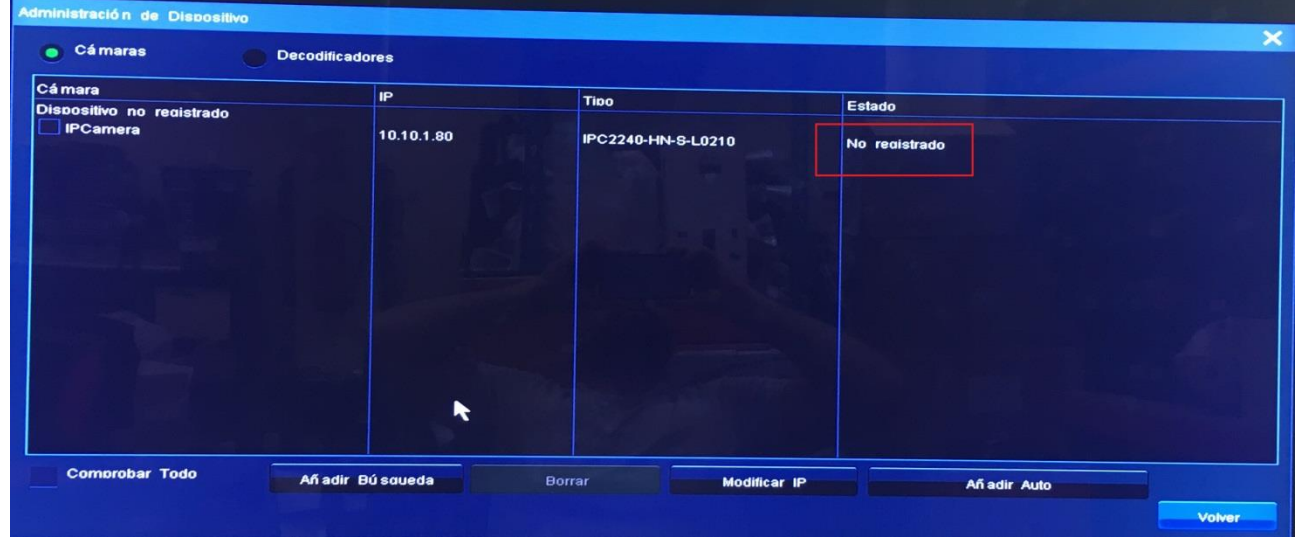

Según se muestra en la imagen anterior, el estado de tres cámaras es **No Registradas**. En tal caso, aplicar la solución A o B.

### Añadir cámaras

Para añadir una cámara manualmente:

- 1. Seleccionar Menú Principal > Dispositivos > Buscar Añadir.
- 2. Seleccionar la cámara en los resultados de búsqueda y hacer click en **Añadir Dispositivos**, según muestra la siguiente imagen..

| ta de Dispositivo: |             |                       |            |         |
|--------------------|-------------|-----------------------|------------|---------|
| spositivo          | IP IP       | Nombre de Tipo        | Tipo       |         |
| IPCamera           | 10.10.1.81  | IPC121-EI4N           | Cámara     |         |
| IPCamera           | 10.10.1.85  | IPC2252-HNB-SIR50-Z28 | Cá mara    |         |
| IPCamera           | 10.10.1.84  | IPC123-EI7N           | Cá mara    |         |
| IPCamera           | 10.10.1.80  | IPC2240-HN-8-L0210    | Cá mara    |         |
| IPCamera           | 10.10.1.90  | IPC2440-HN-PIR30-L028 | Cá mara    |         |
| ONVIF              | 10.10.1.81  | ONVIF                 | Cá mara    |         |
| ONVIF              | 10.10.1.90  | ONVIF                 | Cá mara    |         |
| ONVIF              | 10.10.1.85  | ONVIF                 | Cá mara    |         |
| ONVIF              | 10.10.1.80  | ONVIF                 | Cá mara    |         |
| ONVIE              | 10.10.1.84  | ONVIF                 | Cá mara    |         |
| ONVIE              | 10.10.1.89  | ONVIF                 | Cá mara    |         |
| ONVIE              | 10.10.1.221 | ONVIF                 | Cá mara    |         |
| ONVIE              | 10.10.1.211 | ONVIF                 | Cámara     |         |
| ONVIE              | 10.10.1.212 | ONVIF                 | Cámara     |         |
| ONVIE              | 10.10.1.214 | ONVIF                 | Cámara     |         |
| ONVIE              | 10.10.1.217 | ONVIF                 | Cámara     |         |
| ONVIE              | 10.10.1.220 | ONVIF                 | Camara     |         |
| ONVIE              | 10 10 1 219 | ONIVIE                | Camara     |         |
| Testa I            | A           | Campiar Di            | rección IP | Añ adir |
| Seleccionar Todo   | Bu          | Iscar Cambiar Br      |            |         |

Si se quiere añadir una cámara inalámbrica, por ejemplo equipada con un teléfono de vigilancia o con una cámara, seleccionar la cámara y, a continuación, hacer click en **Añadir Dispositivos**, según muestra la siguiente imagen..

| sta de Dispositivo: |             |                       |            |         |
|---------------------|-------------|-----------------------|------------|---------|
| ispositivo          | IP          | Nombre de Tipo        | Τίρο       |         |
| IPCamera            | 10.10.1.81  | IPC121-EI4N           | Cámara     |         |
| IPCamera            | 10.10.1.85  | IPC2252-HNB-SIR50-Z28 | Cá mara    |         |
| IPCamera            | 10.10.1.84  | IPC123-EI7N           | Cá mara    |         |
| IPCamera            | 10.10.1.80  | IPC2240-HN-S-L0210    | Cá mara    |         |
| IPCamera            | 10.10.1.90  | IPC2440-HN-PIR30-L028 | Cá mara    |         |
| ONVIF               | 10.10.1.81  | ONVIF                 | Cámara     |         |
| ONVIF               | 10.10.1.90  | ONVIF                 | Cá mara    |         |
| ONVIE               | 10.10.1.85  | ONVIF                 | Cá mara    |         |
| ONVIE               | 10.10.1.80  | ONVIF                 | Cá mara    |         |
| ONVIE               | 10.10.1.84  | ONVIF                 | Cá mara    |         |
| ONVIE               | 10.10.1.89  | ONVIF                 | Cá mara    |         |
| ONVIE               | 10.10.1.221 | ONVIF                 | Cá mara    |         |
| ONNAE               | 10.10.1.211 | ONVIF                 | Cámara     |         |
| ONNAE               | 10.10.1.212 | ONVIF                 | Cá mara    |         |
| ONVIE               | 10.10.1.214 | ONVIF                 | Cámara     |         |
| ONVIE               | 10.10.1.217 | ONVIF                 | Cámara     |         |
| ONVIE               | 10.10.1.220 | ONVIF                 | Cá mara    |         |
| ONVIE               | 10 10 1 219 | ONME                  | Cá mara    |         |
| Seleccionar Todo    | Bu          | Cambiar Di            | rección IP | Añ adir |

- 3. (Opcional)Añadir una cámara ONVIF.
  - 1) Hacer click en **Añadir un punto único** y especificar los parámetros que aparecen, según muestra la siguiente imagen.

| Configuració n                |                             | × |
|-------------------------------|-----------------------------|---|
| Información de Dispositivo ON | IVIF:                       |   |
| Nombre de Dispositivo:        | ONVIF                       |   |
| Dirección de IP:              | 10.10.1.221                 |   |
| Nombre de Usuario:            | 1                           | a |
| Contraseñ a:                  |                             |   |
| Usando el mismo nomb          | re de usuario v contraseñ a |   |
|                               | OK Cancelar                 |   |

- 2) Hacer click en **OK**.
- 3) Seleccionar la cámara de los resultados de búsqueda y hacer click en **Añadir Dispositivos**, según se muestra en la siguiente imagen..

| spositivo | IP          | Nombre de Tipo        | Tino       |         |
|-----------|-------------|-----------------------|------------|---------|
| IPCamera  | 10.10.1.81  | IPC121-EI4N           | Cámara     |         |
| IPCamera  | 10.10.1.85  | IPC2252-HNB-SIR50-Z21 | Cámara     |         |
| IPCamera  | 10.10.1.84  | IPC123-EI7N           | Cámara     |         |
| IPCamera  | 10.10.1.80  | IPC2240-HN-S-L0210    | Cámara     |         |
| IPCamera  | 10.10.1.90  | IPC2440-HN-PIR30-L028 | Cámara     |         |
| ONVIF     | 10.10.1.81  | ONVIF                 | Cá mara    |         |
| ONVIE     | 10.10.1.90  | ONVIF                 | Cámara     |         |
| ONVIE     | 10.10.1.85  | ONVIF                 | Cá mara    |         |
| ONVIE     | 10.10.1.80  | ONVIF                 | Cá mara    |         |
| ONVIE     | 10.10.1.84  | ONVIF                 | Cá mara    |         |
| ONVIE     | 10.10.1.89  | ONVIF                 | Cá mara    |         |
| ONVIE     | 10.10.1.221 | ONVIF                 | Cámara     |         |
| ONVIE     | 10.10.1.211 | ONVIF                 | Cámara     |         |
| ONVIE     | 10.10.1.212 | ONVIF                 | Cá mara    |         |
| ONIVIE    | 10.10.1.214 | ONVIF                 | Cámara     |         |
| ONWIF     | 10.10.1.217 | ONVIF                 | Cámara     |         |
| ONIVE     | 10.10.1.220 | ONVIF                 | Cámara     |         |
| ONVIE     | 10 10 1 219 | ONVIE                 | Cámara     |         |
|           |             | Campiar Di            | rección IP | Añ adir |

4) En el cuadro de diálogo que aparece, especificar el **Nombre de Usuario** y **Contraseña**, según se muestra en la siguiente imagen.

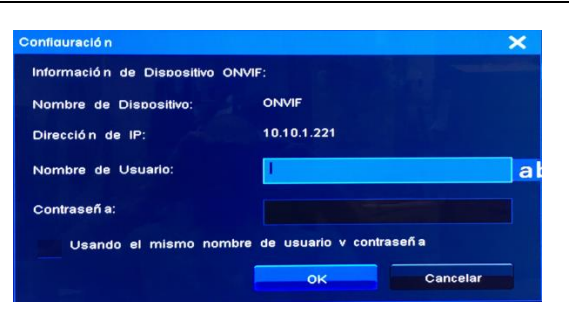

Si se quieren añadir varias cámaras ONVIF que utilicen el mismo nombre de usuario y contraseña, seleccionar **Utilizar el mismo nombre de usuario y contraseña**. A continuación, todas estas cámaras se pueden añadir a la vez.

- 5) Hacer click en OK.
- 4. (Opcional) Añadir una transmisión RTSP.

Hacer click en **Añadir punto único**, ajustar el **Tipo de Dispositivo** a **RTSP**, y configurar **IP** y **URL**. Por ejemplo.

| Añ adir/Buscar Dispositivo |      | A sector balance |
|----------------------------|------|------------------|
| Tipo de Dispositivo:       | RTSP |                  |
| IP:                        |      | I                |
| URL:                       |      |                  |
|                            | ок   | Cancelar         |

Hay que tener en cuenta que se pueden añadir un máximo de 16 transmisiones (streams) RTSP a un NVR.

5. (Opcional) Hacer click en **Opciones avanzadas** para configurar el modo transporte de secuencia RTSP, según se muestra en la siguiente imagen.

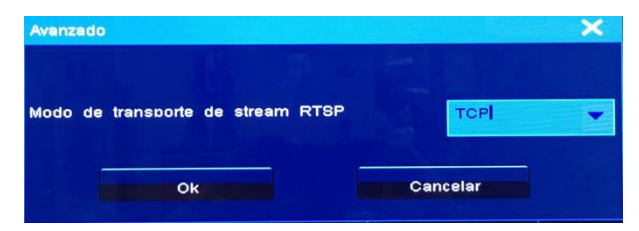

Una vez que se han realizado las operaciones anteriores, la cámara se añade a la lista de cámaras del NVR. A continuación, mover el cursor hacia la izquierda de la pantalla principal y arrastrar la cámara a un ventana de visualización para supervisar el lugar correspondiente.

# Editar, Reemplazar y Eliminar Cámaras Manualmente

### **Editar Cámaras**

Para cambiar los ajustes de red de una cámara:

- 1. Seleccionar Menú Principal > Dispositivos > Añadir Búsqueda
- 2. Seleccionar la cámara de los resultados de búsqueda y hacer click en Modificar Dirección.
- 3. Cambiar los valores de los parámetros según se requiera.
- 4. Hacer click en OK.

### NOTA

Solo se pueden cambiar los ajustes de red para cámaras que utilicen los valores de fábrica.

Si no se pudiera cambiar los ajustes de red de la cámara siguiendo los pasos anteriores, intentar, de nuevo, en IPCCtrl donde se gestiona y controla la cámara.

Para cambiar la secuencia de una cámara en la lista de cámaras del NVR:

- 1. Seleccionar Menú Principal > Dispositivos.
- 2. Seleccionar la cámara de la lista de cámaras y hacer click en Modificar ID..

| adir Búsqueda                 |                    |                         |                     |
|-------------------------------|--------------------|-------------------------|---------------------|
| Disponible/Nú mero Máximo     | de Dispositivo:    | 15 / 16                 | Añ adir punto único |
| Miadir Búsqueda               |                    |                         | Opciones Avanzadas  |
| Dispositivo                   | IP                 | Nombre de Tipo          | Tipo                |
| IPCamera                      | 10.10.1.84         | IPC123-Ei7N             | Cá mara             |
|                               | 10.10.1.81         | IPC121-Ei4N             | Cámara              |
| IPCamera                      | 10.10.1.90         | IPC2440-HN-PIR30-       | Ca mara             |
| IPCamera                      | 10.10.1.85         | IPC2252-HNB-SIR5L       | Camara              |
|                               |                    |                         |                     |
| Seleccionar Todo<br>Buscar Mo | dificar Direcció n | Reemblazar 📐 Afi adir I | Dispositivos Vovier |

3. En el cuadro de diálogo que aparece, introducir un dígito en el cuadro de texto, según se muestra en la siguiente imagen.

| Reemplazar              |            | ×        |
|-------------------------|------------|----------|
| Reemplazar Dispositivo: | IPCamera   |          |
| Dispositivo:            |            |          |
|                         | Reemplazar | Cancelar |

#### 4. Hacer click en **OK**.

#### **Reemplazar Cámaras**

Para reemplazar una cámara existente por una nueva cámara:

- 1. Seleccionar Menú Principal > Dispositivos > Añadir Búsqueda.
- 2. En el cuadro de diálogo **Añadir Búsqueda**, seleccionar la nueva cámara de los resultados de búsqueda y hacer click en **Reemplazar**, según se muestra en la siguiente imagen.

| ñadir Búsqueda   |            |                 | Opciones Avanzadas |
|------------------|------------|-----------------|--------------------|
| Pispositivo      | IP         | Nombre de Tipo  | Τίρο               |
| IPCamera         | 10.10.1.84 | IPC123-Ei7N     | Cá mara            |
| IPCamera         | 10.10.1.81 | IPC121-Ei4N     | Cámara             |
| 🖊 IPCamera       | 10.10.1.90 | IPC2440-HN-PIR: | 30- Cámara         |
| IPCamera         | 10.10.1.85 | IPC2252-HNB-SI  | R5( Cá mara        |
|                  |            |                 |                    |
| Seleccionar Todo |            |                 |                    |

3. En el cuadro de diálogo que aparece Reemplazar, seleccionar el dispositivo existente.

| Reemplazar              |            | ×        |
|-------------------------|------------|----------|
| Reemplazar Dispositivo: | IPCamera   |          |
| Dispositivo:            |            |          |
|                         | Reemplazar | Cancelar |

4. Hacer click en Reemplazar.

### Eliminar Cámaras

Para eliminar una cámara:

- 1. Seleccionar Menú Principal > Dispositivos.
- 2. En el cuadro de diálogo **Dispositivos**, seleccionar la cámara de la lista de cámaras y hacer click en **Eliminar**.
- 3. En el cuadro de diálogo que aparece, hacer cilck en Sí para confirmar la operación.

### **Controles PTZ**

Cuando se está supervisando un lugar, se pueden utilizar los controles PTZ para vigilar los alrededores del lugar.

### **Controles PTZ Comunes**

A continuación se describen los controles PTZ comunes:

| Opción             | Descripción                                                              |
|--------------------|--------------------------------------------------------------------------|
| Zoom               | Hacer click en 重 para acercar y en 亘 para alejar.                        |
| Ajustar el Brillo  | Hacer click en 重 o 亘 para aumentar o disminuir el brillo de la pantalla, |
|                    | respectivamente.                                                         |
| Ajustar el enfoque | Hacer click en 重 o 亘 para acercar o alejar el enfoque, respectivamente.  |

### Guía de Usuario del NVR Profesional

|                                 | Hacer click en 🙆 para el enfoque automático.                        |
|---------------------------------|---------------------------------------------------------------------|
| Menú de Control de<br>la Cámara | Hacer click en 💼, 😰, y 🛅 para mostrar, entrar y salir del menú de   |
|                                 | control de la Cámara, respectivamente.                              |
|                                 | ΝΟΤΑ                                                                |
|                                 | Estos botones solo se aplican a cámaras específicas.                |
| Encender o Apagar               |                                                                     |
| la Luz de Fondo                 | Hacer click en 🖾 o 🛄 para encender o apagar la luz de fondo,        |
|                                 | respectivamente.                                                    |
| Modo Día y Noche                | Hacer click en 🔟 o 🔲 para activar o desactivar el modo día y noche, |
|                                 | respectivamente.                                                    |
|                                 | Hacer click en 🛅 para activar el modo automático día y noche.       |
| Rango Dinámico<br>Amplio (Wide  | Hacer click en 📧 o 📧 para activar o desactivar la técnica WDR,      |
| dynamic range                   | respectivamente.                                                    |
| (WDR))                          |                                                                     |

#### NOTA

Si una opción no se hace efectiva, contactar con el administrador del sistema para comprobar si la cámara admite la opción. Si la opción es compatible, contactar con el agente local autorizado.

### **Controles PTZ Avanzados**

Hacer click en el botón **Pestaña Avanzada** para mostrar los controles PTZ avanzados descritos a

### continuación.

| Opción       | Operación                                                                  |  |  |  |
|--------------|----------------------------------------------------------------------------|--|--|--|
| Patrulla     | Esta opción permite que una cámara tome una panorámica continuamente.      |  |  |  |
|              | Hacer click en Iniciar Navegación (Start Cruise) para comenzar a           |  |  |  |
|              | inspeccionar el lugar de vigilancia y Detener Navegación (Stop Cruise)     |  |  |  |
|              | para parar la inspección.                                                  |  |  |  |
|              | Control PTZ - Avanzado                                                     |  |  |  |
|              | Navebar:                                                                   |  |  |  |
|              | Imagen Observar Envertir                                                   |  |  |  |
|              | Controlar Amolitud: Lento Ráloido                                          |  |  |  |
|              | Posición Programada 1 Tenda Cargar Cargar                                  |  |  |  |
|              | Personalizar Botones                                                       |  |  |  |
|              |                                                                            |  |  |  |
|              |                                                                            |  |  |  |
|              |                                                                            |  |  |  |
|              |                                                                            |  |  |  |
|              | Editar Boton Personalizabile                                               |  |  |  |
|              | Anterior Slaulente <sup>173</sup> Volver Cerrar                            |  |  |  |
| Girar Imagen | Cada vez que se hace click en Observar, la imagen girará 90º en el sentido |  |  |  |

| Opción             | Operación                                                                                |  |  |  |  |  |
|--------------------|------------------------------------------------------------------------------------------|--|--|--|--|--|
|                    | de las agujas del reloj.                                                                 |  |  |  |  |  |
|                    | Cada vez que se hace click en Invertir, la imagen girará 90º en el sentido               |  |  |  |  |  |
|                    | contrario de las agujas del reloj.                                                       |  |  |  |  |  |
| Posición           | Hacer click en Almacenamiento para guardar la posición actual como una                   |  |  |  |  |  |
| Preestablecida     | posición preestablecida. Cuando la cámara se mueve hacia otra posición, se               |  |  |  |  |  |
|                    | puede introducir una posición preestablecida en el cuadro de texto y hacer               |  |  |  |  |  |
|                    | click en Cargar para mover la cámara a la posición preestablecida.                       |  |  |  |  |  |
| Botones            | Estos botones son secuencias de comandos (Command String).                               |  |  |  |  |  |
| personalizados     | Haciendo click en un botón activará el NVR para que envíe un comando a la                |  |  |  |  |  |
|                    | cámara y ésta ejecute el comando.                                                        |  |  |  |  |  |
|                    | Para editar un botón personalizado:                                                      |  |  |  |  |  |
|                    | 1. Hacer click en Editar Botón Personalizado.                                            |  |  |  |  |  |
|                    | 2. En el cuadro de diálogo, especificar los parámetros que aparecen.                     |  |  |  |  |  |
|                    | Etidar Botones Personalizables                                                           |  |  |  |  |  |
|                    |                                                                                          |  |  |  |  |  |
|                    | Botones Personalizables: 1                                                               |  |  |  |  |  |
|                    | Nota: Seleccior                                                                          |  |  |  |  |  |
|                    |                                                                                          |  |  |  |  |  |
|                    |                                                                                          |  |  |  |  |  |
|                    |                                                                                          |  |  |  |  |  |
|                    | Cadena de Comando                                                                        |  |  |  |  |  |
|                    |                                                                                          |  |  |  |  |  |
|                    |                                                                                          |  |  |  |  |  |
|                    | Ok Volver and                                                                            |  |  |  |  |  |
|                    |                                                                                          |  |  |  |  |  |
|                    | 3. Hacer click en <b>OK</b> .                                                            |  |  |  |  |  |
|                    | ΝΟΤΑ                                                                                     |  |  |  |  |  |
|                    | Hay que tener en cuenta que estos comandos están patentados. Por tanto, cuando se        |  |  |  |  |  |
|                    | especifica el parámetro Secuencia de Comandos (Command String), se debe negociar         |  |  |  |  |  |
|                    | con el administrador del sistema de la cámara en cuestión.                               |  |  |  |  |  |
| Limpiador          | Se puede utilizar el limpiador para limpiar el objetivo.                                 |  |  |  |  |  |
|                    | Esta opción requiere que la cámara correspondiente esté equipada con un                  |  |  |  |  |  |
|                    | limpiador.                                                                               |  |  |  |  |  |
| IR                 | Las cámaras con infrarrojos pueden capturar objetos cuando hay una                       |  |  |  |  |  |
|                    | visibilidad insuficiente.                                                                |  |  |  |  |  |
|                    | Esta opción requiere que la cámara correspondiente admita IR.                            |  |  |  |  |  |
| Giro Automático    | La característica Giro automático de 180º funciona como sigue:                           |  |  |  |  |  |
| (AutoFlip) de 180° | Cuando se mantiene presionado 🔛 para activar que una cámara gire                         |  |  |  |  |  |
|                    | hacia abajo con una inclinación máxima de 90°, rápidamente se desplaza                   |  |  |  |  |  |
|                    | 180º y gira hacia arriba. Si se sigue manteniendo pulsado  🔽, la cámara                  |  |  |  |  |  |
|                    | puede girar hacia arriba hasta una inclinación máxima de 90º de nuevo. Así               |  |  |  |  |  |
|                    | se consigue una inclinación de 180º.                                                     |  |  |  |  |  |
|                    | Hacer click en <b>On</b> al lado de Giro Automático ( <b>AutoFlip)</b> para activar esta |  |  |  |  |  |

### Guía de Usuario del NVR Profesional

| Opción                    | Operación                                                                          |  |  |  |  |
|---------------------------|------------------------------------------------------------------------------------|--|--|--|--|
|                           | función.                                                                           |  |  |  |  |
|                           | Control PTZ - Avanzado                                                             |  |  |  |  |
|                           | Limolacerabrisas: Encendido Aosoar Lí mite Hor: Izoulerda Derecha                  |  |  |  |  |
|                           | IR: Encendido Acadar VZ: Alustar Borrar                                            |  |  |  |  |
|                           | Dar la vuelta Auto: Encendido Aosoar Velocidad de Encender Aosoar                  |  |  |  |  |
|                           | Lí mite Manual Aoacar Lí mite de Encender Aoacar                                   |  |  |  |  |
|                           | ROT Imagen: Privar: Encender Assoar                                                |  |  |  |  |
|                           | Velocidad de Zoom: Rápido Normal Recorrido: Fin Iniciar                            |  |  |  |  |
|                           | Invertir Dar la vuelta Caro Correción Caro:                                        |  |  |  |  |
|                           | Todo Aulo: Aulo Llamada                                                            |  |  |  |  |
|                           |                                                                                    |  |  |  |  |
|                           | Anterior Sloviente 2/3 Cerrar                                                      |  |  |  |  |
| Restricción Manual del    | Cuando se configuran dos margenes mediante Limite_Horizontal                       |  |  |  |  |
| Area de vigliancia        | (Hor_Limit) y se selecciona la opcion Limite Manual (Manual Limit), la             |  |  |  |  |
|                           | camara correspondiente se despiaza entre estos margenes. Si la camara              |  |  |  |  |
|                           | llega a cualquiera de estos márgenes, haciendo click en 🚺 o ▶ la                   |  |  |  |  |
|                           | cámara no se puede mover más allá.                                                 |  |  |  |  |
|                           | Esta opción requiere que los dos márgenes en el plano horizontal hayan sido        |  |  |  |  |
|                           | configurados mediante Limite_Horizontal (Hor_Limit).                               |  |  |  |  |
| Giro de la Imagen         | Hacer click en <b>Hori</b> para girar horizontalmente la imagen de video 180° y    |  |  |  |  |
|                           | Vert para girar verticalmente la imagen de vídeo 180°.                             |  |  |  |  |
| Velocidad de Zoom         | Hacer click en Rápido (Fast) para acelerar la velocidad del zoom y Normal          |  |  |  |  |
|                           | para usar la velocidad normal del zoom.                                            |  |  |  |  |
| Desplazamiento de<br>180° | Hacer click en Girar ( <b>Flip)</b> para activar una cámara para desplazarse 180º. |  |  |  |  |
| Restricción de la franja  | La opción Límite_Horizontal (Hor_Limit) permite establecer dos márgenes            |  |  |  |  |
| panorámica                | en el plano horizontal. Entonces, la cámara no se puede mover más allá de          |  |  |  |  |
|                           | esos márgenes.                                                                     |  |  |  |  |
|                           | Para establecer los dos márgenes en el plano horizontal:                           |  |  |  |  |
|                           | 1. Hacer click derecho en una ventana de visualización y seleccionar               |  |  |  |  |
|                           |                                                                                    |  |  |  |  |
|                           | 2. Mantener pulsado 🚺 para mover la cámara hacia la izquierda y                    |  |  |  |  |
|                           | detenerse en una posición.                                                         |  |  |  |  |
|                           | 3. Hacer click en 🖪 e ir a la segunda página.                                      |  |  |  |  |
|                           | 4. Hacer click en la izquierda junto a Límite_Horizontal (Hor_Limit) para          |  |  |  |  |
|                           | guardar la posición anterior como el margen izquierdo.                             |  |  |  |  |
|                           | 5. Hacer click en <b>Volver</b>                                                    |  |  |  |  |
|                           | 6. Mantener pulsado 🕨 para mover la cámara hacia la derecho y                      |  |  |  |  |
|                           | detenerse en una posición.                                                         |  |  |  |  |
|                           | 7. Hacer click en 🖪 e ir a la segunda página.                                      |  |  |  |  |
|                           |                                                                                    |  |  |  |  |

| Opción                  | Operación                                                                                              |  |  |  |  |  |  |
|-------------------------|----------------------------------------------------------------------------------------------------|--|--|--|--|--|--|
|                         | 8. Hacer click en la derecha en la misma fila que Límite_Horizontal                                    |  |  |  |  |  |  |
|                         | (Hor_Limit) para guardar la posición anterior como el margen derecho.                                  |  |  |  |  |  |  |
|                         | 9. Hacer click en <b>Cerrar</b> .                                                                      |  |  |  |  |  |  |
| Ajustar                 | Con la opción <b>VZ</b> , se puede crear un punto virtual cero (panorámica/giro es                     |  |  |  |  |  |  |
| Panorámica/Giro a       | cero).Una vez que se crea un punto cero virtual para una cámara, cuando                                |  |  |  |  |  |  |
| Cero                    | ésta se enciende se mueve al punto cero virtual                                                        |  |  |  |  |  |  |
|                         | Para crear un punto cero para una cámara: :                                                            |  |  |  |  |  |  |
|                         | 1. Hacer click derecho en la ventana de visualización correspondiente y                                |  |  |  |  |  |  |
|                         | seleccionar Control PTZ.                                                                               |  |  |  |  |  |  |
|                         | 2. Seleccionar una posición para la cámara utilizando 🔼, 💌, 🚺, y                                       |  |  |  |  |  |  |
|                         |                                                                                                    |  |  |  |  |  |  |
|                         | 3. Hacer click en 📧 e ir a la segunda página.                                                          |  |  |  |  |  |  |
|                         | 4. En la segunda página, hacer click en <b>Ajustar</b> junto a la opción <b>VZ</b> ,                   |  |  |  |  |  |  |
|                         | según se muestra en la siguiente imagen.                                                               |  |  |  |  |  |  |
|                         | Control PTZ - Avenzado                                                                                 |  |  |  |  |  |  |
|                         | Limolacarabrisas: Encendido Acacar Li mite Hor. Izculerda Derecha                                      |  |  |  |  |  |  |
|                         | IR: Encendido Academan V2: Alustar Borrar                                                              |  |  |  |  |  |  |
|                         | Dar la vuelta Auto: Encendido Abagar Violocidad de Encender Abagar                                     |  |  |  |  |  |  |
|                         | Li rrine menuali Encender Anagar Li nine ve Encender Apagar<br>BOT Imagen: Voe Privar: Encender Anagar |  |  |  |  |  |  |
|                         | Velocidad de Zoom: Rácido Normal Recorrido: Fin Iniciar                                                |  |  |  |  |  |  |
|                         | Inventir Cero Correctón Cero                                                                           |  |  |  |  |  |  |
|                         | Todo Auto:                                                                                             |  |  |  |  |  |  |
|                         |                                                                                                    |  |  |  |  |  |  |
|                         | Similarte 2/3 Cerrar                                                                                   |  |  |  |  |  |  |
|                         | Para borrar un punto cero virtual para una cámara.                                                     |  |  |  |  |  |  |
|                         | 1. Hacer click derecho en la ventana de visualización correspondiente v                                |  |  |  |  |  |  |
|                         | seleccionar Control PTZ.                                                                               |  |  |  |  |  |  |
|                         | 2 Hacer click en 🖪 e ir a la segunda nágina                                                            |  |  |  |  |  |  |
|                         | 3. En la segunda página, hacer click en <b>Borrar</b> junto a la opción <b>VZ</b> .                    |  |  |  |  |  |  |
| Velocidad de Giro       | Cuando se selecciona la opción Tasa de Profundidad (Depth Rate) la                                     |  |  |  |  |  |  |
| adaptable               | velocidad de giro es adaptable.                                                                        |  |  |  |  |  |  |
| Área de Vigilancia auto | La opción Límite de Exploración (Scan Limit) restrinje el área de vigilancia                           |  |  |  |  |  |  |
| restrinjida             | de una cámara.                                                                                         |  |  |  |  |  |  |
|                         | Antes de seleccionar esta opción:                                                                      |  |  |  |  |  |  |
|                         | 1. Ajustar dos márgenes en el plano horizontal mediante                                                |  |  |  |  |  |  |
|                         | Límite_Horizontal (Hor_Limit).                                                                         |  |  |  |  |  |  |
|                         | 2. Iniciar una vigilancia mediante Iniciar Navegación (Start Cruise).                                  |  |  |  |  |  |  |
|                         | Una vez seleccionada esta opción, la cámara correspondiente vigila el área                             |  |  |  |  |  |  |
|                         | con los márgenes establecidos anteriormente.                                                           |  |  |  |  |  |  |
|                         | Esta opción requiere que los dos márgenes del plano horizontal se hayan                                |  |  |  |  |  |  |

| Opción                 | Operación                                                                        |
|------------------------|----------------------------------------------------------------------------------|
|                        | configurado mediante Límite_Horizontal (Hor_Limit).                              |
| Congelación de         | La opción Starve congeal el ultimo fotograma principal recibido de una           |
| Imagen                 | cámara. En tal caso, se puede ver que la imagen actual está congelada.           |
| Preajustar Recorrido   | La opción Recorrido (Tour) recorre posiciones preajustadas. Por defecto, el      |
|                        | tiempo de permanencia en cada posición preajustada es de 10s. Hay que            |
|                        | tener en cuenta que el tiempo de permanencia no se puede configurar.             |
|                        | Esta opción requiere que se hayan configurado las posiciones preajustadas.       |
| Corrección cero        | La opción Cero (Zero) ajusta la panorámica/giro al punto cero mecánico           |
| Panorámica/Giro        |                                                                                  |
| Restaurar los Ajustes  | Hacer click en <b>Auto</b> para restaurar los ajustes predeterminados de imagen. |
| Predeterminados de     |                                                                                  |
| Imagen                 |                                                                                  |
| Velocidad de           | Velocidad de Vigilancia Panorámica                                               |
| Exploración_Horizontal |                                                                                  |
| (Hori_Scan_Speed)      |                                                                                  |
| Límite de Zoom         | Limita el Zoom                                                                   |
| Obturador              | Velocidad de obturación                                                          |
| Plus                   | Ganancia                                                                         |
| Balance de Blancos     | Ajustar el modo balance de blancos                                               |
| Rojo Plus              | Ganancia de rojos                                                                |
| Panorámica             | Tomar una vista panorámica con una cámara                                        |
| Inclinación            | Inclina una cámara                                                               |

#### NOTA

Si esta opción no funciona contactar con el administrador del sistema para comprobar si la cámara en cuestión admite esta opción. En caso afirmativo, contactar con el agente local autorizado..

# e-PTZ (PTZ electrónico)

La función PTZ electrónico (e-PTZ) permite el acercamiento o alejamiento digitalmente.

### Configuración de las Máscaras de Privacidad

La función mascara de privacidad Evita que una cámara monitoree objetos o áreas sensibles en una escena. Cuando se crea una máscara de privacidad en una escena, no se pueden rastrear objetos si éstos se mueven a un área enmascarada. Por tanto, cuando se estén rastreando objetos en movimiento, hay que desactivar esta función.

Se puede crear hasta 4 máscaras de privacidad (24 bloques de privacidad) para una cámara. Para crear una mascara de privacidad de una cámara:

 Hacer click derecho en la venta de visualización correspondiente y seleccionar Configuración del Dispositivo > Sombra de Imagen > Activar Sombra de Imagen, según muestra la siguiente imagen.

| ispositivo:                   | IPCamera           | Cá mara:                   | 1       |        |
|-------------------------------|--------------------|----------------------------|---------|--------|
| ipo de Parám                  | etro:              | Habilitar Sombra de Imagen |         |        |
| General<br>Ví deo Principa    | al                 | Área Protecida:            |         |        |
| /í deo Secund<br>Detección de | ario<br>Movimiento | Personalizado              | Editar  |        |
| Aiuste de Ima                 | aden<br>den        |                            |         |        |
| SD                            |                    |                            |         |        |
| od Audio                      |                    |                            |         |        |
| TZ                            |                    |                            |         |        |
| OM                            |                    |                            |         |        |
| RBoE                          |                    |                            |         |        |
| larma                         |                    |                            |         |        |
|                               |                    |                            |         |        |
|                               |                    |                            |         |        |
|                               |                    |                            |         |        |
| Reiniciar                     |                    | Resetear                   | Guardar | Volver |

- 2. Hacer click en **Editar** y, a continuación, seleccionar bloques de privacidad.
- 3. Hacer click en el botón en la esquina inferior derecho de la venta y confirmar la operación.
- 4. Hacer click en Guardar y, a continuación, en Volver.

Una vez realizados los pasos anteriores, se podrá comprobar que los campos enmascarados se vuelven negros.

### Cambiar y Recorrer los Sitios de Vigilancia

Para cambiar el sitio de vigilancia:

- 1. Hacer click derecho en la ventana de visualización actual y seleccionar Elección de Cámara (**Camera Choice**).
- 2. Hacer click en la cámara elegida y, a continuación, en **OK**.
- Para recorrer diversos sitios de vigilancia en una ventana de visualización:
- Hacer click derecho en una ventana de visualización y seleccionar Avanzado > Secuencia de Cámara, según muestra la siguiente imagen.

| Aiuste de Ví deo     |  |  |  |  |
|----------------------|--|--|--|--|
| Instantá nea         |  |  |  |  |
| Secuencia de Cámara  |  |  |  |  |
| Secuencia de Esquema |  |  |  |  |
| Comprobación de Red  |  |  |  |  |
| Alarma Actual        |  |  |  |  |
| Secuencia Auxiliar   |  |  |  |  |

2. Seleccionar un esquema de recorrido.

Por defecto, se selecciona el primer esquema de recorrido (Canal Poll1), según se muestra en la siguiente imagen.

| Secuencia de Cámara |                  | ×         |
|---------------------|------------------|-----------|
| Channel Poll1       |                  | Renombrar |
| Cá mara             | Tiempo de espera | Arriba    |
|                     | 28               | Abaio     |
| A                   |                  |           |
| A AN IS             |                  |           |
|                     |                  |           |
|                     |                  |           |
| Seleccionar Tod     |                  |           |
| Tiempo de Espera Ur | nificado 5s      |           |
| Guardar             | ar               | Volver    |

- 3. Seleccionar las cámaras para el esquema de recorrido. Estas cámaras harán el recorrido.
- 4. Introducir un tiempo de permanencia para las cámaras.

Se puede introducir un único tiempo de permanencia para una cámara o un tiempo unificado para varias cámaras..

Para introducir un único tiempo de permanencia para una cámara, seleccionar una cámara y seleccionar la duración en la lista desplegable **Tiempo de Espera Unificado**, según muestra la siguiente imagen.

| 1 | iempo d | le espe | ra | Arrib | 0 |
|---|---------|---------|----|-------|---|
|   | 8       |         |    | Abai  | • |
|   |         |         |    |       |   |
|   |         |         |    |       |   |
|   |         |         |    |       |   |
|   |         |         |    |       |   |
|   |         |         |    |       |   |
|   |         |         |    |       |   |

Para introducir un tiempo de permanencia unificado para varias cámaras:

1) Seleccionar la opción Tiempo de Espera Unificado.

2) Seleccionar la duración de la lista desplegable **Tiempo de Espera Unificado**. Ejemplo.

| Citra Citra     |        |           | Renombrar |
|-----------------|--------|-----------|-----------|
| Cá mara         | Tiempo | de espera | Arriba    |
| 0 IPCamera      |        |           | Abelo     |
|                 |        | Eler      |           |
|                 |        |           |           |
|                 |        |           |           |
|                 |        |           |           |
|                 |        |           |           |
| Seleccionar Too |        |           |           |

- 5. (Opcional) Cambiar el orden de cada cámara utilizando los botones Arriba y Abajo.
- 6. (Opcional) Hacer click en **Renombra**r para renombrar el esquema actual de recorrido. Ejemplo.

| Renombrar |               |                   | ×          |
|-----------|---------------|-------------------|------------|
| Nombre de | Plan          |                   |            |
| *         | Channel Poll1 | abc <sup>32</sup> | Caracteres |
|           |               | ок                | Volver     |

7. Hacer click en **Iniciar** y, a continuación, en **Volver**.

Una vez que se han realizado los pasos anteriores, se pueden seguir en la ventana de visualización los

vídeos en vivo de estos sitios de vigilancia.

Para seguir múltiples sitios de vigilancia en una pantalla secundaria:

- 1. Hacer click derecho en una ventana de visualización y seleccionar **Avanzado > Secuencia Auxiliar**.
- 2. En el cuadro de diálogo que aparece, seleccionar un esquema de recorrido. Por defecto, está seleccionado el esquema Channel Poll1.
- 3. Seleccionar las cámaras para el esquema de recorrido. Estas cámaras harán el recorrido.
- Introducir un tiempo de permanencia para las cámaras.
   Se puede introducir un tiempo de permanencia unificado para una cámara o un tiempo de permanencia unificado para varias cámaras.
- 5. (Opcional) Cambiar el orden de cada cámara utilizando los botones Arriba y Abajo.
- 6. (Opcional) Hacer click en **Renombrar** para renombrar el esquema actual de recorrido.
- 7. Hacer click en Iniciar y, a continuación, en Volver.

### Configurar y Recorrer los Diseños de Pantalla

Cuando en la pantalla principal aparecen multiples ventanas de visualización, se puede configurar el diseño de pantalla, crear un esquema de diseño de pantalla con cámaras destinadas a las ventanas de visualización, y recorrer los esquemas de diseño de pantalla.

Para configurar un diseño de pantalla, hacer lo siguiente:

- 1. Hacer click derecho en una ventana de visualización y seleccionar **Estilos de Visualización**.
- 2. Seleccionar un diseño.

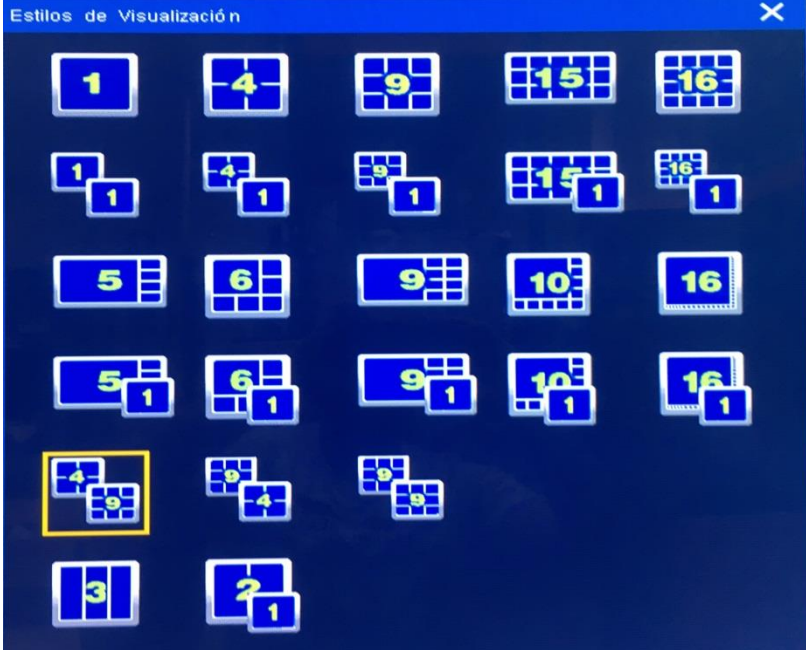

Igualmente se puede configurar el diseño de pantalla para una pantalla secundaria en el cuadro de diálogo.

Para crear un esquema de diseño de pantalla con cámaras destinadas a las ventanas de visualización, hacer lo siguiente:

- 1. Definir un diseño de pantalla siguiendo los dos pasos anteriores.
- 2. Enlazar las cámaras y las ventanas de visualización.
  - 1) Hacer click derecho en una ventana de visualización y seleccionar Elegir Cámara.

2) Hacer click en la cámara elegida. O, hacer click en **Descubrimiento del nuevo equipo** para encontrar la cámara elegida, según se muestra en la siguiente imagen.

| PCamera*                        |              |              |       |       |     |
|---------------------------------|--------------|--------------|-------|-------|-----|
| IPCamera*                       | 1.           |              | -     |       |     |
|                                 | 1.           |              |       |       |     |
|                                 |              |              |       |       |     |
|                                 |              |              |       |       |     |
|                                 |              |              |       |       |     |
|                                 |              |              |       |       |     |
|                                 |              |              |       |       |     |
|                                 |              |              |       |       |     |
|                                 |              |              |       |       |     |
|                                 |              |              |       |       |     |
|                                 |              |              |       |       |     |
| rtí culo con * sianifica aue la | cámara ha si | do seleccion | nada. |       |     |
|                                 | wo           |              | ок    | Cance | lar |

- 3. Hacer click derecho en una ventana de visualización y seleccionar **Esquema de Diseño**.
- 4. En el cuadro de diálogo que aparece, hacer click en **Obtener Plan de Búsqueda de Imágenes**. Una vez que se ha realizado este paso, se cargará el diseño de pantalla definido anteriormente.
- 5. (Opcional) Hacer click en Renombrar para renombrar el esquema de diseño actual. Ejemplo.

| Renombrar |         |                  | ×            |
|-----------|---------|------------------|--------------|
| Nombre de | e Plan  |                  |              |
| *         | scheme1 | abc <sup>3</sup> | 2 Caracteres |
|           |         | ок               | Volver       |

### 6. Hacer click en **Guardar**.

Para recorrer los esquemas de diseño de pantalla:

- 1. Hacer click derecho en una ventana de visualización y seleccionar **Avanzado > Secuencia de** Esquema.
- 2. Seleccionar los esquemas de diseño a recorrer e introducir un tiempo de permanencia.

Ejemplo.

|                    |                    | Kenombrai                          |
|--------------------|--------------------|------------------------------------|
| sauema             | Tiempo de espera 🦰 | Arriba                             |
| 🗹 scheme1          | 55                 | and a state of the state of the    |
| 🖉 scheme2          | 55                 | Abaio                              |
| 🛃 scheme3          | 55                 | Contraction of the local distances |
| 🛃 scheme4          | 55                 |                                    |
| 💋 scheme5          | 55                 |                                    |
| ✔ scheme6          | 55                 |                                    |
| 🖌 scheme7          | 55                 |                                    |
| 🗹 scheme8          | 55                 |                                    |
| 🗸 scheme9          | 55                 |                                    |
| 🗸 scheme10         | 5\$                |                                    |
| 🛃 scheme11         | 55                 |                                    |
| 🗸 scheme12         | 55                 |                                    |
| 🗸 scheme13         | 55                 |                                    |
| ✔ scheme14         | 55                 |                                    |
| Seleccionar Tod    |                    |                                    |
|                    |                    |                                    |
| Tiempo de Espera l | Jnificado 5s       | -                                  |

Se puede cambiar el orden de cada esquema utilizando los botones Arriba y Abajo.

3. (Opcional) Hacer click en **Renombrar** para renombrar el esquema de recorrido actual. Ejemplo.

| Renombrar |         |     | ×            |
|-----------|---------|-----|--------------|
| Nombre de | Plan    |     |              |
| *         | scheme1 | abc | 2 Caracteres |
|           |         | ок  | Volver       |

4. Hacer click en Iniciar y, a continuación, en Volver.

### Activar Visualización en Doble Monitor

### Activación de la característica

El NVR admite la visualización en doble monitor utilizando un puerto VGA y un puerto HDMI. Para activar la visualización en doble monitor:

1. Hacer click en una ventana de visualización y seleccionar Estilos de Visualización, y, a

16

continuación, seleccionar un diseño con dos dígitos (por ejemplo,

- 2. Hacer click en una ventana de visualización y seleccionar Vídeo Auxiliar.
- 3. En el cuadro de diálogo que aparece, seleccionar una cámara para cada ventana de visualización o pantalla, según se muestra en la siguiente imagen.

| Imagen 1                            | Imagen 2                            | Imagen 3                |
|-------------------------------------|-------------------------------------|-------------------------|
| No hav stream de código             | No hav stream de código             | No hav stream de código |
| magen 4                             | Imagen 5                            | Imagen 6                |
| No hav stream de código             | No hav stream de código             | No hav stream de código |
| maαen 7                             | Imagen 8                            | Imagen 9                |
| No hav stream de códiαo             | No hav stream de código             | No hav stream de código |
| Imaαen 7<br>No hav stream de códiαo | imaden o<br>No hav stream de códico | No hav stream de códico |

4. Hacer click en Aplicar.

### Salidas Homogéneas y Heterogéneas

En modo salida homogénea, la salida de los puertos VGA y HDMI es la misma. Ninguno de los NVRs profesionales admiten este modo.

En modo salida heterogénea, la salida de los puertos VGA y HDMI es diferente. Todos los NVRs profesionales admiten este modo.

### Configurar el Mural de Vídeo

Se pueden monitorizar sitions en una mural de video pero hay que tener, al menos, un decodificador listo. Si no hay decodificadores configurados, no se pueden monitorizar sitios en un mural de vídeo. Para monitorizar sitios en un mural de vídeo:

- Hacer click derecho en una ventana de visualización y seleccionar Menú Principal > Mural de Vídeo.
- En el cuadro de diálogo que aparece, seleccionar un esquema de diseño de pantalla.
   En este paso, se puede cambiar el diseño de pantalla del esquema. Actualmente, en un mural de video pueden aparecer un máximo de 64 ventanas de visualización.
- 3. Enlazar una cámara y un canal de decodificación para cada ventana de visualización.
  - 1) Hacer click en una ventana de visualización, seleccionar **Canal de Cámara**, y seleccionar una cámara, según se muestra en la siguiente imagen.

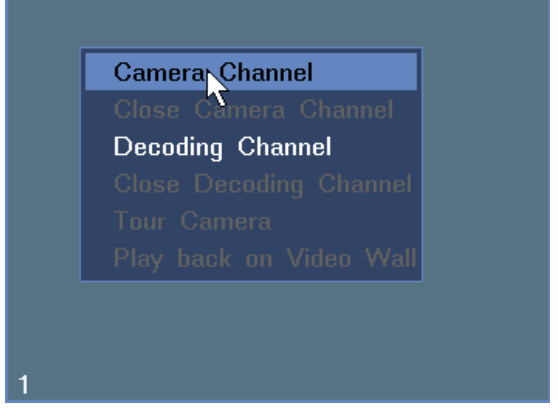

- 2) Hacer click en **OK**.
- 3) Hacer click en la ventana de visualización, seleccionar **Canal de Decodificación** y seleccionar un decodificador, según se muestra en la siguiente imagen.

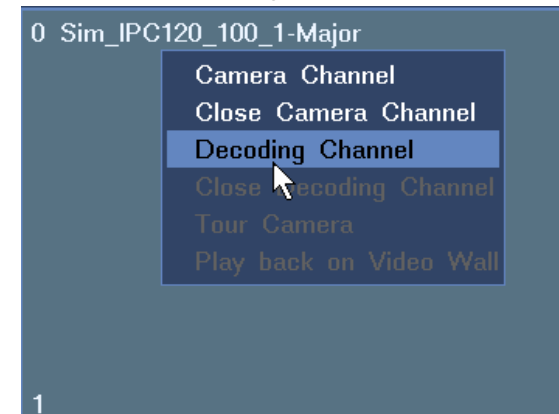

- 4) Hacer click en **OK**.
- 5) Repetir los pasos anteriores para todas las ventanas de visualización.

#### Ejemplo.

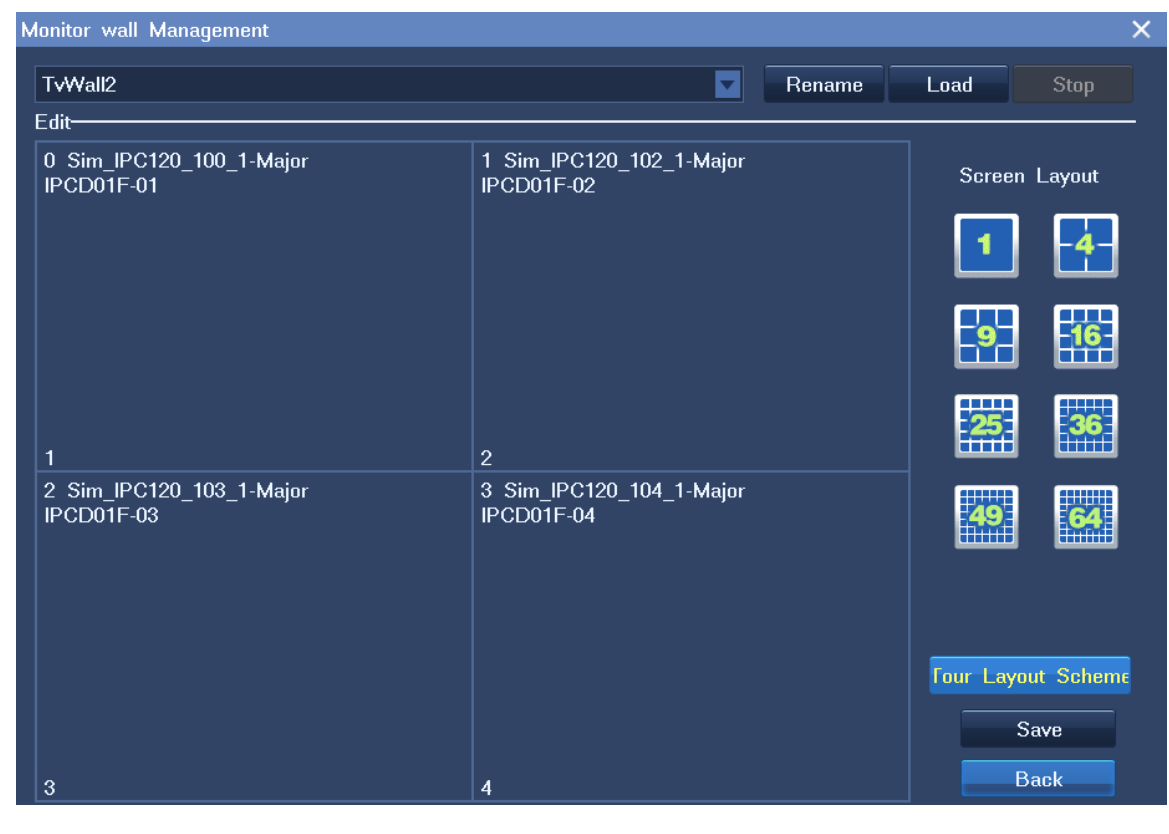

KEDACOM 苏州科达科技股份有限公司 Suzhou Keda Technology Co.,Ltd Hay que tener en cuenta que un canal de decodificación recibe el video de una sola cámara. Actualmente, se admiten un máximo de 64 canales de decodificación.

4. Hacer click en **Cargar** y, a continuación, en **Volver**.

Para cambiar una cámara:

1. Hacer click derecho en la ventana de visualización de la cámara y seleccionar Salida a > Mural de Vídeo, según se muestra en la siguiente imagen.

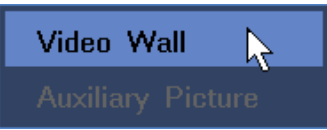

2. En la ventana que aparece, seleccionar la ventana de video elegida para la cámara, según se muestra en la siguiente imagen.

| 0 Sim_IPC120_100_1-Major                  | 1 Sim_IPC120_102_1-Major |
|-------------------------------------------|--------------------------|
| IPCD01F-01                                | IPCD01F-02               |
| 1                                         | 2                        |
| 2 Sim_IPC120_103_1-Major                  | 3 Sim_IPC120_104_1-Major |
|                                           | TPCD01F-04               |
| 3<br>Mouse: Click on the target TV window | 4 Back                   |

### NOTA

Solo se pueden cambiar cámaras después de haber cargado un esquema de diseño de pantalla en el mural de vídeo.

Para recorrer los esquemas de diseño de pantalla en el mural de vídeo:

- 1. Seleccionar Menú Principal > Mural de Vídeo > Recorrer Esquema de Diseño.
- 2. En el cuadro de diálogo **Recorrer Esquema de Diseño**, que aparece, seleccionar un esquema de recorrido.

Por defecto, está seleccionado el esquema Twprojpln-1.

3. Seleccionar los esquemas de diseño a recorrer e introducir un tiempo de permanencia.

Se puede introducir un único tiempo de permanencia para cada esquema o un tiempo de permanencia para varios esquemas.

Para introducir un único tiempo de espera para un esquema, seleccionar el esquema y seleccionar una duración de la lista desplegable **Tiempo de Permanencia Unificado**, según se muestra en la siguiente imagen.

#### Guía de Usuario del NVR Profesional

| Tour Layout Scheme                                                                              |                                 | ×         |
|-------------------------------------------------------------------------------------------------|---------------------------------|-----------|
| Twprojpln-1                                                                                     |                                 | Rename    |
| Scheme                                                                                          | Waiting Time                    | Move Up   |
| <ul> <li>TvWall1</li> <li>TvWall2</li> <li>TvWall3</li> <li>TvWall4</li> <li>TvWall5</li> </ul> | 60s<br>60s<br>60s<br>60s<br>60s | Move Down |
| ✓ TvWall6<br>✓ TvWall7<br>✓ TvWall8<br>✓ TvWall9<br>✓ TvWall9                                   | 60s<br>60s<br>60s<br>60s<br>60s |           |
| Select All<br>Unified Dwell Time                                                                | 1min                            | Back      |

Para introducir un tiempo de permanencia unificado para varios esquemas:

- 1) Seleccionar estos esquemas
- Hacer click en Tiempo de Permanencia Unificado y seleccionar una duración de la lista desplegable Tiempo de Permanencia Unificado.
   Ejemplo.

| Tour Layout Scheme |            | ×         |
|--------------------|------------|-----------|
| Twprojpln-1        |            | Rename    |
| Scheme             | Dwell Time | Move Up   |
| TvWall1            | 60s        | Maya Daya |
| TvWall2            | 60s        |           |
| ✓ TvWall3          | 600s       |           |
| ✓ TvWall4          | 600s       |           |
| TvWall5            | 600s       |           |
| Tv₩all6            | 60s        |           |
| TvWall7            | 60s        |           |
| TvWall8            | 60s        |           |
| Tv₩all9            | 60s        |           |
| Tv₩all10           | 60s        | ·         |
| Select All         |            |           |
| Vnified Dwell Time | 10min      |           |
| Save Start         |            | Back      |

- 4. (Opcional) Cambiar el orden de cada esquema utilizando los botones **Mover Arriba** y **Mover** Abajo.
- 5. (Opcional) Hacer click en **Renombrar** para renombrar el esquema de recorrido actual.
- 6. Hacer click en **Iniciar** y, a continuación, en **Volver**.

### Captura de Fotos

### Captura

Para capturar imágenes de video, hacer click en **III** en la esquina superior derecho de una ventana de visualización. O, hacer click en una venta de visualización y seleccionar **Avanzado > Captura de Fotos**.

Para programar una tarea de captura mediante un enlace de alarma:

1. Seleccionar Menú Principal > Alarma > Alarma de Servicio.

La siguiente imagen muestra el cuadro de diálogo de Alarma de Servicio.

|              | CIO      |                  |         |       |             |          |            |           |                  |
|--------------|----------|------------------|---------|-------|-------------|----------|------------|-----------|------------------|
| 00: 0        | Detecció | ón de Movimiento | Fuente: | 0 IP( | Camera      |          |            | Dí a:     | Lun.             |
| ombre:       |          |                  |         |       |             |          | Penombrar  | Continues | cián de Detecció |
| ineio de Enl | lace     |                  |         |       |             |          | rtenombrai | Connidora |                  |
| Periodo 1    | ۱ (      | 00:00 - 00:00    | Period  | 2     | 00:00 - 00: | :00      |            |           |                  |
| Periodo 3    | 3        | 00:00 - 00:00    | Period  | 4     | 00:00 - 00: | :00      |            |           |                  |
| ontenido del | I Enlace | e                |         | Pe    | riodo1 P    | eriodo 2 | Periodo 3  | Periodo 4 |                  |
|              |          |                  |         |       |             |          |            |           |                  |
|              |          |                  |         |       |             |          |            |           |                  |
|              |          |                  |         |       |             |          |            |           |                  |

- 2. Seleccionar un tipo de alarma en la lista desplegable **Tipo**.
- 3. Seleccionar una Fuente, día y período.
- 4. Hacer click en Editar Enlace.
- 5. Seleccionar una cámara enlazada de la lista desplegable Dispositivo de Enlace, según muestra la siguiente imagen.

| Ed | litar Enlace          |                          |                          |                          |                          | × |
|----|-----------------------|--------------------------|--------------------------|--------------------------|--------------------------|---|
|    | Encade de Dispositivo | NVR                      |                          | Seleccionar T            | odo                      |   |
|    |                       | Periodo 1<br>00:00-00:00 | Periodo 2<br>00:00-00:00 | Periodo 3<br>00:00-00:00 | Periodo 4<br>00:00-00:00 |   |
|    | EMail                 |                          |                          |                          |                          |   |
|    | Zumbador              |                          |                          |                          |                          |   |
|    | Salida de Alarma 1    |                          |                          |                          |                          |   |
|    | Salida de Alarma 2    |                          |                          |                          |                          |   |
|    | Salida de Alarma 3    |                          |                          |                          |                          |   |
|    | Salida de Alarma 4    |                          |                          |                          |                          |   |
|    | Salida de Alarma 5    |                          |                          |                          |                          |   |
|    | Salida de Alarma 6    |                          |                          |                          |                          |   |
|    | Salida de Alarma 7    |                          |                          |                          |                          |   |
|    | Salida de Alarma 8    |                          |                          |                          |                          |   |
|    |                       |                          |                          |                          |                          |   |
|    |                       |                          |                          |                          | OK Cancelar              |   |
|    | Pá aina siauiente     |                          |                          |                          |                          |   |

- 6. Seleccionar Captura de Foto.
- 7. Hacer click en **OK**.

### Consultar

Para consultar captura de fotos:

- 1. Seleccionar Menú Principal > Captura de Fotos > Consultar Imagen.
- 2. Especificar los parámetros de acuerdo a las condiciones in situ.

|          | Todo             |          | Tipo: | Todo       |        | Fuente: | Local  |
|----------|------------------|----------|-------|------------|--------|---------|--------|
| Iniciar: | 2018-01-19       | 00:00:00 | )     | Duració n: | 24     | Horas   | Buscar |
| Hora     | a de Instantánea |          | σαίΤ  |            | Fuente |         |        |
|          |                  |          |       |            |        |         |        |
|          |                  |          |       |            |        |         |        |
|          |                  |          |       |            |        |         |        |
|          |                  |          |       |            |        |         |        |
|          |                  |          |       |            |        |         |        |

### 3. Hacer click en **Buscar**.

La siguiente tabla describe las operaciones que se pueden realizar en captura de fotos.

| Operación    | Descripción                                                                        |
|--------------|------------------------------------------------------------------------------------|
| Etiquetar    | Dar un nombre a una captura de foto facilita su búsqueda.                          |
|              | Cuando se etiqueta una captura de foto, se puede encontrar fácilmente configurando |
|              | el parámetro <b>Tipo</b> en la etiqueta de la captura de foto.                     |
|              | Hay que tener en cuenta que una captura de foto se puede configurar con tres       |
|              | nombres y cada uno de ellos se puede aplicar a varias capturas de foto             |
| Copia de     | Realizar una copia de seguridad de un captura de foto específica.                  |
| Seguridad    | Antes de realizar una copia de seguridad de una captura de fotos, insertar una     |
|              | memoria USB.                                                                       |
| Eliminar     | Elimina una captura de foto específica.                                            |
|              | Hay que tener en cuenta que no se pueden eliminar capturas de fotos guardadas en   |
|              | una memoria USB.                                                                   |
| Navegador    | Explora todas las capturas de fotos.                                               |
| Copia de     | Realiza copia de seguridad de todas las capturas de fotos.                         |
| seguridad de | Antes de realizar una copia de seguridad de una captura de foto, insertar una      |
| todo         | memoria USB.                                                                       |

### Ajustes

Para configurar kis ajustes de captura de foto:

- 1. Seleccionar Menú Principal > Captura de Foto > Ajustes de Captura de Foto.
- 2. Especificar los parámetros de acuerdo a las condiciones in situ.

| Alustes de Instantánea              |         | ×                               |
|-------------------------------------|---------|---------------------------------|
| Intervalo de Instantánea de Alarma: | 10      | Seaundos (5-60)                 |
| Instantáneas después de alarma:     | 1       | <b>123</b> <sup>s) (1-10)</sup> |
|                                     |         |                                 |
|                                     | Guardar | Volver                          |

Alarma de intérvalo de captura de foto indica el intérvalo de captura después de que se genere una alarma.

**Captura de Fotos después de una Alarma** indica el número de capturas de fotos que se quieren capturar después de que se genere una alarma.

Hay que tener en cuenta que el NVR detendrá la captura de fotos tan pronto como se borre la alarma en cuestión.

3. Hacer click en Guardar.

# Configurar los Ajustes de Imagen

Para configurar los ajustes de la imagen de una cámara:

- 1. Hacer click derecho en una ventana de visualización y seleccionar Avanzado > Ajuste de Vídeo.
- 2. Cambiar los valores de los parámetros de acuerdo a las condiciones in situ, según muestra la siguiente imagen.

| iuste de Imaa                             | en                       |         |                           |
|-------------------------------------------|--------------------------|---------|---------------------------|
| Velocidad de                              | Decodificació n Adapta   | ativo 🔽 |                           |
| Suavidad                                  | -                        | 0       | Ablicar Aiustes por Defec |
| <ul><li>Estanda</li><li>Persona</li></ul> | r 💮 Brillo:<br>Iizar Vel | Suave   | Colorido                  |
|                                           |                          |         |                           |
|                                           |                          |         |                           |
|                                           |                          |         | Guardar                   |

3. Hacer click en Guardar.

# Escuchar, Llamar y Transmitir

Junto con una calidad de imagen excepcional, el NVR también puede grabar audio. Para escuchar una cámara:

1. Hacer click derecho en la ventana de visualización correspondiente y seleccionar **Control de KEDACOM** 苏州科达科技股份有限公司

### Volumen.

2. Hacer click en

| Control de Vo | z                 | ×      |
|---------------|-------------------|--------|
| Control de    | Escucha           |        |
|               |                   | -      |
|               |                   |        |
| Llamar v T    | ransmitir Control |        |
| D             |                   |        |
|               |                   |        |
| Tipo:         | Llamar            |        |
|               | Transmisió n      |        |
|               |                   | Volver |

Para llamar una cámara:

- 1. Hacer click derecho en la ventana de visualización correspondiente y seleccionar **Control de Volumen**.
- 2. Seleccionar Llamada.

Para iniciar una transmisión:

- 1. Hacer click derecho en la ventana de visualización correspondiente y seleccionar **Control de Volumen**.
- 2. Seleccionar Transmisión.

Para pasar de una llamada a una transmisión, seleccionar Transmisión.

Para pasar de una transmisión a una llamada, detener la transmisión haciendo click en v seleccionar **Llamar**.
# Grabación

### Iniciar una Grabación

Una grabación se puede iniciar configurando el modo de grabación de una cámara.

### Método 1

Hacer click derecho en una ventana de visualización y seleccionar Modo de Grabación > Activar.

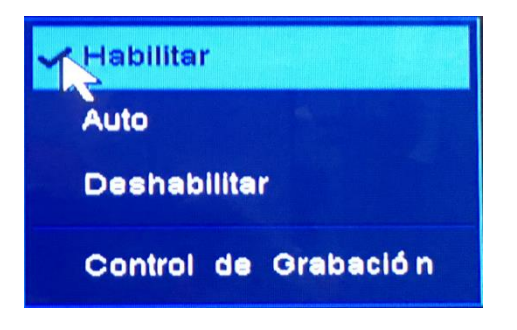

#### Método 2

 Hacer click derecho en una ventana de visualización y seleccionar Modo de Grabación > Control de Grabación. O, seleccionar Menú Principal > Grabar > Control de Grabación..

| a mara            | 0 IPCamera     |      |                              |           |              |          |
|-------------------|----------------|------|------------------------------|-----------|--------------|----------|
| 🔵 Habilitar recup | eración de dat | Auto |                              | 🛑 Desha   | bilitar      |          |
| cá mara           |                | 1000 | Grabando                     | Habilitar | Auto enfoque | Cerrar   |
| 0 IPCamera        |                |      | Y                            | Y         |              |          |
|                   |                |      |                              |           |              |          |
|                   |                |      |                              |           |              |          |
|                   |                |      |                              |           |              |          |
|                   |                |      |                              |           |              |          |
|                   |                |      |                              |           |              |          |
|                   |                |      |                              |           |              |          |
|                   |                |      |                              |           |              |          |
|                   |                |      | A State of the second second |           |              |          |
|                   |                |      |                              |           | ок           | Cancelar |

- 2. Seleccionar una cámara
- 3. Seleccionar Activar.

Si fuera necesario, hacer click en **Aplicar a Todo** para iniciar una grabación para todas las cámaras conectadas al NVR.

### Programar una Grabación

Se puede programar una grabación configurando el enlace de alarma o la función de programación de grabación.

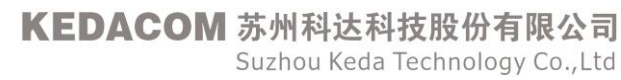

#### Mediante el enlace de Alarma

Mediante el enlace de alarma, una grabación se puede iniciar automáticamente cuando se dispare una alarma.

Para programar una grabación:

- 1. Seleccionar Menú Principal > Alarma > Alarma de Servicio.
- 2. Seleccionar un tipo de alarma de la lista desplegable Tipo, por ejemplo, introducir área de vigilancia.
- 3. Seleccionar una Fuente, día, y período.

|                | ección de Movimiento | Fuente: | 0         | IPCamera |           |                     | Día: Lun.                |
|----------------|----------------------|---------|-----------|----------|-----------|---------------------|--------------------------|
| mbre:          |                      |         |           |          |           | Renombrar           | Configuración de Detecci |
| neio de Enlace |                      |         |           |          |           | W R. M. W. W. W. W. |                          |
| Periodo 1      | 00:00 - 00:00        | P       | Periodo 2 | 00:00    | - 00:00   |                     |                          |
| Periodo 3      | 00:00 - 00:00        | P       | Periodo 4 | 00:00    | - 00:00   |                     |                          |
| ontenido del E | nlace                |         |           | Periodo1 | Periodo 2 | Periodo 3           | Periodo 4                |
|                |                      |         |           |          |           |                     |                          |
|                |                      |         |           |          |           |                     |                          |
|                |                      |         |           |          |           |                     |                          |

- 4. Hacer click en Editar Enlace.
- 5. Seleccionar una cámara enlazada de la lista desplegable **Dispositivos enlazados**, según muestra la siguiente imagen.

| ncade de Dispositivo | NVR         |             | Seleccionar T | odo         |
|----------------------|-------------|-------------|---------------|-------------|
|                      | Periodo 1   | Periodo 2   | Periodo 3     | Periodo 4   |
|                      | 00:00-00:00 | 00:00-00:00 | 00:00-00:00   | 00:00-00:00 |
| Mail                 |             |             |               |             |
| umbador              |             |             |               |             |
| alida de Alarma 1    |             |             |               |             |
| alida de Alarma 2    |             |             |               |             |
| alida de Alarma 3    |             |             |               |             |
| alida de Alarma 4    |             |             |               |             |
| alida de Alarma 5    |             |             |               |             |
| alida de Alarma 6    |             |             |               |             |
| Salida de Alarma 7   |             |             |               |             |
| Salida de Alarma 8   |             |             |               |             |
|                      |             |             |               |             |
|                      |             |             |               |             |

### 6. Seleccionar Grabar.

NOTA

El método de enlace de alarma se aplica solo a cámaras cuyo modo de grabación es Automático.

#### Mediante la función de programación de grabación

Para programar una grabación:

- 1. Seleccionar Menú Principal > Grabación > Programar.
- 2. Seleccionar una cámara de la lista desplegable Cámara, y seleccionar un día y período.

| eriodos de Orebeci  | 0 IPCamera                                                     | •                                                         | Dí a:                                           | Lun.                            |
|---------------------|----------------------------------------------------------------|-----------------------------------------------------------|-------------------------------------------------|---------------------------------|
| Periodo 1           | 00:00 - 05:59                                                  | Periodo 2                                                 | 08:00 11:00                                     |                                 |
| Periodo 3           | 12:00 - 17:59                                                  | Periodo 4                                                 | 18:00 - 77:59                                   |                                 |
|                     |                                                                |                                                           | 10.00 - 20.09                                   |                                 |
| onseios: La         | Grabació n. Normal tendrá efect                                |                                                           | 10.00 - 23.35                                   |                                 |
| onseios: La<br>sele | Grabación Normal tendrá efect<br>accionar el modo de grabación | o. sólo si el modo de arab:<br>al usar el menú de ataio   | ación está aiustado o<br>o la función Control o | en Auto. Puede<br>de Grabación. |
| onseios: La<br>Sele | Grabación Normal tendrá efect<br>accionar el modo de grabación | o. sólo si el modo de arab<br>al usar el menú de ataio i  | ación está aiustado o<br>o la función Control o | en Auto. Puede<br>de Grabación. |
| onseios: La<br>Sele | Grabación Normal tendrá efect<br>accionar el modo de grabación | o, sólo si el modo de graba<br>al usar el menú de atalo i | ación está aiustado d<br>o la función Control d | en Auto. Puede<br>de Grabación. |

Si fuera necesario, hacer click en **Copiar A** ... y especificar los parámetros para copiar los ajustes de programación a todas las cámaras o a cámaras específicas.

3. Hacer click en Guardar.

#### NOTA

Esta función solo se aplica a cámaras cuyo modo de grabación es Automático.

## Configurar la Política de Grabación

La política de grabación incluye lo siguiente:

- Qué hacer cuando el espacio de almacenamiento es insuficiente.
- Cuándo se reanudará una grabación después de que se haya borrado una alarma.
- Si se permite a las cámaras almacenar grabaciones cuando están desconectadas del NVR y transferir estas grabaciones al NVR cuando se conectan de Nuevo al NVR. Esto se consigue utilizando la tecnología de Reposición de Red Automática (Automatic Network Replenishment (ANR) technology.).

Para configurar la política de grabación:

- 1. Seleccionar Menú Principal > Grabación > Política de Grabación.
- 2. Especificar los parámetros y seleccionar las opciones de acuerdo a las condiciones in situ.

| Páilza de Grabación                                     |        | ×        |  |
|---------------------------------------------------------|--------|----------|--|
| Cuando el espacio no es suficiente:                     |        |          |  |
| 👝 Parar grabación                                       |        |          |  |
| <ul> <li>Sobreescribir grabación más antiqua</li> </ul> |        |          |  |
|                                                         |        |          |  |
| Continuar para grabar después de alarma para:           | 300    | Seaundos |  |
| Habilitar ANR                                           |        |          |  |
|                                                         | Guardr | Volver   |  |

**Para continuar la grabación después de una alarma** indica el tiempo en el que se reanudan las grabaciones cuando se borran las alarmas.

Si se selecciona **Activar ANR**, se activa la tecnología ANR. Para las cámaras, la tecnología ANR se puede configurar en cámaras que utilizan IPCCtrl. Para más detalles, consultar *Ayuda IPCCtrl*.

3. Hacer click en **Guardar**.

### Copia de Seguridad de Grabaciones

Para realizar copias de seguridad de las grabaciones:

- 1. Seleccionar Menú Principal > Grabación > Copia de Seguridad.
- 2. (Opcional) Introducir una clave en el cuadro de texto junto a Seleccionar para encontrar rápidamente la cámara elegida.
- 3. Seleccionar la cámara elegida de la lista de cámaras.
- 4. Seleccionar una fecha de grabación, según se muestra en la siguiente imagen.

|        |            |               |        | -       | 201 | 0 . 1   |    | ~       |     |
|--------|------------|---------------|--------|---------|-----|---------|----|---------|-----|
|        | 0 IPCamera |               |        |         | 201 |         |    | -       |     |
|        |            |               |        |         |     |         |    |         | 8   |
|        |            |               |        | 1       | 2   | 3       | 4  | 9       | 6   |
|        |            |               | /      | 8       |     | 10      | 11 | 12      | 13  |
|        |            |               | 14     | 15      | 16  | 17      | 18 | 19      | 20  |
|        |            |               | 21     | 22      | 23  | 24      | 25 | 26      | 27  |
|        |            |               | 28     | 29      | 30  | 31      |    |         |     |
|        |            | 08:00:00 12:0 | 0:00 1 | 6:00:00 | 2   | 0:00:00 | 2  | 4:00:00 | - 4 |
| :00:00 | 04:00:00   | n: 23:59:59   |        |         |     |         |    |         |     |

Hay que tener en cuenta que una fecha en azul indica que las grabaciones están disponibles en esa fecha.

En la banda horaria, las secciones verdes indicant que las grabaciones están disponibles.

5. Especificar los parámetros **Comienzo** y **Final** para configurar una hora de comienzo y una hora de

finalización.

6. (Opcional) Seleccionar **Copia de seguridad de datos originales** para realizar una copia de seguridad de los datos originales.

Esta opción puede acelerar el progreso de la copia de seguridad. Sin embargo, las copias de seguridad solo se pueden reproducir mediante el reproductor local nvr (nvrlocalplayer) que viene con el NVR.

- 7. (Opcional) Seleccionar **Convertido a archivo ASF** (**Converted to ASF file**) para realizar una copia de seguridad de las grabaciones que puedan ser reproducidas por reproductores de vídeo corrientes..
- 8. Hacer click en Copia de Seguridad. .
- 9. En el cuadro de diálogo **Copia de Seguridad**, que aparece, seleccionar un disco y hacer click en **Copia de Seguridad**.

| Disco      | Tamañ o      | Total                  |  |
|------------|--------------|------------------------|--|
|            |              |                        |  |
|            |              |                        |  |
|            |              |                        |  |
|            |              |                        |  |
|            |              |                        |  |
|            |              |                        |  |
| amaño tota | I de archivo | de recuperación: 566MB |  |

## **Consultar Grabaciones**

Para consultar las copias de seguridad de una grabación:

- 1. Seleccionar Menú Principal > Grabación > Consultar Copia de Seguridad.
- 2. En el cuadro de diálogo **Consultar Copia de Seguridad**, seleccionar un disco de la lista desplegable **Disco**.
- 3. Hacer click en **Buscar**.

Ejemplo.

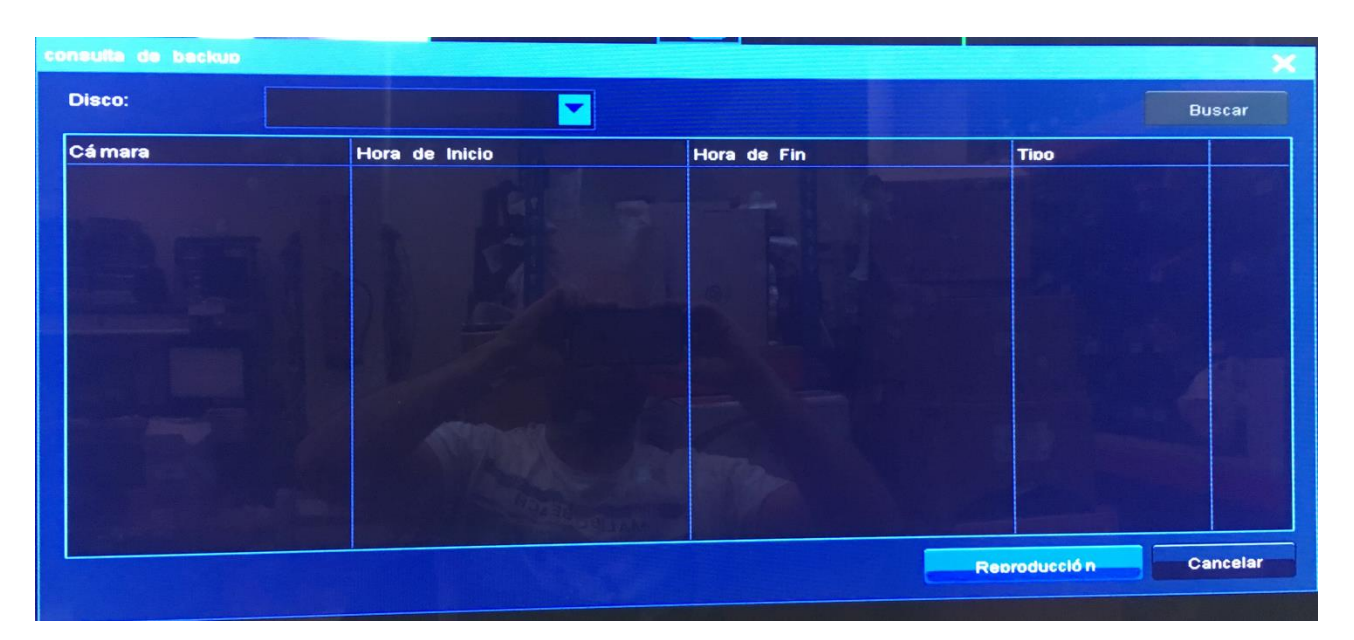

Después de localizar una copia de seguridad de una grabación, se puede reproducir en el NVR haciendo click en **Reproducción**. Para más detalles sobre reproducción, consultar el capítulo "Reproducción".

# Reproducción

# Reproducción Multi-Grabación

Durante una reproducción multi-grabación, se pueden reproducir múltiples grabaciones y cambiar a visualización en vivo en cualquier momento.

Para iniciar una reproducción multi-grabación:

- 1. Seleccionar Menú Principal > Grabación > Reproducción Múltiple.
- (Opcional) Hacer click en **Diseño** en la parte inferior para seleccionar un diseño.
   Por defecto, está seleccionado el diseño de pantalla de cuatro ventanas.
- 3. Hacer click en una ventana de visualización y seleccionar una cámara de la lista de cámaras en el panel derecho para enlazar la cámara y la ventana de visualización.

Por defecto, está seleccionada la ventana superior izquierda.

Una reproducción comienza inmediatamente después de que una ventana de visualización y una cámara se hayan enlazado. La reproducción empieza desde el primer día en los que las grabaciones están disponible. Por ejemplo, si las grabaciones están disponibles el 1, 2 y 3 de Marzo, la reproducción comenzará desde el 1 de Marzo.

Además, si las grabaciones están disponibles en diferentes horas del día, la reproducción comenzará en la hora más temprana. Por ejemplo, si las grabaciones están disponibles a las 7:00, 9:00 y 15:00 en un día, la reproducción comenzará a partir de las 7:00

4. (Opcional) Seleccionar o introducir una fecha de grabación en **Grabación**, y seleccionar una hora en la banda horaria.

| •      | Reprod | lucció i | n,    |       | donitor |    |
|--------|--------|----------|-------|-------|---------|----|
|        |        |          |       | Cana  | l Libre |    |
|        | Cá ma  | ra       |       |       |         |    |
|        | 0 IPC  | Camer    | a     |       |         |    |
|        |        |          |       |       |         |    |
| Grabar | Fech   | a:       | 2018- | 01-19 |         |    |
|        |        | 2018     | - 01  |       |         |    |
| 8      | М      | т        | w     | т     | F       | S  |
|        | 1      | 2        | 3     | 4     | 5       | 6  |
| 7      | 8      | 9        | 10    | 11    | 12      | 13 |
| 14     | 15     | 16       | 17    | 18    | 19      | 20 |
| 21     | 22     | 23       | 24    | 25    | 26      | 27 |
| 28     | 29     | 30       | 31    |       |         | 4  |
|        |        |          |       |       |         |    |

KEDACOM 苏州科达科技股份有限公司 Suzhou Keda Technology Co.,Ltd

Hay que tener en cuenta que una fecha en azul indica que las grabaciones están disponibles en esta fecha.

Se puede hacer click en image para fijar el panel de control.

La banda horaria se puede acercar utilizando la rueda del ratón para seleccionar una hora más ajustada al minuto.

5. Repetir los pasos 3 y 4 para cada cámara elegida.

Hay que tener en cuenta que las secciones en rosa de la banda horaria indican que se han generado alarmas durante este período y las secciones verdes indican que las grabaciones están disponibles durante ese período.

La siguiente tabla describe las opciones de reproducción.

| Opción               | Descripción                                                                  |
|----------------------|------------------------------------------------------------------------------|
| Pausa                | Detiene una reproducción temporalmente                                       |
| Parar                | Detiene una reproducción.                                                    |
| Lento                | Disminuye la velocidad de reproducción.                                      |
| Rápido               | Acelera la reproducción.                                                     |
| Retroceso            | Retrocede rápidamente o salta a una posición anterior.                       |
| Avance               | Avanza rápidamente o salta a una posición posterior.                         |
| Reproducir evento    | Salta a un evento anterior                                                   |
| anterior             |                                                                              |
| Reproducir un evento | Salta a un evento posterior.                                                 |
| posterior            |                                                                              |
| Reproducir un solo   | Reproduce fotograma a fotograma.                                             |
| fotograma            |                                                                              |
| Etiquetar            | Añade etiquetas a la grabación.                                              |
| Opción               | En la ventana Opción, se pueden seleccionar los eventos que se quieren       |
|                      | mostrar y configurar los intérvalos para retroceder y avanzar.               |
| PTZ Electrónico      | Hacer click en el botón de la fleche para dibujar un cuadrado para acercarlo |
|                      | digitalmente.                                                                |
|                      | Hacer click en el botón de la mano para mpver la imagen arriba, abajo,       |
|                      | izquierda o derecha.                                                         |
|                      | Hacer click derecho en la ventana de visualización para volver a la pantalla |
|                      | de reproducción.                                                             |
| Fragmentar la        | Esta característica divide una parte de la grabación en varias y reproduce   |
| grabación            | estas partes al mismo tiempo.                                                |
|                      | Para utilizar esta función:                                                  |
|                      | 1. Vincular una ventana de visualización a una cámara.                       |
|                      | 2. Seleccionar una fecha de grabación.                                       |
|                      | Una fecha en azul indica que las grabaciones están disponibles en esas       |
|                      | fecha.                                                                       |
|                      | 3. Seleccionar un diseño de pantalla, por ejemplo, un diseño de cuatro       |
|                      | ventanas.                                                                    |
|                      | 4. Hacer click en Fragmentar Grabación.                                      |
|                      | 5. Especificar Hora de comienzo y hora de finalización.                      |
|                      | 6. Hacer click en <b>OK</b> .                                                |

|        | Una vez que se han realizado los pasos anteriores, la grabación original de la |
|--------|--------------------------------------------------------------------------------|
|        | cámara se ha dividido en cuatro partes y estas partes se reproducen            |
|        | simultáneamente en las cuatro ventanas.                                        |
|        | Si se quiere dividir la grabación en nueve partes, seleccionar el diseño de    |
|        | nueve ventanas. Si se quiere dividir en 16 partes, seleccionar el diseño de 16 |
|        | ventanas.                                                                      |
| Diseño | Seleccionar un diseño.                                                         |
| Saltar | Introducir una hora de comienzo y hacer click en la flecha para saltar a la    |
|        | hora de comienzo.                                                              |
| Salir  | Salir de la ventana de reproducción.                                           |

Para cambiar a visualización en vivo, mover el cursor al margen derecho de la pantalla hasta que la lista de cámaras aparezca y hacer click en **Monitorizar**.

# Reproducir una sola grabación

Durante la reproducción de una sola grabación, solo se puede reproducir una grabación y cambiar a visualización en vivo en cualquier momento.

La reproducción de una sola grabación se puede comenzar de tres maneras.

### Método 1

- 1. Seleccionar Menú Principal > Grabación > Reproducción Múltiple.
- 2. Seleccionar diseño de pantalla de una ventana.
- 3. Hacer click en una ventana de visualizaci´pn y seleccionar una cámara de la lista de cámaras a la derecho del panel para enlazar la cámara a la ventana de visualización.
- 4. (Opcional) Seleccionar o introducir una fecha de grabación en **Grabación**, y seleccionar una hora en la banda horaria.

Hay que tener en cuenta que una fecha en azul indica que las grabaciones están disponibles en esa fecha.

### Método 2

- 1. Hacer click derecho en una ventana de visualización y seleccionar **Consultar Grabación**.
- 2. (Opcionalmente) Seleccionar una fecha de grabación en **Grabación**, y seleccionar una hora en la banda horaria.

### Método 3

- 1. En la ventana de visualización, hacer click en 🧐.
- 2. (Opcionalmente) Seleccionar una fecha de grabación en **Grabación**, y seleccionar una hora en la banda horaria.

Hay que tener en cuenta que las secciones en rosa de la banda horaria indica que las alarmas se han generado durante ese período de tiempo y las secciones en verde indican que las grabaciones están disponibles durante ese período.

La siguiente tabla describe las opciones de reproducción.

| Opción | Descripcón                              |
|--------|-----------------------------------------|
| Pausa  | Detiene una reproducción temporalmente. |
| Parar  | Detiene una reproducción.               |
| Lento  | Disminuye la velocidad de reproducción  |

| Rápido             | Acelera la reproducción.                                                         |
|--------------------|----------------------------------------------------------------------------------|
| Retroceso          | Retrocede rápidamente o salta a una posición anterior.                           |
| Avance             | Avanza rápidamente o salta a una posición posterior                              |
| Reproducir evento  | Salta a un evento anterior.                                                      |
| anterior           |                                                                                  |
| Reprodecir evento  | Salta a un evento posterior.                                                     |
| posterior          |                                                                                  |
| Reproducción de un | Reproduce fotograma a fotograma.                                                 |
| solo fotograma     |                                                                                  |
| Etiquetar          | Añade etiquetas a una grabación.                                                 |
| Opción             | En la ventana Opción, se pueden seleccionar los eventos que van a aparecer       |
|                    | y configurar los intérvalos para retroceder y avanzar.                           |
| PTZ Electrónico    | Hacer click en el botón de la flecha para dibujar un cuadrado para acercarlo     |
|                    | digitalmente.                                                                    |
|                    | Hacer click en el botón de la mano para mover la imagen arriba, abajo,           |
|                    | izquierda o derecha.                                                             |
|                    | Hacer click derecho en la ventana de visualización para volver a la pantalla de  |
|                    | reproducción.                                                                    |
| Ciclo              | Utilizando el botón Ciclo, se reproduce repetidamente una determinada            |
|                    | sección de la grabación.                                                         |
| Copia de Seguridad | Realizar una copia de seguridad de un cierto período de una grabación.           |
|                    | Para realizar un copia de seguridad de un cierto período de una grabación:       |
|                    | 1. Hacer click en Copia de Seguridad.                                            |
|                    | 2. Seleccionar una duración en la banda horaria.                                 |
|                    | 3. Hacer doble click en la duración.                                             |
|                    | 4. En el cuadro de diálogo que aparece, seleccionar un disco.                    |
|                    | 5. Hacer click en Copia de Seguridad.                                            |
| Diseño             | Seleccionar un diseño.                                                           |
| Saltar             | Introducir una hora de comienzo y hacer click en la fleche para saltar a la hora |
|                    | de comienzo.                                                                     |
| Salr               | Salir de la ventana de reproducción.                                             |

# Reproducción Sincronizada

Durante una reproducción sincronizada, todas las grabaciones se reproducen a la misma hora de comienzo.

Para comenzar una reproducción sincronizada:

- Seleccionar Menú Principal > Grabación > Reproducción Sincronizada.
   Por defecto, está seleccionado un diseño de cuatro ventanas. No hay otras opciones disponibles.
- 2. Hacer click en una ventana de visualización y seleccionar una cámara de la lista de cámaras a la derecho del panel para enlazar la cámara y la ventana de visualización.
- 3. Repetir el paso 2 para cada ventana de visualización.
- Seleccionar o introducir una fecha de grabación en Grabación.
   Hay que tener en cuenta que una fecha en azul indica que las grabaciones están disponibles en

esa fecha.

Desde el punto de vista de la teoría de los conjuntos, las fechas que aparecen son la unión de las cámaras seleccionadas. Por ejemplo, las grabaciones de la cámara 1 están disponibles el 1 de Marzo y de la cámara 2 están disponibles el 2 de Marzo, en tal caso, las fechas de 1 y 2 de Maro estarán en azul.

- 5. Hacer click en cada ventana de visualización para comprobar las fechas en las que las grabaciones están disponibles.
- 6. En el panel de control, seleccionar una hora universal en la banda horaria para asegurar que todas las grabaciones se puedan reproducir al mismo tiempo.
- 7. Hacer click en 🕑 o 🚺
- 8. (Opcional) Introducir una hora al final de la banda horaria y hacer click en bara saltar a otra hora de comienzo.

Hay que tener en cuenta que las secciones en rosa de la banda horaria indican que se han generado las alarmas durante ese período de tiempo y las secciones en verde indican que las grabaciones están disponibles durante ese período de tiempo.

# Alarmas

# Detección de Movimiento

La función detección de movimiento activa una cámara para enviar una notificación de alarma al NVR cuando se detecta un movimiento sospechoso en un área predeterminada. Cuando el NVR recibe una notificación, se dispara una alarma. Después de esto, aparece en la pantalla principal el texto "Alarma: Movimiento".

Hay que tener en cuenta que esta función está solo disponible para alarmas de servicio. Para activar esta función en una cámara:

1. Hacer click derecho en la correspondiente ventana de visualización y seleccionar **Configuración del Dispositivo > Detección de Movimiento**, según muestra la siguiente imagen.

| C | onfiguración de Di                         | spositivo |                |                                              |                                              |                                        |                     | ×    |
|---|--------------------------------------------|-----------|----------------|----------------------------------------------|----------------------------------------------|----------------------------------------|---------------------|------|
|   | Dispositivo:                               | IPCamera  |                |                                              | Cá mara:                                     | 1                                      |                     | -    |
|   | Tipo de Parámetro                          | <b>):</b> | Habilitar      | r Detecció n                                 | de Movimiento                                |                                        |                     |      |
|   | General                                    |           | Sensibil       | idad de Det                                  | ecció n                                      |                                        |                     |      |
|   | Ví deo Principal<br>Ví deo Secundario      | ,         | B              | aio                                          | Medio                                        |                                        | Alto                |      |
|   | Detección de Mov                           | /imiento  |                |                                              |                                              |                                        | -                   |      |
|   | Sombra de Image<br>Aiuste de Imagen<br>OSD | en        | Área de        | e Detección:<br>Ocompleto                    |                                              |                                        |                     |      |
|   | Cod Audio<br>PTZ                           |           |                | Personali                                    | zado                                         | Editar                                 |                     |      |
|   | COM<br>Red<br>PPPoE<br>Alarma              |           | Ni<br>Sc<br>de | ota: En un á<br>blo puede a<br>etección váli | área asiαnado. la<br>iustarse después<br>da. | sensibilidad de d<br>de aiustar el árd | detecció n<br>ea de |      |
|   | Reiniciar                                  |           | *              |                                              | Resetear                                     | Guardar                                | Va                  | lver |

- 2. Seleccionar Activar Detección de Movimiento.
- 3. Ajustar la sensibilidad de la detección.
- 4. Seleccionar un área de detección.
- 5. Hacer click en Guardar.
- O:
- 1. Seleccionar Menú Principal > Alarma > Alarma de Servicio.
- 2. Ajustar el parámetro **Tipo** a **Detección de Movimiento**.
- 3. Seleccionar la cámara de la lista desplegable Fuente.
- 4. Hacer click en **Configurar Detección**.
- 5. Seleccionar Activar Detección de Movimiento, según se muestra en la siguiente imagen.

Guía de Usuario del NVR Profesional

| spositivo: IPCamera    |              |            | c                            | á mara:                             | 1                |       |
|------------------------|--------------|------------|------------------------------|-------------------------------------|------------------|-------|
| po de Pará metro:      | -            | Habilitar  | Detección de                 | e Movimiento                        |                  |       |
| eneral                 |              | Sensibilio | lad de Detec                 | ció n                               |                  |       |
| í deo Principal        |              | Bai        | io                           | Medio                               |                  | Alto  |
| í deo Secundario       |              |            |                              |                                     |                  |       |
| etección de Movimiento |              |            |                              |                                     |                  |       |
| ombra de Imagen        |              | Área de    | Detecció n:                  |                                     |                  |       |
| iuste de Imagen        |              | Allea de   | Bollocion.                   |                                     |                  |       |
| SD                     |              | C          | Completo                     |                                     |                  |       |
| od Audio               |              |            | Personaliza                  | ado                                 | Editar           |       |
| TZ                     |              |            |                              |                                     | Contain.         |       |
| OM                     |              | No<br>só   | ta: En un ài<br>Io puede aiu | rea asignado. Ia<br>Istarse después | de aiustar el ár | ea de |
| ed                     | and a second | de         | tección válid                | a.                                  |                  |       |
| PPoE                   |              |            |                              |                                     |                  |       |
| larma                  |              |            |                              |                                     |                  |       |
|                        |              |            |                              |                                     |                  |       |
|                        |              |            |                              |                                     |                  |       |
|                        |              |            |                              |                                     |                  |       |

- 6. Ajustar la sensibilidad de detección.
- 7. Seleccionar un area de detección.
- 8. Hacer click en Guardar.

### Funciones Inteligentes de la Cámara

Las funciones Inteligentes de la cámara se describen en la siguiente tabla.

| Función             | Descripción                                                                |
|---------------------|----------------------------------------------------------------------------|
| Desenfoque          | Vuando la imagen del video es borrosa, esta función dispara una alarma.    |
| Cambio de Escena    | Cuando se cambia el sitio de vigilancia, esta función dispara una alarma.  |
| Introducir un área  | Cuando una persona ntra en el área de vigilancia, esta función dispara una |
| de Vigilancia       | alarma.                                                                    |
| Salir del área de   | Cuando una persona sale del área de vigilancia, esta función dispara una   |
| Vigilancia          | alarma.                                                                    |
| Eliminación de un   | Cuando una persona quita un objeto de la zona de vigilancia, esta función  |
| Objeto              | dispara una alarma.                                                        |
| Dejar un Objeto     | Cuando una persona deja un objeto en un área de vigilancia, esta función   |
|                     | dispara una alarma.                                                        |
| Concentración       | Cuando se concentra gente en un área (por ejemplo, salida de emergencia)   |
|                     | cuando se supone que no se debe hacer, esta función dispara una alarma.    |
| Línea de Vigilancia | Cuando una persona cruza una línea de vigilancia, esta función dispara una |
|                     | alarma.                                                                    |
| Aumento del Audio   | Cuando hay un aumento del audio, esta función dispara una alarma.          |
| Cambio del Brillo   | Cuando cambia el brillo de la imagen, esta función dispara una alarma.     |

Las funciones anteriores solo se pueden configurar en la cámara utilizando IPCCtrl. El NVR solo puede recibir dichas alarmas de las cámaras.

### Configurar Entradas de Alarma

Para configurar las entradas de alarma:

- 1. Seleccionar Menú Principal > Alarma > Entrada de Alarma.
- 2. En el cuadro de diálogo que aparece, configurar cada entrada de alarma.

| rada de A | Alarma              |               |         |                     |               |
|-----------|---------------------|---------------|---------|---------------------|---------------|
| Entrada   | Tipo de Dispositivo |               | Entrada | Tipo de Dispositivo |               |
| 1         | o Abrir Normal      | Cerrar Normal | 2       | O Abrir Normal      | Cerrar Normal |
| З         | Abrir Normal        | Cerrar Normal | 4       | O Abrir Normal      | Cerrar Normal |
| 5         | Abrir Normal        | Cerrar Normal | 6       | Abrir Normal        | Cerrar Normal |
| 7         | Abrir Normal        | Cerrar Normal | 8       | Abrir Normal        | Cerrar Normal |
| 9         | Abrir Normal        | Cerrar Normal | 10      | Abrir Normal        | Cerrar Normal |
| 11        | o Abrir Normal      | Cerrar Normal | 12      | Abrir Normal        | Cerrar Normal |
| 13        | o Abrir Normal      | Cerrar Normal | 14      | Abrir Normal        | Cerrar Normal |
| 15        | o Abrir Normal      | Cerrar Normal | 16      | o Abrir Normal      | Cerrar Normal |
| 17        | o Abrir Normal      | Cerrar Normal | 18      | Abrir Normal        | Cerrar Normal |
|           |                     |               |         |                     |               |

3. Hacer click en **OK**.

Una vez que se han configurado estas entradas de alarma, éstas se pueden enlazar al NVR o a las cámaras. Por ejemplo, cuando se genera una alarma de una entrada de alarma, se puede enlazar la alarma a una salida de alarma del NVR. Por ejemplo.

|               | Concerned and the second |                  | _       |         |         |       |           |                                 |                    |           |
|---------------|--------------------------|------------------|---------|---------|---------|-------|-----------|---------------------------------|--------------------|-----------|
| Alarma de Ser | vicio                    |                  |         |         |         |       |           |                                 |                    | ×         |
| Tipo:         | Detecci                  | ón de Movimiento | Fuente: |         | 0 IPCar | mera  |           |                                 | Día: Lun.          |           |
| Nombre:       |                          |                  |         |         |         |       |           | Renombrar                       | Configuración de D | etecció n |
| Maneio de E   | nlace                    |                  |         |         |         |       |           | And a state of the second state |                    |           |
| Veriodo       | 1                        | 00:00 - 23:59    |         | Periodo | 2       | 00:00 | - 00:00   |                                 |                    |           |
| Periodo       | 3                        | 00:00 - 00:00    |         | Periodo | 4       | 00:00 | - 00:00   |                                 |                    |           |
| Contenido d   | lel Enlac                | :8               |         |         | Perio   | do1   | Periodo 2 | Periodo 3                       | Periodo 4          |           |
|               |                          |                  |         |         |         |       |           |                                 |                    |           |
|               |                          |                  |         |         |         |       |           |                                 |                    |           |
|               |                          |                  |         |         |         |       |           |                                 |                    |           |
|               |                          |                  |         |         |         |       |           |                                 |                    |           |
|               |                          |                  |         |         |         |       |           |                                 |                    |           |
|               |                          |                  |         |         |         |       |           |                                 | Quardar            | Vovler    |
| Editar        | Enlace                   | Copiar           | A       |         |         |       |           |                                 | Guardar            | vouer     |

| Editar Enlace                            |                          |                          |                          |                          |  |  |
|------------------------------------------|--------------------------|--------------------------|--------------------------|--------------------------|--|--|
| Encade de Dispositivo                    | NVR                      | -                        | Seleccionar Todo         | ×                        |  |  |
| EMail                                    | Periodo 1<br>00:00-23:59 | Periodo 2<br>00:00-00:00 | Periodo 3<br>00:00-00:00 | Periodo 4<br>00:00-00:00 |  |  |
| Zumbador                                 |                          |                          |                          |                          |  |  |
| Salida de Alarma 1<br>Salida de Alarma 2 |                          |                          |                          |                          |  |  |
| Salida de Alarma 3                       |                          |                          |                          |                          |  |  |
| Salida de Alarma 4                       | -                        |                          |                          |                          |  |  |
| Salida de Alarma 6                       |                          |                          |                          |                          |  |  |
| Salida de Alarma 7                       |                          |                          |                          | -                        |  |  |
| Salida de Alarma 8                       |                          |                          |                          |                          |  |  |
| Pá aina siauiente                        |                          |                          | ок                       | Cancelar                 |  |  |

# Configurar Alarmas de Servicio

Para configurar una alarma de servicio:

- 1. Seleccionar Menú Principal > Alarma > Alarma de Servicio.
- 2. En el cuadro de diálogo **Alarma de Servicio** que aparece, configurar los parámetros según se requiera, según se muestra en la siguiente imagen.

| Alarma de Servicio          |                     |         |       |        |           |           |             | ×               |
|-----------------------------|---------------------|---------|-------|--------|-----------|-----------|-------------|-----------------|
| Tipo: Dete                  | cción de Movimiento | Fuente: | 0 IPC | Camera |           |           | Día:        | Lun.            |
| Nombre:<br>Maneio de Enlace |                     |         |       |        | E         | Renombrar | Configuraci | ón de Detección |
| 🧹 Periodo 1                 | 00:00 - 23:59       | Periodo | 2     | 00:00  | - 00:00   |           |             |                 |
| Periodo 3                   | 00:00 - 00:00       | Periodo | o 4   | 00:00  | - 00:00   |           |             |                 |
| Contenido del Er            | hlace               |         | Pe    | riodo1 | Periodo 2 | Periodo 3 | Periodo 4   |                 |
|                             |                     |         |       |        |           |           |             |                 |
|                             |                     |         |       |        |           |           |             |                 |
|                             |                     |         |       |        |           |           |             |                 |
|                             |                     |         |       | -Am    |           |           |             |                 |
|                             |                     |         |       |        |           |           |             |                 |
|                             |                     |         |       |        |           |           |             |                 |
| Editar Enlac                | e Copiar A          |         |       |        |           |           | Guardar     | Vovier          |

- 1) Seleccionar un tipo de alarma, por ejemplo, **Desenfoque.**
- 2) Seleccionar una cámara fuente.
- 3) Seleccionar un día.
- 4) (Opcional) Hacer click en **Renombrar** para añadir un alias a la cámara fuente.
   Hay que tener en cuenta que el alias aparecerá junto con el nombre de la cámara fuente en la

#### ventana Alarma Actual.

5) (Opcional) Hacer click en **Configuración de Detección** para activar la función detección de movimiento y configurar los ajustes relacionados de la función.

Este paso solo es necesario cuando se ajusta el Tipo a Detección de Movimiento.

6) Seleccionar una o varias opciones de duración.

Por ejemplo.

| Alarma de Se | rvicio    |                  |         |                |       |        |           |           |            | ×                |
|--------------|-----------|------------------|---------|----------------|-------|--------|-----------|-----------|------------|------------------|
| Tipo:        | Detecci   | ón de Movimiento | Fuente: |                | 0 IPC | amera  |           |           | Dí a:      | Lun.             |
| Nombre:      |           |                  |         |                |       |        |           | Renombrar | Configurac | ión de Detección |
| Maneio de l  | Enlace    |                  |         | and a strength |       |        |           |           |            |                  |
| 🧹 Periodo    | o 1       | 00:00 - 23:59    |         | Periodo        | 2     | 00:00  | - 00:00   |           |            |                  |
| Periodo      | o 3       | 00:00 - 00:00    |         | Periodo        | 4     | 00:00  | - 00:00   |           |            |                  |
| Contenido    | del Enlac |                  |         |                | Pe    | riodo1 | Periodo 2 | Periodo 3 | Periodo 4  |                  |
|              |           |                  |         |                |       |        |           |           |            |                  |
|              |           |                  |         |                |       |        |           |           |            |                  |
|              |           |                  |         |                |       |        |           |           |            |                  |
|              |           |                  |         |                |       |        |           |           |            |                  |
|              |           |                  |         |                |       |        |           |           |            |                  |
|              |           |                  |         |                |       |        |           |           |            |                  |
|              |           |                  |         |                |       |        |           |           | Guardar    | Vovier           |
| Edita        | r Enlace  | Copiar           | A       |                |       |        |           |           |            |                  |

- 7) Hacer click en Editar Enlace.
- 8) En el cuadro de diálogo **Editar Enlace** que aparece, seleccionar un dispositivo a enlazar, por ejemplo, otra cámara.

| Editar Enlace<br>Encade de Dispositivo   | NVR                                                                                                    |                          |                          |                          |
|------------------------------------------|----------------------------------------------------------------------------------------------------|--------------------------|--------------------------|--------------------------|
| Encade de Dispositivo                    | NVR                                                                                                    |                          |                          |                          |
|                                          | The second second second second second second second second second second second second second second second se |                          | Seleccionar To           | odo                      |
|                                          | Periodo 1<br>00:00-23:59                                                                                        | Periodo 2<br>00:00-00:00 | Periodo 3<br>00:00-00:00 | Periodo 4<br>00:00-00:00 |
| EMail<br>Zumbador                        |                                                                                                    |                          |                          |                          |
| Salida de Alarma 1                       |                                                                                                    |                          |                          |                          |
| Salida de Alarma 2<br>Salida de Alarma 3 |                                                                                                    |                          |                          |                          |
| Salida de Alarma 4                       |                                                                                                    |                          |                          |                          |
| Salida de Alarma 5<br>Salida de Alarma 6 |                                                                                                    |                          |                          |                          |
| Salida de Alarma 7                       |                                                                                                    |                          |                          |                          |
| Salida de Alarma 8                       |                                                                                                    |                          |                          |                          |
|                                          |                                                                                                    |                          |                          | OK Cancelar              |

9) Seleccionar las acciones para cada opción de duración. Hay que tener en cuenta que las acciones varían de acuerdo al tipo de dispositivo enlazado.

| La siguiente tab | la proporciona la descripción de cada acción.        |                       |
|------------------|------------------------------------------------------|-----------------------|
| Acción           | Descripción                                          | Notas                 |
| Grabar           | Inicia una grabación.                                | -                     |
| Captura de       | Toma una captura de fotos.                           | Para configurar los   |
| fotos            |                                                      | ajustes de captura de |
|                  |                                                      | fotos, seleccionar    |
|                  |                                                      | Menú Principal >      |
|                  |                                                      | Captura de Fotos >    |
|                  |                                                      | Ajustes de Captura    |
|                  |                                                      | de Fotos.             |
| Rótulo           | Muestra la duración de la alarma.                    | -                     |
|                  | Cuando se borra la alarma, ya sea manual o           |                       |
|                  | automáticamente, la duración desaparece.             |                       |
| Cambiar a En     | Cuando se selecciona el diseño de pantalla única, el | -                     |
| Vivo             | sistema muestra el video en vivo desde la cámara     |                       |
|                  | enlazada inmediatamente después de haberse           |                       |
|                  | generado una alarma.                                 |                       |
|                  | Cuando el video en vivo de varias cámaras aparece    |                       |
|                  | en la pantalla principal:                            |                       |
|                  | Si la cámara enlazada está vinculada a una           |                       |
|                  | ventana de visualización, se añade un cuadrado       |                       |
|                  | rojo a la ventana de visualización.                  |                       |
|                  | Si la cámara enlazada no está vinculada a            |                       |
|                  | ninguna ventana de visualización, el sistema         |                       |
|                  | asigna la ventana de visualización superior          |                       |
|                  | izquierda a la cámara enlazada, permitiendo ver      |                       |
|                  | el video en vivo de esta cámara inmediatamente       |                       |
|                  | después de haberse generado una alarma.              |                       |
| Posición         | Invocar una localización preestablecida que permita  | La cantidad de        |
| Preestablecida   | dirigir la cámara enlazada a la ubicación            | ubicaciones           |
|                  | preestablecida al generarse una alarma               | preestablecidas       |
|                  | Para configurar una ubicación preestablecida para    | admitidas por las     |
|                  | una cámara:                                          | cámaras varían de     |
|                  | 1. Hacer click derecho en la correspondiente         | acuerdo al tipo de    |
|                  | ventana de visualización y seleccionar Control       | cámara.               |
|                  | PTZ.                                                 |                       |
|                  | 2. Seleccionar una ubicación para la cámara          |                       |
|                  | utilizando los controles PTZ: Arriba, Abajo,         |                       |
|                  | Izquierda y Derecha.                                 |                       |
|                  | 3. Hacer click en la <b>pestaña Avanzado</b> .       |                       |
|                  | 4. En la primera página, introducir un dígito en el  |                       |
|                  | cuadro de texto junto al parámetro Posición          |                       |
|                  | Preestablecida                                       |                       |
|                  | 5. Hacer click en Guardar.                           |                       |
| A TvWall         | Envía el video desde la cámara enlazada a una        | Esta opción necesita  |
|                  | ventana de visualización en un mural de vídeo.       | de la configuración   |

| Acción    | Descripción                                          | Notas                 |  |  |  |  |  |  |
|-----------|------------------------------------------------------|-----------------------|--|--|--|--|--|--|
|           |                                                      | de un mural de vídeo. |  |  |  |  |  |  |
| Imagen    | Envía el video desde la cámara enlazada al monitor   | Esta opción requiere  |  |  |  |  |  |  |
| Auxiliar  | conectado al puerto VGA o HDMI del NVR.              | de la configuración   |  |  |  |  |  |  |
|           | Hay que tener en cuenta que el video se verá en      | de una pantalla       |  |  |  |  |  |  |
|           | modo pantalla completa en la pantalla secundaria.    | secundaria.           |  |  |  |  |  |  |
| Cliente   | Muestra una ventana de alarma en la NVR Station,     | -                     |  |  |  |  |  |  |
| enlazado  | permitiendo tener conocimiento de una alarma         |                       |  |  |  |  |  |  |
|           | cuando no se esté cerca del NVR y borrarla           |                       |  |  |  |  |  |  |
|           | remotamente.                                         |                       |  |  |  |  |  |  |
| Navegador | Se visualiza el video de la cámara enlazada en modo  | -                     |  |  |  |  |  |  |
| Único     | pantalla completa en la pantalla principal. View the |                       |  |  |  |  |  |  |
|           | video from the linked camera in full screen mode on  |                       |  |  |  |  |  |  |
|           | the main screen.                                     |                       |  |  |  |  |  |  |
| 0: 1 1:   |                                                      |                       |  |  |  |  |  |  |

Si el dispositivo enlazado es el NVR, las acciones sonlas siguientes:

| Acción      | Descripción                                        | Notas                 |
|-------------|----------------------------------------------------|-----------------------|
| Correo      | Envía una notificación de alarma a la dirección de | Para configurar los   |
| Electrónico | correo electrónico preestablecida.                 | ajustes del correo    |
|             |                                                    | seleccionar Menú      |
|             |                                                    | Principal > Ajustes > |
|             |                                                    | Servicio de Correo.   |
| Zumbador    | Activa el silbato el NVR.                          | -                     |

3. Hacer click en Guardar.

# Configurar Alarmas del Sistema

Para configurar las alarmas del sistema:

- 1. Seleccionar **Menú Principal > Alarma > Alarma del Sistema**.
- 2. En el cuadro de diálogo **Alarma del Sistema**, que aparece, especificar los parámetros de acuerdo a las condiciones in situ, según se muestra en la siguiente imagen.

| Alarma de Sistema | *                 |  |
|-------------------|-------------------|--|
| Tipo de Alarma:   | Disp Desconectado |  |
| Modo de Maneio:   | Zumbador          |  |
|                   | 🧹 Email           |  |
|                   |                   |  |
|                   |                   |  |
|                   |                   |  |
|                   |                   |  |
|                   |                   |  |
|                   | Guardar Vovler    |  |

Para diferentes tipos de alarmas del sistema se pueden elegir diferentes formas de alerta.

La siguiente tabla proporciona la descripción de cada tipo de alarma.

| Dispositivo desconectado          | Un dispositivo está desconectado del NVR.           |
|-----------------------------------|-----------------------------------------------------|
| No hay disco                      | No se encuentra un disco de almacenamiento.         |
| Fallo del disco                   | Se encuentra un disco de almacenamiento defectuoso. |
| Conflicto IP                      | Una dirección IP del NVR está duplicada.            |
| Fallo en la red                   | El cable de red está desconectado.                  |
| Velocidad baja                    | La velocidad de la red es baja.                     |
| Espacio de grabación lleno        | No hay espacio disponible para las grabaciones.     |
| Espacio de Captura de Fotos lleno | No hay espacio disponible para capturas de fotos.   |
| Conflicto de la dirección MAC     | Una dirección MAC del NVR está duplicada.           |

3. Hacer click en Guardar.

### **Consultar Alarmas Activas**

Para consultar alarmas activas, seleccionar **Menú Principal > Alarma > Alarma Actual**, según se muestra en la siguiente imagen.

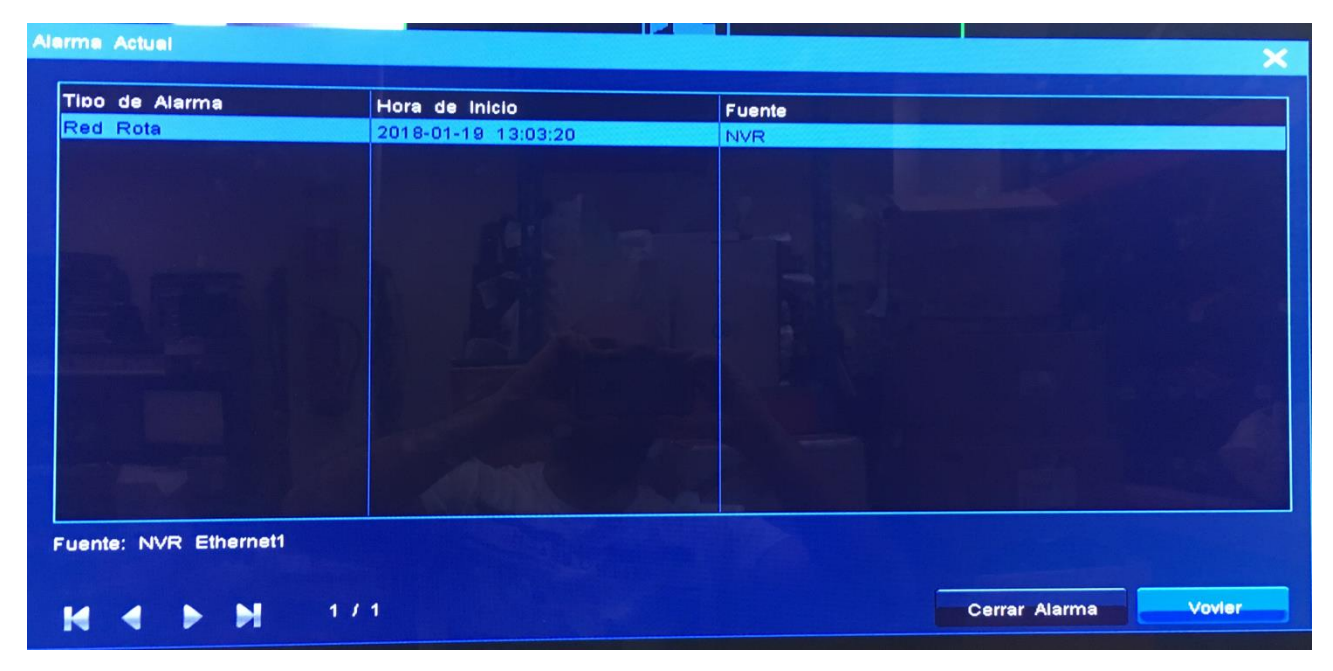

O, hacer click derecho en una ventana de visualización y seleccionar **Avanzado > Alarma Actual**. Cuando se visualizan alarmas activas, se pueden borrar haciendo click en **Cerrar Alarma**.

Cuando una alarma se dispara, ésta se puede borrar manualmente. Si no se borra manualmente:

- La alarma se borra automáticamente cuando la excepción o el movimiento que disparan la alarma ya no existen.
- La alarma continua si la excepción o el movimiento persisten.

### **Consultar Historial de Alarmas**

Para consultar un tipo específico del historial de alarmas generado en todas las cámaras conectadas al NVR:

- 1. Seleccionar Menú Principal > Alarma > Historial de Alarma.
- 2. Seleccionar un tipo general de alarma.

KEDACOM 苏州科达科技股份有限公司 Suzhou Keda Technology Co.,Ltd

- 3. Seleccionar un tipo de alarma de servicio.
- 4. Especificar el **Dispositivo** y el **Período de Tiempo** para configurar el tiempo de generación de la alarma y el generador de alarma.

### Por ejemplo.

| ×                                     |
|---------------------------------------|
|                                       |
| · · · · · · · · · · · · · · · · · · · |
| ALC: NO DECISION                      |
|                                       |
|                                       |
|                                       |
|                                       |
|                                       |
|                                       |
|                                       |
|                                       |
|                                       |
|                                       |
| Vovier                                |
|                                       |

- 5. Hacer click en **Buscar**.
- 6. (Opcional) Hacer click en **Reproducir** para reproducir la grabación que se inicia inmediatamente después de que se dispare la alarma. Hay que tener en cuenta que la grabación se detiene tan pronto como la excepción o el movimiento que han disparado la alarma ya no existen.

# Varios

# Información Básica del Sistema

Seleccionar **Menú Principal > Ajustes > General** para configurar los ajustes básicos del sistema, según se muestra en la siguiente imagen..

| General                                                                                                    |                                                                                                    |                                                                                        | ×                                                          |
|----------------------------------------------------------------------------------------------------|----------------------------------------------------------------------------------------------------|----------------------------------------------------------------------------------------|------------------------------------------------------------|
| Nombre de Dispositivo:                                                                                                    | NVR                                                                                                    | Nú mero NVR:                                                                           | <sup>8</sup> 123                                           |
| Lenquaie de Sistema                                                                                                    | Español 🔽                                                                                              | Información de Zona Horaria:                                                           | GMT+01:00 DST                                              |
| Hora Actual del Sistema:                                                                                                    | 2018-01-19 13:50:50                                                                                    | Hora de Eiecución del<br>Sistema:                                                      | 0 hr. 48 min. 14 sea.                                      |
| Cerrar Sesión Auto:                                                                                                    | Después de 15 minutos                                                                                  | Modo Monitor:                                                                          | Modo Libre                                                 |
| Longitud de Grabación:                                                                                                    | Baio Alto 6                                                                                            | (* i Formatee el disco para qu                                                         | e el parámetro tenga efecto!                               |
| Velocidad de Descarda de<br>Grabación:                                                                                                    | • 1M • 2M • 4M • 8M                                                                                    | Este pará metro es sensible al<br>modifique con precaución. Rec<br>valor por defecto.) | ancho de banda. Por favor.<br>omendaciones para el uso del |
| <ul> <li>Habilitar la operación de contr</li> <li>Resolución de stream auxiliar</li> <li>Resolución de Stream de Ví deo Secundario ONVIF:</li> <li>Iniciar Fusión de Alarma</li> <li>Soporta alarma de cámaras C</li> <li>Beep habilitado</li> </ul> | aseñ a vinsta<br>adaotable El fr<br>D1 vinsta<br>60 (*Necesita reiniciar n<br>60 (*Unidad:Sec<br>DNVIF | lar Asistente<br>ont-end de ONVIF permite la sin<br>ivr para tener efecto)<br>undos)   | cronización de hora                                        |
|                                                                                                    |                                                                                                    | Avanzado                                                                               | Guardar Volver                                             |

La siguiente tabla proporciona las descripciones de todos los parámetros u opciones que aparecen.

| Parámetro u Opción      | Descripción                                                           |  |  |  |
|-------------------------|-----------------------------------------------------------------------|--|--|--|
| Nombre del Dispositivo  | Nombre del NVR.                                                       |  |  |  |
| Número del NVR          | El número del NVR. El valor predeterminado de este parámetro es 8.    |  |  |  |
|                         | Se debe introducir un número del NVR antes de utilizar el teclado del |  |  |  |
|                         | monitor para controlar el NVR correspondiente.                        |  |  |  |
| Idioma del Sistema      | Idioma de la pantalla                                                 |  |  |  |
| Información de la Zona  | Zona Horaria                                                          |  |  |  |
| Horaria                 |                                                                       |  |  |  |
| Hora actual del sistema | Hora del sistema                                                      |  |  |  |
| Tiempo de ejecución del | Tiempo transcurrido desde la última vez que se inició el NVR.         |  |  |  |
| sistema                 |                                                                       |  |  |  |
| Cierre de sesión        | Período después del cual la cuenta actual se cierra desde un NVR      |  |  |  |
| automático              |                                                                       |  |  |  |
| Modo monitor            | Modo de visualización en vivo del video.                              |  |  |  |
|                         | Este parámetro se puede configurar como sigue:                        |  |  |  |
|                         | Modo Libre: Se puede seleccionar un diseño de pantalla.               |  |  |  |
|                         | Modo Página: El diseño de pantalla no se puede configurar.            |  |  |  |
| Extensión de la         | Tamaño de una unidad de grabación. Cada grabación se compone de       |  |  |  |

| Grabación               | varias unidades de grabación.                                            |  |  |
|-------------------------|--------------------------------------------------------------------------|--|--|
|                         | Este parámetro se puede configurar como sigue:                           |  |  |
|                         | • 1: 64 MB                                                               |  |  |
|                         | • 2: 128 MB                                                              |  |  |
|                         | • 3: 256 MB                                                              |  |  |
|                         | • 4: 512 MB                                                              |  |  |
|                         | • 5: 1024 MB                                                             |  |  |
|                         | • 6: 2048 MB                                                             |  |  |
| Velocidad de Descarga   | Velocidad a la que se descargan las grabaciones.                         |  |  |
| de la Grabación         |                                                                          |  |  |
| Activar la contraseña   | Cuando se selecciona esta opción, la contraseña es necesaria si se       |  |  |
|                         | quiere gestionar los discos.                                             |  |  |
| Asistente de            | Cuando se selecciona esta opción, el Asistente de Configuración se       |  |  |
| Configuración           | evoca cada vez que se reinicia el NVR.                                   |  |  |
| Resolución Adaptable de | Cuando se selecciona esta opción, la resolución de la transmisión        |  |  |
| Transmisión Auxiliar    | secundaria es adaptable                                                  |  |  |
| Interfaz ONVIF permite  | Para permitir que las cámaras ONVIF sincronicen la hora con el NVR.      |  |  |
| la sincronización de la |                                                                          |  |  |
| hora                    |                                                                          |  |  |
| Dispositivo ONVIF       | Para permitir que las cámaras ONVIF funcionen con el NVR.                |  |  |
| compatible.             |                                                                          |  |  |
| Resolución de           | Resolución de una transmisión secundaria en una cámara ONVIF.            |  |  |
| Transmisión de Vídeo    |                                                                          |  |  |
| Secundario ONVIF        |                                                                          |  |  |
| Iniciar Unificación de  | Cuando se selecciona esta opción, las alarmas de servicio que se         |  |  |
| Alarmas                 | generan repetidamente en un período muy corto de tiempo se pueden        |  |  |
|                         | Por ejemplo, una alarma de detección de movimiento se genera a las       |  |  |
|                         | 7:00:00. Asumiendo que está aplicada la siguiente configuración.         |  |  |
|                         |                                                                          |  |  |
|                         | Start Alarming Merger 2 ("Unit:Seconds)                                  |  |  |
|                         | Si se genera otra alarma de detección de movimiento a las 7:00:01, solo  |  |  |
|                         | se mostrará una alarma de detección de movimiento.                       |  |  |
|                         | Hay que tener en cuenta que esta opción solo tiene efecto en las alarmas |  |  |
|                         | de servicio.                                                             |  |  |

# Consultar Información del Sistema

Seleccionar **Menú Principal > Ajustes > Info del Sistema** para consultar la información del sistema. Por ejemplo.

| Información de Sistema            |                    | ×                                                                 |
|-----------------------------------|--------------------|-------------------------------------------------------------------|
| Usuario de Inicio de Sesión Actua | 1                  |                                                                   |
| Nombre de Usuario:                | admin              |                                                                   |
| Estado de Sistema                 |                    |                                                                   |
| Códiao de Dispositivo:            | NVR1821-04016A     |                                                                   |
| Uso de CPU (%):                   | 2                  |                                                                   |
| Uso de Memoria (%):               | 43                 | Escanear el códido QR anterior<br>para iniciar sesión rápidamente |
| Conexión de Red:                  | Conectado          |                                                                   |
| Uso del Disco Duro (%):           | 2                  |                                                                   |
| Versión de Software:              | NVR V5R1B3SP2      |                                                                   |
| Fecha de Lanzamiento:             | 20171216           |                                                                   |
| Número de Serie:                  | 01715A058W         |                                                                   |
| Versión de Hardware:              | B                  |                                                                   |
| Estado Conectado ICE:             | Desconectado       |                                                                   |
| Cuenta ICE Registrada:            | OAN6670767SRQRR10A |                                                                   |
|                                   |                    | Vovier                                                            |
|                                   |                    |                                                                   |

Si el **Estado de Conexión ICE (ICE Connected Status)** es **Conectado**, se puede escanear el código QR utilizando el MNC para iniciar sesión rápidamente en el NVR. A continuación, todo lo que se necesita es introducir la contraseña del NVR.

La **Cuenta ICE Registrada (Registered ICE Account)** es la cuenta del NVR que será necesaria si se quiere iniciar sesión en el NVR a través de la NVR Station (especificando el **Servidor ID**) o MNC.

## Autorización del Usuario

Cuando se está autorizado para gestionar las cuentas de usuario, se pueden añadir, editar, eliminar y desactivar usuarios estándar.

Cuando no se está autorizado para gestionar las cuentas de usuario, solo se puede consultar la información de autorización de usuario de la cuenta y cambiar la contraseña de la cuenta.

### Añadir una Cuenta de Usuario

Para añadir un usuario estándar:

 Seleccionar Menú Principal > Ajustes > Usuario > Nuevo, según se muestra en la siguiente imagen.

| Administració n d | le Usuario |        |                       |            |           | ×      |
|-------------------|------------|--------|-----------------------|------------|-----------|--------|
| Usuario           | Estado     | N      | ota                   |            |           |        |
| admin             | 1 online   | Ad     | Iministrador          |            |           |        |
|                   |            |        |                       |            |           |        |
|                   |            |        |                       |            |           |        |
|                   |            |        |                       |            |           |        |
|                   |            |        |                       |            |           |        |
|                   |            |        |                       |            |           |        |
|                   |            |        |                       |            |           |        |
|                   |            |        |                       |            |           |        |
|                   |            |        |                       |            |           |        |
|                   |            |        | and the second second |            |           |        |
| Nuevo             | Derecha    | Borrar | Deshabilitar          | Cambiar Co | ntraseñ a | Volver |

2. En el cuadro de diálogo **Nuevo**, que aparece, especificar los parámetros que aparecen, según se muestra en la siguiente imagen.

| debil | medio | fuerte      |
|-------|-------|-------------|
|       |       |             |
|       | debil | debil medio |

### 3. Hacer click en OK.

- Por defecto, un usuario estándar está autorizado para realizar las siguientes operaciones:
- Sistema:
  - Grabación y Captura
  - > Configuración de los Ajustes del Sistema
  - Gestión de Dispositivos
  - Gestión de Alarmas
  - > Configuración del Mural de Vídeo
- Cámara:
  - Control PTZ
  - Visualización en Vivo
  - > Reproducción y Copia de Seguridad

Solo el administrador está autorizado para realizar las siguientes operaciones:

- Restauración de los valores de fábrica
- Importación y exportación de datos de usuario.
- Gestión de discos y configuración de los ajustes IP SAN
- Apagado del sistema
- Reinicio del sistema

### Editar una Cuenta de Usuario

Para cambiar la autorización de usuario de un usuario estándar:

#### 1. Seleccionar Menú Principal > Ajustes > Usuario.

2. Seleccionar el usuario de la lista de cuentas de usuario y hacer click en la **Derecha**, según se muestra en la siguiente imagen.

| ministración c | e Usuario |                     |                     |        |
|----------------|-----------|---------------------|---------------------|--------|
| Jsuario        | Estado    | Nota                |                     |        |
| amin           | 1 online  | Administrador       |                     |        |
|                |           |                     |                     |        |
|                |           |                     |                     |        |
|                |           |                     |                     |        |
|                |           |                     |                     |        |
|                |           |                     |                     |        |
|                |           |                     |                     |        |
|                |           |                     |                     |        |
|                |           |                     |                     | _      |
| Nuevo          | Derecha   | Borrar Deshabilitar | Cambiar Contraseñ a | Volver |

3. Especificar los parámetros que aparecen de acuerdo a las condiciones in situ.

| Derecha       |                                                                                                    |          |                   |                 |                  | ×          |
|---------------|----------------------------------------------------------------------------------------------------|----------|-------------------|-----------------|------------------|------------|
| Registro Dere | echa                                                                                                    |          |                   |                 |                  |            |
| Permitir      | inicio de sesión                                                                                               | desde IP |                   |                 |                  |            |
| Sistema Dere  | echa                                                                                                    |          |                   |                 |                  |            |
|               | Instantá nea                                                                                                   |          | cha 🥑 Confidurad  | ión de Tema     | V Dispositiv     |            |
| 🗾 Alarma      |                                                                                                    |          | TV Wall           |                 |                  |            |
| Cámara Dere   | echa                                                                                                    |          |                   |                 |                  |            |
|               | -                                                                                                    |          | PT7 EM            | ección de Canal | Reproducció rvRe | cuperación |
| Ca mara:      | 0 IPCamera                                                                                                    |          | V 112 V 11        |                 | ~                |            |
| Cámara        | the second second second second second second second second second second second second second second second s | PTZ      | Elección de Canal | Reroducir & R   | ecuperar         |            |
| 0 IPCamera    |                                                                                                    | Y        | Y                 |                 | Statement in the |            |
|               |                                                                                                    |          |                   |                 |                  |            |
|               |                                                                                                    |          |                   |                 |                  |            |
|               |                                                                                                    |          |                   |                 |                  |            |
|               |                                                                                                    |          |                   |                 |                  |            |
|               |                                                                                                    |          |                   | Copiar A        | ок               | Cancelar   |

Una autorización de usuario se puede copiar de un usuario a otro haciendo click **Copiar A** o a todos los usuarios hacienda click en **Aplicar a Todo**.

4. Hacer click en **OK**.

Para recuperar la contraseña predeterminada (admin 123) de un usuario estándar:

- 1. Seleccionar Menú Principal > Ajustes > Usuario.
- 2. Seleccionar el usuario de la lista de cuentas de usuario y hacer click en Reestablecer Contraseña.
- 3. En el cuadro de diálogo que aparece, hacer click en Sí para confirmar la operación.

Para cambiar la contraseña de la propia cuenta:

- 1. Seleccionar Menú Principal > Ajustes > Usuario.
- 2. Seleccionar la cuenta de la lista de cuentas de usuario y hacer click en Cambiar Contraseña.
- 3. En el cuadro de diálogo **Cambiar Contraseña**, especificar los parámetros que aparecen, según se muestra en la siguiente imagen.

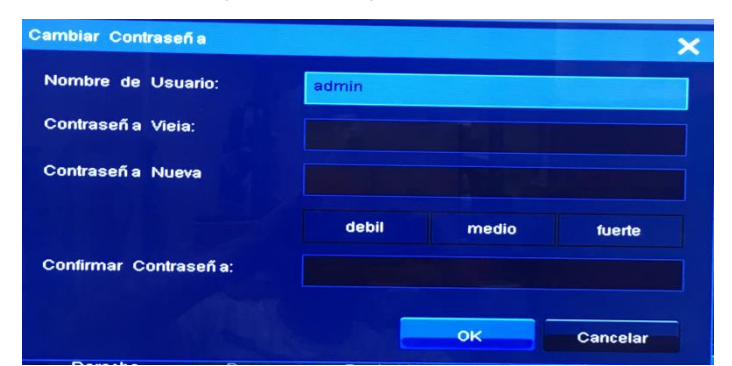

4. Hacer click en OK.

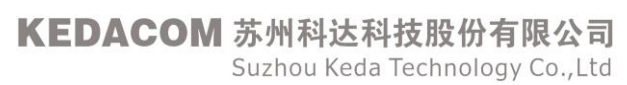

### Eliminar una Cuenta de Usuario

Para eliminar un usuario estándar:

- 1. Seleccionar Menú Principal > Ajustes > Usuario.
- 2. Seleccionar el usuario de la lista de cuentas de usuario y hacer click en Eliminar.
- 3. En el cuadro de diálogo que aparece, hacer click en Sí para confirmar la operación.

### Desactivar una Cuenta de Usuario

Para desactivar un usuario estándar durante un cierto período:

- 1. Seleccionar Menú Principal > Ajustes > Usuario.
- 2. Seleccionar el usuario de la lista de cuentas de usuario y hacer click en **Desactivar**.
- 3. En el cuadro de diálogo **Desactivar** Usuario, que aparece, seleccionar la duración de la lista desplegable junto al parámetro Desactivar.

| Deshabilitar Usuario |              | ×      |
|----------------------|--------------|--------|
| Usuario:             | wittf        |        |
| Deshabilitar:        | 15 minutos   |        |
|                      | Deshabilitar | Volver |

4. Hacer click en **Desactivar**.

# Notificación de E-Mail

Seleccionar Menú Principal > Ajustes > Servicio de Correo para configurar los ajustes de la función Notificación de E-Mail, según se muestra en la siguiente imagen.

| Guía de | Usuario | del NVR | Profesional |
|---------|---------|---------|-------------|
|---------|---------|---------|-------------|

| Bervicio de Email             | ×                 |
|-------------------------------|-------------------|
| Dirección de Emisor:          | l abo             |
| Nombre de Usuario:            |                   |
| Contraseñ a:                  |                   |
| Dirección SMTP:               | 0.0.0.0           |
| Puerto SMTP:                  | 0                 |
| Nombre de Emisor:             |                   |
| Habilitar SSL                 |                   |
| Dirección de Receptor         |                   |
| Dirección 1:                  |                   |
| Dirección 2:                  |                   |
| Dirección 3:                  |                   |
| Dirección 4:                  |                   |
| Direcció n 5:                 |                   |
| Direcció n 6:                 |                   |
| Direcció n 7:                 |                   |
| Dirección 8                   |                   |
| Enviar Correo de Comprobación | (con * requerido) |
|                               | Guardar Cancelar  |

#### ΝΟΤΑ

Los parámetros con \* son obligatorios.

## **Reiniciar el Sistema**

Para reiniciar el NVR, seleccionar **Menú Principal > Apagar > Reiniciar** y, a continuación, hacer click en **Sí** para confirmar la operación.

## Apagar el Sistema

Para apagar el sistema, seleccionar **Menú Principal > Apagar > Apagar** y, a continuación, hacer click en **Sí** para confirmar la operación.

### Cerrar sesión en el Sistema

Para cerrar la sesión en el sistema, seleccionar **Menú Principal > Apagar > Cierre de Sesión de Usuario** y, hacer click en **Sí** para confirmar la operación.

# **Especificaciones**

| Item                                                       | NVR1821-04009A                                                                                                    | NVR1821-04016A                                                                                                    | NVR1821-04032A                                                                                                    |  |
|------------------------------------------------------------|----------------------------------------------------------------------------------------------------|----------------------------------------------------------------------------------------------------|----------------------------------------------------------------------------------------------------|--|
| Entrada de Video/Audio                                     |                                                                                                    |                                                                                                    |                                                                                                    |  |
| Entrada Cámara IP                                          | 9 canales 16 canales 32 canales                                                                                                    |                                                                                                    | 32 canales                                                                                                    |  |
| Resolución                                                 | 8MP(4K), 6MP, 5MP, 4MP, 3MP, 1080p, UXGA, 960p, 720p, XGA, SVGA, D1, CIF, QCIF                                                                         |                                                                                                    |                                                                                                    |  |
| Formato de Compresión                                      | H.265 / H.264                                                                                                    |                                                                                                    |                                                                                                    |  |
| Protocolos                                                 | ONVIF, RTSP, KEDACOM                                                                                                    |                                                                                                    |                                                                                                    |  |
| Velocidad de Bits                                          | 64kbps ~ 16384kbps                                                                                                    |                                                                                                    |                                                                                                    |  |
| Banda ancha entrante                                       | 90Mbps                                                                                                    | 160Mbps                                                                                                    | 320Mbps                                                                                                    |  |
| Visualización en Vivo                                      |                                                                                                    |                                                                                                    |                                                                                                    |  |
| Pantalla Local                                             | 1 x HDMI, 1 x VGA, simultán                                                                                                    | eamente muestra contenido d                                                                                                    | iferente                                                                                                    |  |
| Monitor Local Multi<br>Pantalla<br>(Principal/Secundario): | 1, 4, 9, 1/1, 4/1, 1+4, 1+5,<br>1+8, (1+4)/1, (1+5)/1, 3, 2/1                                                                                          | 1, 4, 9, 15, 16, 1/1, 4/1,<br>9/1, 15/1, 16/1, 1+4, 1+5,<br>1+8, 1+9, 1+15, (1+4)/1,<br>(1+5)/1, (1+8)/1, (1+9)/1,<br>(1+15)/1, 4/9, 9/4, 9/9, 3,<br>2/1 | 1, 4, 9, 15, 16, 36, 1/1, 4/1,<br>9/1, 15/1, 16/1, 36/1, 1+4,<br>1+5, 1+8, 1+9, 1+15, 25,<br>(1+4)/1, (1+5)/1, (1+8)/1,<br>(1+9)/1, (1+15)/1, 4/9, 9/4,<br>9/9, 16/16, 3, 2/1 |  |
| Cliente Multi Pantalla                                     | Hasta 4 pantallas simultáneamente:<br>1, 3, 4, 9, 12, 16, 20, 25, 30, 36, 42, 49, 56, 63, 64<br>1+5, 1+7, 1+8, 1+9, 1+11, 1+15, 1+16, 1+33, 1+47, 1+48 |                                                                                                    |                                                                                                    |  |
| E-Map                                                      | Visualización en Vivo en E-Map (NVR Station)                                                                                                    |                                                                                                    |                                                                                                    |  |
| Función                                                    | PTZ Electrónico (E-PTZ) / Esquema / Polling / Mural TV (TV-Wall) (opcional con decodificador) /Canal Virtual                                           |                                                                                                    |                                                                                                    |  |
| Grabación                                                  |                                                                                                    |                                                                                                    |                                                                                                    |  |
| Resolución                                                 | 8MP(4K), 6MP, 5MP, 4MP, 3MP, 1080p, UXGA, 960p, 720p, XGA, SVGA, D1, CIF, QCIF                                                                         |                                                                                                    |                                                                                                    |  |
| Modo                                                       | Manual / Continuo / Programa                                                                                                    | Manual / Continuo / Programa / Evento (Pre / Post)                                                                                                    |                                                                                                    |  |
| Disparador de eventos                                      | Compatible                                                                                                    |                                                                                                    |                                                                                                    |  |
| Etiquetas                                                  | Compatible                                                                                                    |                                                                                                    |                                                                                                    |  |
| Fiabilidad                                                 | Reabastecimiento Automático                                                                                                    | o de Red (Automatic Network                                                                                                    | Replenishment (ANR))                                                                                                    |  |
| Buscar&Reproducir                                          |                                                                                                    |                                                                                                    |                                                                                                    |  |
| Modo de Búsqueda                                           | Fecha&Hora (Calendario)/Evento                                                                                                    |                                                                                                    |                                                                                                    |  |
| Resolución                                                 | 8MP(4K), 6MP, 5MP, 4MP, 3                                                                                                    | MP, 1080p, UXGA, 960p, 720                                                                                                    | p, XGA, SVGA, D1, CIF, QCIF                                                                                                    |  |
| Reproducción<br>(Monitor Local)                            | 4 x 4K@30fps / 9 x<br>1080p@30fps                                                                                                    | os / 9 x<br>4 x 4K@30fps / 16 x 1080p@30fps<br>os                                                                                                    |                                                                                                    |  |
| Reproducción<br>(Cliente)                                  | 4 x 4K@30fps / 16 x 1080p@30fps                                                                                                    |                                                                                                    |                                                                                                    |  |
| Sincronizar<br>Reproducción (Monitor<br>Local)             | 4 x 4K@30fps / 9 x<br>1080p@30fps                                                                                                    | 4 x 4K@30fps / 16 x 1080p                                                                                                    | @30fps                                                                                                    |  |

### La siguiente table proporciona las especificaciones del NVR1821-04A.

| Sincronizar<br>Reproducción (Cliente) | 4 x 4K@30fps                                                                          |  |
|---------------------------------------|---------------------------------------------------------------------------------------|--|
|                                       | Avance Lento/Avance Rápido/Circuíto/Fotograma único/PTZ Electrónico/Reproducción      |  |
| Función                               | Parcial.                                                                              |  |
| Almacenamiento                        |                                                                                       |  |
| Max. Discos duros                     | 4 x 3.5" HDD                                                                          |  |
| internos (Max. Internal               | May 24TP (basts CTP (sada una)                                                        |  |
| HDDs)                                 | Max. 241B (nasta 61B/cada uno)                                                        |  |
| Externo                               | e-SATA                                                                                |  |
| Función                               | Grupo de Discos/Cuota/Inactividad del disco                                           |  |
| Audio                                 |                                                                                       |  |
| Compresión                            | G.711a / G.711u / ADPCM / G.722 / G.722.1c / AAC-LC / G.726                           |  |
| Velocidad de Bits                     | 32kbps ~ 64kbps                                                                       |  |
| Función Audio                         | Audio Bi-direccional/Sin sonido/Mudo/Emisión                                          |  |
| Alarma                                |                                                                                       |  |
| Disporadoros do los                   | Entrada de Alarma/Pérdida de Vídeo/Detección de movimiento/Sabotaje/Línea de          |  |
| Alarmaa da Sarviaia                   | Vigilancia/Desenfoque/Cambio de Escena/Entrar en el Área de Vigilancia/Salir del Área |  |
| Alamas de Servicio                    | de Vigilancia/Dejar un Objeto/Eliminar un Objeto/Concentración/Aumento del Audio.     |  |
| Disporadoros do los                   | Dispositivo desconectado/No hay Disco/Error del Disco/Conflicto dirección IP/Red      |  |
| Alermae del Sistema                   | desconectada/Velocidad baja/Espacio de Grabación Insuficiente/Conflicto dirección     |  |
| Alamas del Sistema                    | MAC/Espacio de captura de fotos insuficiente.                                         |  |
|                                       | Captura de fotos/Grabación/Preajuste del PTZ/Zumbador/Email/Enlace al cliente/Rótulo  |  |
| Eventos de Alarma                     | de Alarma/Visualización en Viv o en la primera ventana/Enlace a Mural TV/Enlace a     |  |
|                                       | pantalla secundaria/Visualización pantalla completa.                                  |  |
| Sistema                               |                                                                                       |  |
| Sistema Operativo                     | Linux incorporado                                                                     |  |
| Gestión del Usuario                   | Admin / Usuario                                                                       |  |
| Costión do Pogistros                  | Inicio de sesión de usuario/Operación de usuario/Alarma/Copia de                      |  |
| Gestion de Registios                  | Seguridad/Actualización                                                               |  |
| Programación de                       | NVR Station SDK                                                                       |  |
| Aplicaciones                          |                                                                                       |  |
| Red                                   |                                                                                       |  |
| Protocolo de Red                      | TCP/IP, UDP, HTTP, DHCP, DNS/DDNS, RTP/RTCP, RTSP, PPP₀E, FTP, SNTP, VSIP,            |  |
|                                       | UPNP, SMTP, IPv4, IPv6 (opcional)                                                     |  |
| Software del Visor                    | CMS (NVR Station) / Web / iOS app / Android app                                       |  |
| (Viewer Software)                     |                                                                                       |  |
| Acceso max. de usuarios               | 64 Usuarios                                                                           |  |
| Banda ancha de salida                 | 256Mbps                                                                               |  |
| Función                               | NAT / Socks5 / Acceso a varias redes/ Recuperación de pérdida de                      |  |
|                                       | paquetes/Organización automática de redes.                                            |  |
| Test de Red                           | Compatible                                                                            |  |
| Interfaces                            |                                                                                       |  |
| Ethernet                              | 2 x Puerto de red Gigabite, interfaz RJ45                                             |  |
| Salida de Video                       | 1 x HMDI (hasta 3840 x 2160@60Hz)                                                     |  |
| Saliua de Video                       | 1 x VGA (hasta 1920 x 1080@60Hz)                                                      |  |

| Entrada/salida de Audio | 1 x Línea de entrada RCA / 1 x Línea de salida RCA |  |
|-------------------------|----------------------------------------------------|--|
| Entrada/Salida de       | 2 x Entradas / 2 x Salidas                         |  |
| Alarma                  |                                                    |  |
| Control                 | 2 x RS485                                          |  |
| USB                     | 2 x USB 2.0 1x USB3.0                              |  |
| e-SATA                  | 1 x e-SATA                                         |  |
| Entorno                 |                                                    |  |
| Temperatura de          |                                                    |  |
| Funcionamiento          |                                                    |  |
| Humedad de              |                                                    |  |
| Funcionamiento          | 10% ~ 30%                                          |  |
| Eléctrico               |                                                    |  |
| Potencia                | 100 ~ 240V AC, 50 ~ 60Hz                           |  |
| Consumo de Energía      | Max. 15W (HDD no incluído)                         |  |
| Mecánica                |                                                    |  |
| Peso                    | 7.6Kg / 16.72lb (HDD no incluído)                  |  |
| Dimensiones             | 443 x 461 x 88mm / 17.44" x 18.15" x 3.46"         |  |

### La siguiente tabla proporciona las especificaciones del NVR1821-08A.

| ltem                                                       | NVR1821-08009A                                                                | NVR1821-08016A                                                                                                    | NVR1821-08032A                                                                                                    | NVR1821-08064A                                                                                                    |
|------------------------------------------------------------|-------------------------------------------------------------------------------|----------------------------------------------------------------------------------------------------|----------------------------------------------------------------------------------------------------|----------------------------------------------------------------------------------------------------|
| Entrada de Vídeo/Audio                                     |                                                                               |                                                                                                    |                                                                                                    |                                                                                                    |
| Entrada Cámara IP                                          | 9 canales                                                                     | 16 canales                                                                                                    | 32 canales                                                                                                    | 64 canales                                                                                                    |
| Resolución                                                 | 8MP(4K), 6MP, 5MP, 4                                                          | 4MP, 3MP, 1080p, UXG                                                                                                    | A, 960p, 720p, XGA, SV                                                                                                    | GA, D1, CIF, QCIF                                                                                                    |
| Formato de                                                 | H 265 / H 264                                                                 |                                                                                                    |                                                                                                    |                                                                                                    |
| Compresión                                                 | 11.200711.204                                                                 |                                                                                                    |                                                                                                    |                                                                                                    |
| Protocolos                                                 | ONVIF, RTSP, KEDAC                                                            | MOC                                                                                                    |                                                                                                    |                                                                                                    |
| Velocidad de Bits                                          | 64kbps ~ 16384kbps                                                            |                                                                                                    |                                                                                                    |                                                                                                    |
| Banda ancha entrante                                       | 90Mbps                                                                        | 160Mbps                                                                                                    | 320Mbps                                                                                                    | 320Mbps                                                                                                    |
| Visualización en Vivo                                      |                                                                               |                                                                                                    |                                                                                                    |                                                                                                    |
| Pantalla Local                                             | 1 x HDMI, 1 x VGA, sir                                                        | multáneamente muestra                                                                                                    | contenido diferente                                                                                                    |                                                                                                    |
| Monitor Local Multi<br>Pantalla<br>(Principal/Secundario): | 1, 4, 9, 1/1, 4/1, 1+4,<br>1+5, 1+8, (1+4)/1,<br>(1+5)/1, 3, 2/1              | 1, 4, 9, 15, 16, 1/1,<br>4/1, 9/1, 15/1, 16/1,<br>1+4, 1+5, 1+8, 1+9,<br>1+15, (1+4)/1,<br>(1+5)/1, (1+8)/1,<br>(1+9)/1, (1+15)/1,<br>4/9, 9/4, 9/9, 3, 2/1 | 1, 4, 9, 15, 16, 36,<br>1/1, 4/1, 9/1, 15/1,<br>16/1, 36/1, 1+4, 1+5,<br>1+8, 1+9, 1+15, 25,<br>(1+4)/1, (1+5)/1,<br>(1+8)/1, (1+9)/1,<br>(1+15)/1, 4/9, 9/4,<br>9/9, 16/16, 3, 2/1 | 1, 4, 9, 15, 16, 36,<br>48, 64, 1/1, 4/1,<br>9/1, 15/1, 16/1,<br>36/1, 48/1, 64/1,<br>1+4, 1+5, 1+8,<br>1+9, 1+15, 25,<br>1+4/1, 1+5/1,<br>1+8/1, 1+9/1,<br>1+15/1, 4/9, 9/4,<br>9/9, 16/16, 3, 2/1 |
| Cliente de Multi<br>Pantalla                               | Hasta 4 pantallas simu<br>1, 3, 4, 9, 12, 16, 20, 2<br>1+5, 1+7, 1+8, 1+9, 1+ | Iltáneamente:<br>5, 30, 36, 42, 49, 56, 63<br>-11, 1+15, 1+16, 1+33, 1                                                                                      | , 64<br>+47, 1+48                                                                                                    |                                                                                                    |
| E-Map                                                      | Visualización en Vivo e                                                       | Visualización en Vivo en E-Map (NVR Station)                                                                                                    |                                                                                                    |                                                                                                    |
| Función                                                    | PIZ Electrónico (E-PT                                                         | Z) / Esquema / Polling /                                                                                                    | Mural TV (TV-Wall) (opc                                                                                                    | cional con                                                                                                    |

Suzhou Keda Technology Co.,Ltd

|                                                | decodificador) /Canal Virtual                                                                                                    |                                                                                                    |
|------------------------------------------------|----------------------------------------------------------------------------------------------------|----------------------------------------------------------------------------------------------------|
| Grabación                                      |                                                                                                    |                                                                                                    |
| Resolución                                     | 8MP(4K), 6MP, 5MP, 4MP, 3MP, 1080p, UXGA, 96                                                                                                    | 60p, 720p, XGA, SVGA, D1, CIF, QCIF                                                                        |
| Modo                                           | Manual / Continuo / Programa / Evento (Pre / Post)                                                                                                    |                                                                                                    |
| Disparador de Eventos                          | Compatible                                                                                                    |                                                                                                    |
| Etiquetas                                      | Compatible                                                                                                    |                                                                                                    |
| Fiabilidad                                     | Reabastecimiento Automático de Red (Automatic N                                                                                                    | Network Replenishment (ANR))                                                                               |
| Buscar&Reproducir                              |                                                                                                    |                                                                                                    |
| Modo de Búsqueda                               | Fecha&Hora (Calendario)/Evento                                                                                                    |                                                                                                    |
| Resolución                                     | 8MP(4K), 6MP, 5MP, 4MP, 3MP, 1080p, UXGA, 96                                                                                                    | 60p, 720p, XGA, SVGA, D1, CIF, QCIF                                                                        |
| Reproducción                                   | 4 x 4K@30fps / 9 x                                                                                                    | a@30fps                                                                                                    |
| (Monitor Local)                                | 1080p@30fps                                                                                                    |                                                                                                    |
| Reproducción<br>(Cliente)                      | 4 x 4K@30fps / 16 x 1080p@30fps                                                                                                    |                                                                                                    |
| Sincronizar<br>Reproducción (Monitor<br>Local) | 4 x 4K@30fps / 9 x<br>1080p@30fps 4 x 4K@30fps / 16 x 1080p                                                                                                    | o@30fps                                                                                                    |
| Sincronizar<br>Reproducción<br>(Cliente)       | 4 x 4K@30fps                                                                                                    |                                                                                                    |
| Función                                        | Avance Lento/Avance Rápido/Circuíto/Fotograma o parcial.                                                                                                    | único/PTZ Electrónico/Reproducción                                                                         |
| Almacenamiento                                 |                                                                                                    |                                                                                                    |
| Máx. Discos duros                              | 8 x 3.5" HDD                                                                                                    |                                                                                                    |
| Internos (Max. Internal                        | Max. 48TB (hasta 6TB/cada uno)                                                                                                    |                                                                                                    |
| HDDs)                                          |                                                                                                    |                                                                                                    |
| Externo                                        | e-SATA                                                                                                    |                                                                                                    |
| Función                                        | Grupo de Discos/Cuota/Inactividad del disco                                                                                                    |                                                                                                    |
| Audio                                          |                                                                                                    |                                                                                                    |
| Compresión                                     | G.711a / G.711u / ADPCM / G.722 / G.722.1c / AA                                                                                                    | C-LC / G.726                                                                                               |
| Velocidad de Bits                              | 32kbps ~ 64kbps                                                                                                    |                                                                                                    |
| Función de Audion                              | Audio Bi-direccional/sin sonido/Mudo/Emisión                                                                                                    |                                                                                                    |
| Alarma                                         |                                                                                                    |                                                                                                    |
| Disparadores de<br>Alarmas de Servicio         | Entrada de Alarma/Pérdida de Vídeo/Detección de<br>Vigilancia/Desenfoque/Cambio de Escena/Entrar e<br>Vigilancia/Dejar un Objeto/Eliminar un Objeto/Conc                                                                         | movimiento/Sabotaje/Línea de<br>n el Área de Vigilancia/Salir del Área de<br>centración/Aumento del Audio. |
| Disparadores de<br>Alarmas del Sistema         | Dispositivo desconectado/No hay Disco/Error del D<br>desconectada/Velocidad baja/Espacio de Grabació<br>MAC/Espacio de captura de fotos insuficiente                                                                             | Disco/Conflicto dirección IP/Red<br>on Insuficiente/Conflicto dirección                                    |
| Eventos de Alarma                              | Captura de fotos/Grabación/Preajuste del PTZ/Zumbador/Email/Enlace al cliente/Rótulo de<br>Alarma/Visualización en Viv o en la primera ventana/Enlace a Mural TV/Enlace a pantalla<br>secundaria/Visualización pantalla completa |                                                                                                    |
| Sistema                                        |                                                                                                    |                                                                                                    |
| Sistema Operativo                              | Linux incorporado                                                                                                    |                                                                                                    |
| Gestión de Usuario                             | Admin / Usuario                                                                                                    |                                                                                                    |

| Gestión de Registros  | Inicio de Sesión de usuario/Operación de Usuario/Alarma/Copia de                       |  |  |
|-----------------------|----------------------------------------------------------------------------------------|--|--|
|                       | Seguridad/Actualización.                                                               |  |  |
| Programación de       | NVR Station SDK                                                                        |  |  |
| aplicaciones          |                                                                                        |  |  |
| Red                   | F                                                                                      |  |  |
| Protocolo de Red      | TCP/IP, UDP, HTTP, DHCP, DNS/DDNS, RTP/RTCP, RTSP, PPPoE, FTP, SNTP, VSIP,             |  |  |
|                       | UPNP, SMTP, IPv4, IPv6 (opcional)                                                      |  |  |
| Software del Visor    | CMS (NVR Station) / Web / iOS app / Android app                                        |  |  |
| (Viewer Software)     |                                                                                        |  |  |
| Acceso max de         | 64 Usuarios                                                                            |  |  |
| usuarios              |                                                                                        |  |  |
| Banda ancha de salida | 256Mbps                                                                                |  |  |
| Función               | NAT / Socks5 / Acceso a varias redes/ Recuperación de pérdida de paquetes/Organización |  |  |
|                       | automática de redes                                                                    |  |  |
| Test de Red           | Compatible                                                                             |  |  |
| Interfaces            |                                                                                        |  |  |
| Ethernet              | 2 x Puerto de red Gigabite/interfaz RJ45                                               |  |  |
| Salida de Vídeo       | 1 x HMDI (hasta 3840 x 2160@60Hz)                                                      |  |  |
|                       | 1 x VGA (hasta 1920 x 1080@60Hz)                                                       |  |  |
| Entrada/Salida de     | 1 x Línea de entrada RCA / 1 x Línea de salida RCA                                     |  |  |
| Audio                 |                                                                                        |  |  |
| Entrada/Salida de     | 2 x Entradas / 2 x Salidas                                                             |  |  |
| Alarma                |                                                                                        |  |  |
| Control               | 2 x RS485                                                                              |  |  |
| USB                   | 2 x USB 2.0 1x USB3.0                                                                  |  |  |
| e-SATA                | 1 x e-SATA                                                                             |  |  |
| Entorno               |                                                                                        |  |  |
| Temperatura de        | -10°C ~ 55°C / 14°E ~ 131°E                                                            |  |  |
| funcionamiento        |                                                                                        |  |  |
| Humedad de            | 10% ~ 90%                                                                              |  |  |
| Funcionamiento        | 1070 ~ 3070                                                                            |  |  |
| Eléctrico             |                                                                                        |  |  |
| Potencia              | 100 ~ 240V AC, 50 ~ 60Hz                                                               |  |  |
| Consumo de Energía    | Max. 15W (HDD no incluído)                                                             |  |  |
| Mecánica              |                                                                                        |  |  |
| Peso                  | 7.6Kg / 16.72lb (HDD no incluído)                                                      |  |  |
| Dimensiones           | 443 x 461 x 88mm / 17.44" x 18.15" x 3.46"                                             |  |  |

### La siguiente tabla proporciona las especificaciones del NVR2860E-08A.

| Item                   | NVR2860E-08016A    | NVR2860E-08032A     | NVR2860E-08048A        | NVR2860E-08064A     |
|------------------------|--------------------|---------------------|------------------------|---------------------|
| Entrada de Vídeo/Audio |                    |                     |                        |                     |
| Entrada Cámara IP      | 16 canales         | 32 canales          | 48 canales             | 64 canales          |
| Resolución             | 8MP(4K), 6MP, 5MP, | 4MP, 3MP, 1080p, UX | GA, 960p, 720p, XGA, S | SVGA, D1, CIF, QCIF |
| Formato de             | U 265 / U 264      |                     |                        |                     |
| Compresión             | п.203 / п.204      |                     |                        |                     |

| Protocolos                                     | ONVIF, RTSP, KEDACOM                                                                                         |                                                                                    |                                                                                                  |                                                                                                    |
|------------------------------------------------|----------------------------------------------------------------------------------------------------|------------------------------------------------------------------------------------|--------------------------------------------------------------------------------------------------|----------------------------------------------------------------------------------------------------|
| Velocidad de Bits                              | 64kbps ~ 16384kbps                                                                                           | 64kbps ~ 16384kbps                                                                 |                                                                                                  |                                                                                                    |
| Banda ancha entrante                           | 160Mbps                                                                                                    | 320Mbps                                                                            | 320Mbps                                                                                          | 320Mbps                                                                                               |
| Visualización en Vivo                          |                                                                                                    |                                                                                    |                                                                                                  |                                                                                                    |
| Pantalla Local                                 | 1 x HDMI, 1 x VGA, s                                                                                         | imultáneamente muest                                                               | ra contenidos diferentes                                                                         | δ.                                                                                                    |
| Monitor Local Multi                            | 1, 4, 9, 1/1, 4/1,<br>1+4, 1+5, 1+8,                                                                         | 1, 4, 9, 15, 16, 1/1,<br>4/1, 9/1, 15/1, 16/1,<br>1+4, 1+5, 1+8, 1+9,              | 1, 4, 9, 15, 16, 36,<br>1/1, 4/1, 9/1, 15/1,<br>16/1, 36/1, 1+4,<br>1+5, 1+8, 1+9,               | 1, 4, 9, 15, 16, 36,<br>48, 64, 1/1, 4/1, 9/1,<br>15/1, 16/1, 36/1,<br>48/1, 64/1, 1+4,               |
| Pantalla<br>(Principal/Secundario):            | (1+4)/1, (1+5)/1, 3,<br>2/1                                                                                  | 1+15, (1+4)/1,<br>(1+5)/1, (1+8)/1,<br>(1+9)/1, (1+15)/1,<br>4/9, 9/4, 9/9, 3, 2/1 | 1+15, 25, (1+4)/1,<br>(1+5)/1, (1+8)/1,<br>(1+9)/1, (1+15)/1,<br>4/9, 9/4, 9/9, 16/16,<br>3, 2/1 | 1+5, 1+8, 1+9,<br>1+15, 25, 1+4/1,<br>1+5/1, 1+8/1, 1+9/1,<br>1+15/1, 4/9, 9/4,<br>9/9, 16/16, 3, 2/1 |
| Cliente de Multi<br>Pantalla                   | Hasta 4 pantallas sim<br>1, 3, 4, 9, 12, 16, 20,<br>1+5, 1+7, 1+8, 1+9, 1                                    | ultáneamente:<br>25, 30, 36, 42, 49, 56, 6<br>+11, 1+15, 1+16, 1+33                | 63, 64<br>, 1+47, 1+48                                                                           |                                                                                                    |
| E-Map                                          | Visualización en vivo                                                                                        | en E-Map (NVR Station                                                              | י<br>ז)                                                                                          |                                                                                                    |
| Función                                        | PTZ Electrónico (E-PTZ) / Esquema / Polling / Mural TV (TV-Wall) (opcional con decodificador) /Canal Virtual |                                                                                    |                                                                                                  |                                                                                                    |
| Grabación                                      |                                                                                                    |                                                                                    |                                                                                                  |                                                                                                    |
| Resolución                                     | 8MP(4K), 6MP, 5MP, 4MP, 3MP, 1080p, UXGA, 960p, 720p, XGA, SVGA, D1, CIF, QCIF                               |                                                                                    |                                                                                                  |                                                                                                    |
| Modo                                           | Manual / Continuo / Programa / Evento (Pre / Post)                                                           |                                                                                    |                                                                                                  |                                                                                                    |
| Disparador de Eventos                          | Compatible                                                                                                   |                                                                                    |                                                                                                  |                                                                                                    |
| Etiquetas                                      | Compatible                                                                                                   |                                                                                    |                                                                                                  |                                                                                                    |
| Fiabilidad                                     | Reabastecimiento Au                                                                                          | tomático de Red (Autor                                                             | matic Network Replenis                                                                           | hment (ANR))                                                                                          |
| Buscar&Reproducir                              |                                                                                                    |                                                                                    |                                                                                                  |                                                                                                    |
| Modo Búsqueda                                  | Fecha&Hora (Calendario)/Evento                                                                               |                                                                                    |                                                                                                  |                                                                                                    |
| Resolución                                     | 8MP(4K), 6MP, 5MP, 4MP, 3MP, 1080p, UXGA, 960p, 720p, XGA, SVGA, D1, CIF, QCIF                               |                                                                                    |                                                                                                  |                                                                                                    |
| Reproducción<br>(Monitor Local)                | 4 x 4K@30fps / 16 x 1080p@30fps                                                                              |                                                                                    |                                                                                                  |                                                                                                    |
| Reproducción<br>(Cliente)                      | 4 x 4K@30fps / 16 x 1080p@30fps                                                                              |                                                                                    |                                                                                                  |                                                                                                    |
| Sincronizar<br>Reproducción (Monitor<br>Local) | 4 x 4K@30fps / 16 x                                                                                          | 1080p@30fps                                                                        |                                                                                                  |                                                                                                    |
| Sincronizar<br>Reproducción (Cliente)          | 4 x 4K@30fps                                                                                                 |                                                                                    |                                                                                                  |                                                                                                    |
| Función                                        | Avance lento/Avance rápido/Circuíto/Fotograma único/PTZ electrónico/Reproducción parcial.                    |                                                                                    |                                                                                                  |                                                                                                    |
| Almacenamiento                                 |                                                                                                    |                                                                                    |                                                                                                  |                                                                                                    |
| Máx. Discos duros                              | 8 x 3.5" HDD                                                                                                 |                                                                                    |                                                                                                  |                                                                                                    |
| Internos (Max. Internal<br>HDDs)               | Max. 48TB (hasta 6T                                                                                          | B/cada uno)                                                                        |                                                                                                  |                                                                                                    |
| RAID                                           | RAID 0/1/5/6/10                                                                                              |                                                                                    |                                                                                                  |                                                                                                    |

| Externo                                 | e-SATA                                                                                                    |
|-----------------------------------------|----------------------------------------------------------------------------------------------------|
| Función                                 | Grupo de discos/Cuota/Inactividad del disco                                                                                                    |
| Audio                                   |                                                                                                    |
| Compresión                              | G.711a / G.711u / ADPCM / G.722 / G.722.1c / AAC-LC / G.726                                                                                                    |
| Velocidad de bits                       | 32kbps ~ 64kbps                                                                                                    |
| Función Audio                           | Audio bi-direccional/Sin sonido/Mudo/Emisión                                                                                                    |
| Alarma                                  |                                                                                                    |
| Disparadores de<br>Alarmas de servicio  | Entrada de Alarma/Pérdida de Vídeo/Detección de movimiento/Sabotaje/Línea de<br>Vigilancia/Desenfoque/Cambio de Escena/Entrar en el Área de Vigilancia/Salir del Área<br>de Vigilancia/Dejar un Objeto/Eliminar un Objeto/Concentración/Aumento del Audio |
| Disparadores de<br>Alarmas del Sistema  | Dispositivo desconectado/No hay Disco/Error del Disco/Conflicto dirección IP/Red<br>desconectada/Velocidad baja/Espacio de Grabación Insuficiente/Conflicto dirección<br>MAC/Espacio de captura de fotos insuficiente                                     |
| Eventos de Alarma                       | Captura de fotos/Grabación/Preajuste del PTZ/Zumbador/Email/Enlace al cliente/Rótulo<br>de Alarma/Visualización en Viv o en la primera ventana/Enlace a Mural TV/Enlace a<br>pantalla secundaria/Visualización pantalla completa                          |
| Sistema                                 |                                                                                                    |
| Sistema Operativo                       | Linux incorporado                                                                                                    |
| Gestión de Usuario                      | Admin / Usuario                                                                                                    |
| Gestión de registros                    | Inicio de sesión de usuario/Operación de usuario/Alarma/Copia de<br>Seguridad/Actualización                                                                                                    |
| Programación de<br>Aplicaciones         | NVR Station SDK                                                                                                    |
| Red                                     |                                                                                                    |
| Protocolo de Red                        | TCP/IP, UDP, HTTP, DHCP, DNS/DDNS, RTP/RTCP, RTSP, PPPoE, FTP, SNTP, VSIP, UPNP, SMTP, IPv4, IPv6 (opcional)                                                                                                    |
| Software del Visor<br>(Viewer Software) | CMS (NVR Station) / Web / iOS app / Android app                                                                                                    |
| Acceso max de<br>usuarios               | 64 Usuarios                                                                                                    |
| Banda ancha de salida                   | 256Mbps                                                                                                    |
| Función                                 | NAT / Socks5 / Acceso a varias redes/ Recuperación de pérdida de<br>paquetes/Organización automática de redes                                                                                                    |
| Test de Red                             | Compatible                                                                                                    |
| Interfaces                              |                                                                                                    |
| Ethernet                                | 2 x Puerto de red Gigabit, interfaz RJ45                                                                                                    |
| Salida da Vídeo                         | 1 x HDMI (hasta 3840 x 2160@60Hz)                                                                                                    |
| Salida de Video                         | 1 x VGA (hasta 1920 x 1080@60Hz)                                                                                                    |
| Entrada/Salida Audio                    | 1 x Línea de entrada RCA / 1 x Línea de salida RCA                                                                                                    |
| Entrada/Salida de<br>Alarma             | 2 x Entradas / 2 x Salidas                                                                                                    |
| Control                                 | 2 x RS485                                                                                                    |
| USB                                     | 2 x USB2.0, 1 x USB3.0                                                                                                    |
| e-SATA                                  | 1 x e-SATA                                                                                                    |

| Entorno            |                                            |  |
|--------------------|--------------------------------------------|--|
| Temperatura de     |                                            |  |
| funcionamiento     | -10 C ~ 35 C / 14 F ~ 151 F                |  |
| Humedad funcionam  | 10% ~ 85%                                  |  |
| Electrico          |                                            |  |
| Potencia           | 100 ~ 240V AC, 50 ~ 60Hz                   |  |
| Consumo de Energía | Max. 20W (HDD no incluído)                 |  |
| Mechanica          |                                            |  |
| Peso               | 12.5Kg / 27.5lb (HDD no incluído)          |  |
| Dimensiones        | 443 x 561 x 88mm / 16.93" x 22.09" x 3.46" |  |

### La siguiente tabla proporciona las especificaciones del NVR2882-16A.

| Item                                                      | NVR2882-16016A                                                                                                    | NVR2882-16032A                                                                                                    | NVR2882-16064A                                                                                                    |  |
|-----------------------------------------------------------|----------------------------------------------------------------------------------------------------|----------------------------------------------------------------------------------------------------|----------------------------------------------------------------------------------------------------|--|
| Entrada de Vídeo/Audio                                    |                                                                                                    |                                                                                                    |                                                                                                    |  |
| Entrada Cámara IP                                         | 16 canales                                                                                                    | 32 canales                                                                                                    | 64 canales                                                                                                    |  |
| Resolución                                                | 8MP(4K), 6MP, 5MP, 4MP, 3MP, 1080p, UXGA, 960p, 720p, XGA, SVGA, D1, CIF, QCIF                                                                                                    |                                                                                                    |                                                                                                    |  |
| Formato de                                                | H.265 / H.264                                                                                                    |                                                                                                    |                                                                                                    |  |
| Compresión                                                |                                                                                                    |                                                                                                    |                                                                                                    |  |
| Protocolos                                                | ONVIF, RTSP, KEDACOM                                                                                                    |                                                                                                    |                                                                                                    |  |
| Velocidad de Bits                                         | 64kbps ~ 16384kbps                                                                                                    |                                                                                                    |                                                                                                    |  |
| Banda ancha entrante                                      | 160Mbps                                                                                                    | 320Mbps                                                                                                    | 320Mbps                                                                                                    |  |
| Visualización en Vivo                                     |                                                                                                    |                                                                                                    |                                                                                                    |  |
| Pantalla Local                                            | 1 x HDMI, 1 x VGA, simultáneamente muestra contenido diferente.                                                                                                    |                                                                                                    |                                                                                                    |  |
| Monitor Local Multi<br>Pantalla<br>(Principal/Secundario) | 1, 4, 9, 15, 16, 1/1, 4/1,<br>9/1, 15/1, 16/1, 1+4, 1+5,<br>1+8, 1+9, 1+15, (1+4)/1,<br>(1+5)/1, (1+8)/1, (1+9)/1,<br>(1+15)/1, 4/9, 9/4, 9/9, 3,<br>2/1<br>Hasta 4 pantallas simultáne | 1, 4, 9, 15, 16, 36, 1/1, 4/1,<br>9/1, 15/1, 16/1, 36/1, 1+4,<br>1+5, 1+8, 1+9, 1+15, 25,<br>(1+4)/1, (1+5)/1, (1+8)/1,<br>(1+9)/1, (1+15)/1, 4/9, 9/4,<br>9/9, 16/16, 3, 2/1<br>eamente: | 1, 4, 9, 15, 16, 36, 48, 64, 1/1,<br>4/1, 9/1, 15/1, 16/1, 36/1, 48/1,<br>64/1, 1+4, 1+5, 1+8, 1+9,<br>1+15, 25, 1+4/1, 1+5/1, 1+8/1,<br>1+9/1, 1+15/1, 4/9, 9/4, 9/9,<br>16/16, 3, 2/1 |  |
| Cliente Multi Pantalla                                    | alla 1, 3, 4, 9, 12, 16, 20, 25, 30, 36, 42, 49, 56, 63, 64<br>1+5, 1+7, 1+8, 1+9, 1+11, 1+15, 1+16, 1+33, 1+47, 1+48                                                                   |                                                                                                    |                                                                                                    |  |
| E-Map                                                     | Visualización en Vivo en E-Map (NVR Station)                                                                                                    |                                                                                                    |                                                                                                    |  |
| Función                                                   | PTZ Electrónico (E-PTZ) / Esquema / Polling / Mural TV (TV-Wall) (opcional con decodificador) /Canal Virtual                                                                            |                                                                                                    |                                                                                                    |  |
| Grabación                                                 |                                                                                                    |                                                                                                    |                                                                                                    |  |
| Resolución                                                | 8MP(4K), 6MP, 5MP, 4MP, 3MP, 1080p, UXGA, 960p, 720p, XGA, SVGA, D1, CIF, QCIF                                                                                                    |                                                                                                    |                                                                                                    |  |
| Modo                                                      | Manual / Continuo / Programa / Evento (Pre / Post)                                                                                                    |                                                                                                    |                                                                                                    |  |
| Disparador de Eventos                                     | Compatible                                                                                                    |                                                                                                    |                                                                                                    |  |
| Etiquetas                                                 | Compatible                                                                                                    |                                                                                                    |                                                                                                    |  |
| Fiabilidad                                                | Reabastecimiento Automático de Red (Automatic Network Replenishment (ANR))                                                                                                    |                                                                                                    |                                                                                                    |  |
| Buscar&Reproducir                                         |                                                                                                    |                                                                                                    |                                                                                                    |  |
| Modo de Búsqueda                                          | Fecha&Hora (Calendario)/Evento                                                                                                    |                                                                                                    |                                                                                                    |  |
| Resolución                                                | 8MP(4K), 6MP, 5MP, 4MP, 3MP, 1080p, UXGA, 960p, 720p, XGA, SVGA, D1, CIF, QCIF                                                                                                    |                                                                                                    |                                                                                                    |  |
| Reproducción                                              | 4 x 4K@30fps / 16 x 1080p@30fps                                                                                                    |                                                                                                    |                                                                                                    |  |

| (Monitor Local)                                                                                                |                                                                                               |  |  |
|----------------------------------------------------------------------------------------------------|-----------------------------------------------------------------------------------------------|--|--|
| Reproducción                                                                                                   | 4 x 4K@30fps / 16 x 1080p@30fps                                                               |  |  |
| (Cliente)                                                                                                    |                                                                                               |  |  |
| Sincronizar                                                                                                    |                                                                                               |  |  |
| Reproducción                                                                                                   | 4 x 4K@30fps / 16 x 1080p@30fps                                                               |  |  |
| (Monitor Local)                                                                                                |                                                                                               |  |  |
| Sincronizar                                                                                                    | 4 x 4K@30fps                                                                                  |  |  |
| Reproducción (Cliente)                                                                                         |                                                                                               |  |  |
| Función                                                                                                    | Avance lento/Avance rápido/Circuíto/Fotograma Único/ PTZ Electrónico/Reproducción<br>parcial. |  |  |
| Almacenamiento                                                                                                 |                                                                                               |  |  |
| Discos duros max                                                                                               | 16 x 3.5" HDD                                                                                 |  |  |
| internos (Max. Internal<br>HDDs)                                                                               | Max. 96TB (hasta 6TB/cada uno)                                                                |  |  |
| RAID                                                                                                    | RAID 0/1/5/6/10 (64 TB solo)                                                                  |  |  |
|                                                                                                    | ΝΟΤΑ                                                                                          |  |  |
|                                                                                                    | El límite superior para la capacidad de una matriz RAID es 64 TB                              |  |  |
|                                                                                                    | El límite superior para la capacidad de una división es de 16 TB                              |  |  |
| Función                                                                                                    | Grupo de discos/Cuota /Inactividad del disco                                                  |  |  |
| Audio                                                                                                    |                                                                                               |  |  |
| Compresión                                                                                                    | G.711a / G.711u / ADPCM / G.722 / G.722.1c / AAC-LC / G.726                                   |  |  |
| Velocidad de Bits                                                                                              | 32 kbps ~ 64 kbps                                                                             |  |  |
| Función de Audio                                                                                               | Audio bi-direccional/Sin sonido/Mudo/Emisión                                                  |  |  |
| Alarma                                                                                                    |                                                                                               |  |  |
| Disparadores de                                                                                                | Entrada de Alarma/Pérdida de Vídeo/Detección de movimiento/Sabotaje/Línea de                  |  |  |
| Alarmas de Servicio                                                                                            | Vigilancia/Desenfoque/Cambio de Escena/Entrar en el Área de Vigilancia/Salir del Área         |  |  |
|                                                                                                    | de Vigilancia/Dejar un Objeto/Eliminar un Objeto/Concentración/Aumento del Audio              |  |  |
| Disparadores de                                                                                                | Dispositivo desconectado/No hay Disco/Error del Disco/Conflicto dirección IP/Red              |  |  |
| Alarmas del Sistema                                                                                            | desconectada/Velocidad baja/Espacio de Grabación Insuficiente/Conflicto dirección             |  |  |
|                                                                                                    | MAC/Espacio de captura de fotos insuficiente                                                  |  |  |
| Eventos de Alarma                                                                                              | Captura de fotos/Grabación/Preajuste del PTZ/Zumbador/Email/Enlace al cliente/Rótulo          |  |  |
|                                                                                                    | de Alarma/Visualización en Viv o en la primera ventana/Enlace a Mural TV/Enlace a             |  |  |
|                                                                                                    | pantalla secundaria/Visualización pantalla completa                                           |  |  |
| Sistema                                                                                                    | · · · ·                                                                                       |  |  |
| Sistema Operativo                                                                                              | Linux incorporado                                                                             |  |  |
| Gestión de Usuario                                                                                             | Admin / Usuario                                                                               |  |  |
| Gestión de Registros Inicio de sesión de Usuario/Operación de usuario/Alarma/Copia de Seguridad/Actualización. |                                                                                               |  |  |
| Programación de                                                                                                | NVR Station SDK                                                                               |  |  |
| Aplicaciones                                                                                                   |                                                                                               |  |  |
| Red                                                                                                    |                                                                                               |  |  |
| Protocolo de Red                                                                                               | TCP/IP, UDP, HTTP, DHCP, DNS/DDNS, RTP/RTCP, RTSP, PPPoE, FTP, SNTP, VSIP,                    |  |  |
|                                                                                                    | UPNP, SMTP, IPv4, IPv6 (opcional)                                                             |  |  |
| Software del Visor                                                                                             | CMS (NVR Station) / Web / iOS app / Android app                                               |  |  |
| (Viewer Software)     |                                                                  |  |
|-----------------------|------------------------------------------------------------------|--|
| Acceso max de         | 64 Usuarias                                                      |  |
| usuarios              | 04 USUAIIUS                                                      |  |
| Banda Ancha de salida | 256 Mbps                                                         |  |
| Función               | NAT / Socks5 / Acceso a varias redes/ Recuperación de pérdida de |  |
| Funcion               | paquetes/Organización automática de redes                        |  |
| Test de Red           | Compatible                                                       |  |
| Interfaces            |                                                                  |  |
| Ethernet              | 2 x puertos de red Gigabit , interfaz RJ45                       |  |
| Calida da Vídeo       | 1 x HDMI (hasta 3840 x 2160@60Hz)                                |  |
| Salida de video       | 1 x VGA (hasta 1920 x 1080@60Hz)                                 |  |
| Entrada/Salida Audio  | 1 x Línea de entrada RCA / 1 x Línea de salida RCA               |  |
| Entrada/Salida de     | 2 v Entradas / 2 v Salidas                                       |  |
| Alarma                | 2 x Entradas / 2 x Sandas                                        |  |
| Control               | 2 x RS485                                                        |  |
| USB                   | 2 x USB2.0, 2 x USB3.0                                           |  |
| Entorno               |                                                                  |  |
| Temperatura de        | 10°C 55°C / 14°E 121°E                                           |  |
| Funcionamiento        |                                                                  |  |
| Humedad de            | 10% - 90%                                                        |  |
| Funcionamiento        | 1078 ~ 3078                                                      |  |
| Eléctrica             |                                                                  |  |
| Potencia              | 100 ~ 240V AC, 50 ~ 60Hz                                         |  |
| Potencia Nominal      | <50 W (HDD no incluído)                                          |  |
| Mecánica              |                                                                  |  |
| Peso                  | <20 Kg / 44.09 lb (HDD no incluído)                              |  |
| Dimensiones           | 156 x 483 x 500 mm / 6.14" x 18.98" x 19.65"                     |  |
|                       |                                                                  |  |

# La siguiente tabla proporciona las especificaciones del NVR1822-HD.

|                        | NVR1822-9HD                                                     | NVR1822-16HD               | NVR1822-32HD               |  |
|------------------------|-----------------------------------------------------------------|----------------------------|----------------------------|--|
| Entrada de Vídeo/Audio |                                                                 |                            |                            |  |
| Entrada Cámara IP      | 9 canales                                                       | 16 canales                 | 32 canales                 |  |
| Resolución             | 6MP, 5MP, 4MP, 3MP, 1080                                        | p, UXGA, 960p, 720p, XGA,  | SVGA, D1, CIF, QCIF        |  |
| Compresión             | H.264                                                           |                            |                            |  |
| Protocolos             | Onvif, RTSP, KEDACOM                                            |                            |                            |  |
| Banda ancha entrante   | 45Mbps                                                          | 80Mbps                     | 160Mbps                    |  |
| Visualización en Vivo  | ación en Vivo                                                   |                            |                            |  |
| Pantalla Local         | 1 x HDMI, 1 x VGA, simultáneamente muestra contenido diferente. |                            |                            |  |
| Monitor Local Multi    |                                                                 | 1/1, 4/1, 9/1, 15/1, 16/1, | 1/1, 4/1, 9/1, 15/1, 16/1, |  |
| Pantalla               | 1, 4, 9, 1+4, 1+0,                                              | 1+4/1, 1+8/1, 1+9/1,       | 36/1, 1+4/1, 1+8/1, 1+9/1, |  |
| (Principal/Secundario) | 1/1,4/1,1+4/1                                                   | 1+15/1, 4/9, 9/4, 9/9      | 1+15/1, 4/9, 9/4, 9/9      |  |

|                         | [                                                                                    |  |  |
|-------------------------|--------------------------------------------------------------------------------------|--|--|
|                         | Hasta 4 pantallas simultáneamente :                                                  |  |  |
| Cliente Multi Pantalla  | 1, 3, 4, 9, 12, 16, 20, 25, 30, 36, 42, 49, 56, 63, 64                               |  |  |
|                         | 1+5, 1+7, 1+8, 1+9, 1+11, 1+15, 1+16, 1+33, 1+47, 1+48                               |  |  |
| E-Map                   | Visualización en Vivo en E-Map (NVR Station)                                         |  |  |
| Euroián                 | PTZ Electrónico (E-PTZ) / Esquema / Polling / Mural TV (TV-Wall) (opcional con       |  |  |
| Funcion                 | decodificador)                                                                       |  |  |
| Grabación               |                                                                                      |  |  |
| Resolución              | 6MP, 5MP, 4MP, 3MP, 1080p, UXGA, 960p, 720p, XGA, SVGA, D1, CIF, QCIF                |  |  |
| Modo                    | Manual / Continuo / Programa / Evento (Pre / Post)                                   |  |  |
| Disparador de Eventos   | Compatible                                                                           |  |  |
| Etiquetas               | Compatible                                                                           |  |  |
| Buscar&Reproducir       |                                                                                      |  |  |
| Modo de Búsqueda        | Fecha y hora (Calendario/Evento                                                      |  |  |
| Resolución              | 6MP, 5MP, 4MP, 3MP, 1080p, UXGA, 960p, 720p, XGA, SVGA, D1, CIF, QCIF                |  |  |
|                         | Monitor Local : 1 x 6MP@30fps / 4 x 1080p@30fps / 9 x 720p@30fps                     |  |  |
| Reproducción            | Cliente: 5 x 6MP@30fps                                                               |  |  |
| Sincronizar             | Monitor Local: 4 x 1080p@30fps or 9 x 720p@30fps                                     |  |  |
| Reproducción            | Cliente 4 x 6MP@30fps                                                                |  |  |
| Función                 | Avance lento/Avance rápido/Circuíto/Fotograma único/PTZ Electrónico.                 |  |  |
| Almacenamiento          |                                                                                      |  |  |
| Discos duros max        | 8 x 3.5" HDD                                                                         |  |  |
| internos (Max. Internal |                                                                                      |  |  |
| HDDs)                   |                                                                                      |  |  |
| Función                 | Inactividad del Disco                                                                |  |  |
| Audio                   |                                                                                      |  |  |
| Compresión              | G.711a / G.711u / ADPCM / G.722 / G.722.1c / AAC-LC                                  |  |  |
| Velocidad de Bits       | 32kbps ~ 64kbps                                                                      |  |  |
| Función de Audio        | Audio bi-direccional/Sin sonido/Mudo/Emisión                                         |  |  |
| Alarma                  |                                                                                      |  |  |
|                         | Entrada de Alarma/Pérdida de Vídeo/Detección de movimiento/Sabotaje/Línea de         |  |  |
| Disparadores de         | Vigilancia/Desenfoque/Cambio de Escena/Entrar en el Área de Vigilancia/Salir del     |  |  |
| Alarmas de Servicio     | Área de Vigilancia/Dejar un Objeto/Eliminar un Objeto/Concentración/Aumento del      |  |  |
|                         | Audio                                                                                |  |  |
| D: 1 1                  | Dispositivo desconectado/No hay Disco/Error del Disco/Conflicto dirección IP/Red     |  |  |
| Disparadores de         | desconectada/Velocidad baja/Espacio de Grabación Insuficiente/Conflicto dirección    |  |  |
| Alarmas del Sistema     | MAC/Espacio de captura de fotos insuficiente                                         |  |  |
|                         | Captura de fotos/Grabación/Preajuste del PTZ/Zumbador/Email/Enlace al                |  |  |
| Eventos de Alarma       | cliente/Rótulo de Alarma/Visualización en Viv o en la primera ventana/Enlace a Mural |  |  |
|                         | TV/Enlace a pantalla secundaria/Visualización pantalla completa                      |  |  |
| Sistema                 |                                                                                      |  |  |
| Sistema Operativo       | Linux incorporado                                                                    |  |  |
| Gestión de Usuario      | Admin / Usuario                                                                      |  |  |
| Contién de Destistant   | Inicio de sesión de usuario/Operación de Usuario/Alarma/Copia de                     |  |  |
| Gestion de Registros    | Seguridad/Actualización.                                                             |  |  |
| Programación de         | NVR Station SDK                                                                      |  |  |

| Aplicaciones                            |                                                                                                    |                                            |              |
|-----------------------------------------|----------------------------------------------------------------------------------------------------|--------------------------------------------|--------------|
| Red                                     | ·                                                                                                    |                                            |              |
| Protocolos de Red                       | TCP/IP, UDP, HTTP, DHCP, DNS/DDNS, RTP/RTCP, RTSP, PPPoE, FTP, SNTP, VSIP, UPNP, SMTP, IPv4, IPv6 (optional) |                                            |              |
| Software del Visor<br>(Viewer Software) | CMS (NVR Station) / Web / iOS app / Android app                                                              |                                            |              |
| Acceso max usuarios                     | 64 Usuarios                                                                                                  |                                            |              |
| Banda ancha de salida                   | 36Mbps                                                                                                    | 64Mbps                                     | 12 ~ 110Mbps |
| Función                                 | NAT / Socks5 / Acceso a var<br>paquetes/Organización auto                                                    | ias redes/ Recuperación de mática de redes | pérdida de   |
| Test de Red                             | Compatible                                                                                                   |                                            |              |
| Interfaces                              |                                                                                                    |                                            |              |
| Ethernet                                | 1 x Puerto de red Gigabite, ir                                                                               | nterfaz RJ45                               |              |
|                                         | 1 x HMDI (hasta 1920 x 1080@60Hz)                                                                            |                                            |              |
| Salida de Video                         | 1 x VGA (hasta 1920 x 1080@60Hz)                                                                             |                                            |              |
| Entrada/Salida audio                    | 1 x Línea de entrada RCA / 1 x Línea de salida RCA                                                           |                                            |              |
| USB                                     | 2 x USB 2.0                                                                                                  |                                            |              |
| Entorno                                 |                                                                                                    |                                            |              |
| Temperatura de<br>funcionamiento        | -10°C ~ 55°C / 14°F ~ 131°F                                                                                  | :                                          |              |
| Humedad de<br>Funcionamiento            | 10% ~ 90%                                                                                                    |                                            |              |
| Eléctrica                               |                                                                                                    |                                            |              |
| Potencia                                | 100 ~ 240V AC, 50 ~ 60Hz                                                                                     |                                            |              |
| Consumo de Energía                      | Max. 30W (HDD no incluído)                                                                                   |                                            |              |
| Mecánica                                |                                                                                                    |                                            |              |
| Peso                                    | 7.6kg / 16.72lb (HDD no incl                                                                                 | uído)                                      |              |
| Dimensiones                             | 443 x 460 x 88mm / 17.44" x 18.11" x 3.46"                                                                   |                                            |              |

# La siguiente tabla proporciona las especificaciones del NVR1822-HDA.

|                         | NVR1822-9HDA                                                   | NVR1822-16HDA              | NVR1822-32HDA              |
|-------------------------|----------------------------------------------------------------|----------------------------|----------------------------|
| Entrada Vídeo/Audio     |                                                                |                            |                            |
| Entrada Cámara IP       | 9 canales                                                      | 16 canales                 | 32 canales                 |
| Resolución              | 6MP, 5MP, 4MP, 3MP, 1080p,                                     | UXGA, 960p, 720p, XGA, SV  | GA, D1, CIF, QCIF          |
| Compresión              | H.264                                                          |                            |                            |
| Protocolos              | Onvif, RTSP, KEDACOM                                           |                            |                            |
| Banda Ancha entrante    | 45Mbps                                                         | 80Mbps                     | 160Mbps                    |
| Visualización en Vivo   |                                                                |                            |                            |
| Pantalla Local          | 1 x HDMI, 1 x VGA, simultáneamente muestra contenido diferente |                            |                            |
| Monitor Local Multi     |                                                                | 1/1, 4/1, 9/1, 15/1, 16/1, | 1/1, 4/1, 9/1, 15/1, 16/1, |
| Pantalla                | 1, 4, 9, 1+4, 1+0,<br>1/1, 1/1, 1+1/1                          | 1+4/1, 1+8/1, 1+9/1,       | 36/1, 1+4/1, 1+8/1, 1+9/1, |
| (Principal/Secundario): | 1/1, 4/1, 144/1                                                | 1+15/1, 4/9, 9/4, 9/9      | 1+15/1, 4/9, 9/4, 9/9      |
|                         | Hasta 4 pantallas simultáneam                                  | nente:                     |                            |
| Cliente Multi Pantalla  | 1, 3, 4, 9, 12, 16, 20, 25, 30, 3                              | 6, 42, 49, 56, 63, 64      |                            |
|                         | 1+5, 1+7, 1+8, 1+9, 1+11, 1+1                                  | 5, 1+16, 1+33, 1+47, 1+48  |                            |

| E-Map                            | Visualización en Vivo en E-Ma                                                  | ap (NVR Station)              |                                  |  |
|----------------------------------|--------------------------------------------------------------------------------|-------------------------------|----------------------------------|--|
| E                                | PTZ Electrónico (E-PTZ) / Esquema / Polling / Mural TV (TV-Wall) (opcional con |                               |                                  |  |
| Funcion                          | decodificador)                                                                 | decodificador)                |                                  |  |
| Grabación                        |                                                                                |                               |                                  |  |
| Resolución                       | 6MP, 5MP, 4MP, 3MP, 1080p                                                      | , UXGA, 960p, 720p, XGA, SV   | GA, D1, CIF, QCIF                |  |
| Modo                             | Manual / Continuo / Programa                                                   | a / Evento (Pre / Post)       |                                  |  |
| Disparador de Eventos            | Compatible                                                                     |                               |                                  |  |
| Etiquetas                        | Compatible                                                                     |                               |                                  |  |
| Buscar&Reproducir                |                                                                                |                               |                                  |  |
| Modo de Búsqueda                 | Fecha y Hora (Calendario)/Ev                                                   | ento                          |                                  |  |
| Resolución                       | 6MP, 5MP, 4MP, 3MP, 1080p                                                      | , UXGA, 960p, 720p, XGA, SV   | GA, D1, CIF, QCIF                |  |
| Reproducción                     | 1 x 6MP@30fps /                                                                | 1 x 6MP@30fps /               | 1 x 6MP@30fps /                  |  |
| (Monitor Local)                  | 4 x 1080p@301ps /                                                              | 4 x 1080p@30fps               | 4 x 1080p@301ps /                |  |
| <b>D</b>                         | 9 x 720p@30fps                                                                 |                               | 9 x 720p@30tps                   |  |
| (Cliente)                        | 5 x 6MP@30fps                                                                  | 5 x 6MP@30fps                 | 5 x 6MP@30fps                    |  |
| Sincronizar                      | 4 x 1080p@30fps /                                                              |                               | 4 x 1080p@30fps /                |  |
| Reproducción                     | 9 x 720p@30fps                                                                 | 4 x 1080p@30fps               | 9 x 720p@30fps                   |  |
| (Monitor Local)                  |                                                                                |                               | • · · · - • F • • • • F •        |  |
| Sincronizar                      |                                                                                |                               |                                  |  |
| Reproducción                     | 4 x 6MP@30fps                                                                  | 4 x 6MP@30fps                 | 4 x 6MP@30fps                    |  |
| (Cliente)                        |                                                                                |                               |                                  |  |
| Función                          | Avance Lento/Avance rápido/                                                    | Circuíto/Fotograma Único/PTZ  | Electrónico.                     |  |
| Almacenamiento                   | Γ                                                                              |                               |                                  |  |
| Discos duros max                 | 4 x 3.5" HDD                                                                   |                               |                                  |  |
| internos (Max. Internal<br>HDDs) | Max. 24TB (hasta 6TB/cada u                                                    | no)                           |                                  |  |
| Función                          | Inactividad del disco                                                          |                               |                                  |  |
| Audio                            | I                                                                              |                               |                                  |  |
| Compresión                       | G.711a / G.711u / ADPCM / G                                                    | 6.722 / G.722.1c / AAC-LC     |                                  |  |
| Velocidad de Bits                | 32kbps ~ 64kbps                                                                |                               |                                  |  |
| Función de Audio                 | Audio bi-direccional/Sin sonide                                                | o/Mudo/Emisión                |                                  |  |
| Alarma                           |                                                                                |                               |                                  |  |
| 5                                | Entrada de Alarma/Pérdida de                                                   | e Vídeo/Detección de movimier | nto/Sabotaje/Línea de            |  |
| Disparadores de                  | Vigilancia/Desenfoque/Cambi                                                    | o de Escena/Entrar en el Área | de Vigilancia/Salir del Área de  |  |
| Alarmas de Servicio              | Vigilancia/Dejar un Objeto/Elir                                                | ninar un Objeto/Concentración | Aumento del Audio                |  |
| Disas and an end of the          | Dispositivo desconectado/No                                                    | hay Disco/Error del Disco/Con | flicto dirección IP/Red          |  |
| Disparadores de                  | desconectada/Velocidad baja/                                                   | Espacio de Grabación Insufici | ente/Conflicto dirección         |  |
| Alarmas del Sistema              | MAC/Espacio de captura de fo                                                   | otos insuficiente             |                                  |  |
|                                  | Captura de fotos/Grabación/P                                                   | reajuste del PTZ/Zumbador/En  | nail/Enlace al cliente/Rótulo de |  |
| Eventos de Alarma                | Alarma/Visualización en Viv o                                                  | en la primera ventana/Enlace  | a Mural TV/Enlace a pantalla     |  |
|                                  | secundaria/Visualización pant                                                  | alla completa                 |                                  |  |
| Sistema                          |                                                                                |                               |                                  |  |
| Sistema Operativo                | Linux incorporado                                                              |                               |                                  |  |
| Gestión de Usuario               | Admin / Usuario                                                                |                               |                                  |  |

| Gestión de Registros                    | Inicio de Sesión de usuario/Op<br>Seguridad/Actualización | peración de usuario/Alarma/Co       | opia de                       |  |
|-----------------------------------------|-----------------------------------------------------------|-------------------------------------|-------------------------------|--|
| Programación de                         |                                                           |                                     |                               |  |
| Aplicaciones                            | NVR Station SDK                                           |                                     |                               |  |
| Red                                     |                                                           |                                     |                               |  |
| Protocolos de Red                       | TCP/IP, UDP, HTTP, DHCP, I<br>UPNP, SMTP, IPv4, IPv6 (opc | DNS/DDNS, RTP/RTCP, RTSI<br>cional) | P, PPPoE, FTP, SNTP, VSIP,    |  |
| Software del Visor<br>(Viewer Software) | CMS (NVR Station) / Web / iC                              | OS app / Android app                |                               |  |
| Acceso max de<br>usuarios               | 64 Usuarios                                               |                                     |                               |  |
| Banda ancha de salida                   | 36Mbps                                                    | 64Mbps                              | 12 ~ 110Mbps                  |  |
| Función                                 | NAT / Socks5 / Acceso a varia<br>automática de redes      | s redes/ Recuperación de péro       | dida de paquetes/Organización |  |
| Test de Red                             | Compatible                                                |                                     |                               |  |
| Interfaces                              | ·                                                         |                                     |                               |  |
| Ethernet                                | 1 x Puerto de red Gigabite, interfaz RJ45                 |                                     |                               |  |
| Calida da Vídeo                         | 1 x HMDI (hasta 1920 x 1080                               | 1 x HMDI (hasta 1920 x 1080@60Hz)   |                               |  |
| Salida de video                         | 1 x VGA (hasta 1920 x 1080@                               | 260Hz)                              |                               |  |
| Entrada/Salida Audio                    | 1 x Línea entrada RCA / 1 x L                             | ínea salida RCA                     |                               |  |
| USB                                     | 2 x USB 2.0                                               |                                     |                               |  |
| Entorno                                 | ·                                                         |                                     |                               |  |
| Temperatura de<br>Funcionamiento        | -10°C ~ 55°C / 14°F ~ 131°F                               |                                     |                               |  |
| Humedad de<br>Funcionamiento            | 10% ~ 90%                                                 |                                     |                               |  |
| Eléctrica                               |                                                           |                                     |                               |  |
| Potencia                                | 100 ~ 240V AC, 50 ~ 60Hz                                  |                                     |                               |  |
| Consumo de Energía                      | Max. 30W (HDD no incluído)                                | Max. 30W (HDD no incluído)          |                               |  |
| Mecánica                                |                                                           |                                     |                               |  |
| Peso                                    | 7.6kg / 16.72lb (HDD no inclui                            | ído)                                |                               |  |
| Dimensiones                             | 443 x 460 x 88mm / 17.44" x *                             | 18.11" x 3.46"                      |                               |  |

# La siguiente tabla proporciona las especificaciones del NVR1825-HD.

|                       | NVR1825-4HD         | NVR1825-9HD          | NVR1825-16HD                       | NVR1825-32HD |  |
|-----------------------|---------------------|----------------------|------------------------------------|--------------|--|
| Entrada Vídeo/Audio   | Entrada Vídeo/Audio |                      |                                    |              |  |
| Entrada Cámara IP     | 4 canales           | 9 canales            | 16 canales                         | 32 canales   |  |
| Resolución            | 1080p, UXGA, 960    | p, 720p, XGA, SVGA   | , D1, CIF, QCIF                    |              |  |
| Compresión            | H.264               | H.264                |                                    |              |  |
| Protocolos            | Onvif, RTSP, KEDA   | Onvif, RTSP, KEDACOM |                                    |              |  |
| Banda Ancha           | 20Mbaa              | 45Mbpo               | 20Mbpa                             | 160Mbpa      |  |
| entrante              | 2010005             | 45101005             | Squiviops                          | requirion    |  |
| Visualización en Vivo |                     |                      |                                    |              |  |
| Pantalla Local        | 1 x HDMI, 1 x VGA   | , simultáneamente    | 1 x HDMI, 1 x VGA, simultáneamente |              |  |
| Fantalia LUCal        | muestra el mismo o  | contenido            | muestra contenido dife             | erente       |  |

| Monitor Local Multi<br>Pantalla                | 1, 4                                   | 1, 4, 9, 1+4, 1+8                            | Principal/Secundario:<br>1/1, 4/1, 9/1, 15/1,<br>16/1<br>1+4/1, 1+8/1, 1+9/1,<br>1+15/1, 4/9, 9/4, 9/9 | Principal/Secundario:<br>1/1, 4/1, 9/1, 15/1,<br>16/1, 36/1,<br>1+4/1, 1+8/1, 1+9/1,<br>1+15/1, 4/9, 9/4, 9/9 |
|------------------------------------------------|----------------------------------------|----------------------------------------------|----------------------------------------------------------------------------------------------------|----------------------------------------------------------------------------------------------------|
|                                                | Hasta 4 pantallas simultáneamente :    |                                              |                                                                                                    |                                                                                                    |
| Cliente Multi Pantalla                         | 1, 3, 4, 9, 12, 16, 20                 | 0, 25, 30, 36, 42, 49,                       | 56, 63, 64                                                                                             |                                                                                                    |
|                                                | 1+5, 1+7, 1+8, 1+9                     | , 1+11, 1+15, 1+16,                          | 1+33, 1+47, 1+48                                                                                       |                                                                                                    |
| E-Map                                          | Visualización en Vi                    | vo en E-Map (NVR S                           | Station)                                                                                               |                                                                                                    |
| Función                                        | PTZ Electrónico (E                     | -PTZ) / Esquema / P                          | olling / Mural TV (TV-Wa                                                                               | all) (opcional con                                                                                            |
|                                                | decodificador)                         |                                              |                                                                                                    |                                                                                                    |
| Grabación                                      | 1                                      |                                              |                                                                                                    |                                                                                                    |
| Resolución                                     | 1080p, UXGA, 960                       | p, 720p, XGA, SVGA                           | , D1, CIF, QCIF                                                                                        |                                                                                                    |
| Modo                                           | Manual / Continuo                      | / Programa / Evento                          | (Pre / Post)                                                                                           |                                                                                                    |
| Disparador de<br>Eventos                       | Compatible                             |                                              |                                                                                                    |                                                                                                    |
| Etiquetas                                      | Compatible                             |                                              |                                                                                                    |                                                                                                    |
| Buscar&Reproducir                              |                                        |                                              |                                                                                                    |                                                                                                    |
| Modo de Búsqueda                               | Fecha y Hora (Cale                     | endario)/Evento                              |                                                                                                    |                                                                                                    |
| Resolución                                     | 1080p, UXGA, 960                       | p, 720p, XGA, SVGA                           | , D1, CIF, QCIF                                                                                        |                                                                                                    |
| Reproducción<br>(Monitor Local)                | 1 x 1080p@30fps<br>/<br>4 x 720p@30fps | 1 x 1080p@30fps<br>/<br>4 x 720p@30fps       | 4 x 1080p@30fps /<br>9 x 720p@30fps                                                                    | 4 x 1080p@30fps /<br>9 x 720p@30fps                                                                           |
| Reproducción<br>(Cliente)                      | 2 x 1080p@30fps                        | 4 x 1080p@30fps                              | 5 x 1080p@30fps                                                                                        | 5 x 1080p@30fps                                                                                               |
| Sincronizar<br>Reproducción<br>(Monitor Local) | 4 x 720p@30fps                         | 4 x 720p@30fps                               | 4 x 1080p@30fps /<br>9 x 720p@30fps                                                                    | 4 x 1080p@30fps /<br>9 x 720p@30fps                                                                           |
| Sincronizar<br>Reproducción<br>(Cliente)       | 2 x 1080p@30fps                        | 4 x 1080p@30fps                              | 4 x 1080p@30fps                                                                                        | 4 x 1080p@30fps                                                                                               |
| Función                                        | Avance lent/Avance                     | e rápido/Circuíto/Foto                       | ograma único/PTZ Electr                                                                                | ónico                                                                                                    |
| Almacenamiento                                 |                                        |                                              |                                                                                                    |                                                                                                    |
| Discos duros max                               | 2 x 3.5" HDD                           |                                              |                                                                                                    |                                                                                                    |
| internos (Max.                                 | Max 12TR (basta 4                      | STB/cada upo)                                |                                                                                                    |                                                                                                    |
| Internal HDDs)                                 | IVIAX. 121D (HASIA C                   | DI B/Caua uno)                               |                                                                                                    |                                                                                                    |
| Función                                        | Inactividad del Disc                   | 0                                            |                                                                                                    |                                                                                                    |
| Audio                                          |                                        |                                              |                                                                                                    |                                                                                                    |
| Compresión                                     | G.711a / G.711u / /                    | ADPCM / G.722 / G.7                          | 722.1c / AAC-LC                                                                                        |                                                                                                    |
| Velocidad de Bits                              | 32kbps ~ 64kbps                        |                                              |                                                                                                    |                                                                                                    |
| Función de Audio                               | Audio bi-direcciona                    | Audio bi-direccional/Sin sonido/Mudo/Emisión |                                                                                                    |                                                                                                    |
| Alarma                                         |                                        |                                              |                                                                                                    |                                                                                                    |
| Disparadores de                                | Entrada de Alarma                      | Pérdida de Vídeo/De                          | etección de movimiento/                                                                                | Sabotaje/Línea de                                                                                             |
| Alarmas de Servicio                            | Área de Vigilancia/                    | que/Cambio de Esce<br>Dejar un Objeto/Elim   | na/⊨ntrar en el Area de<br>inar un Objeto/Concentra                                                    | vigilancia/Salir del<br>ación/Aumento del                                                                     |

|                                        | Audio                                                                                                    |                                                                                                    |                                 |                     |  |
|----------------------------------------|----------------------------------------------------------------------------------------------------|----------------------------------------------------------------------------------------------------|---------------------------------|---------------------|--|
| Disparadores de<br>Alarmas del Sistema | Dispositivo desconectado/No hay Disco/Error del Disco/Conflicto dirección IP/Red desconectada/Velocidad baja/Espacio de Grabación Insuficiente/Conflicto dirección MAC/Espacio de captura de fotos insuficiente |                                                                                                    |                                 |                     |  |
| Eventos de Alarma                      | Captura de fotos/G<br>cliente/Rótulo de Al<br>TV/Enlace a pantal                                                                                                    | Captura de fotos/Grabación/Preajuste del PTZ/Zumbador/Email/Enlace al cliente/Rótulo de Alarma/Visualización en Viv o en la primera ventana/Enlace a Mural TV/Enlace a pantalla secundaria/Visualización pantalla completa |                                 |                     |  |
| Sistema                                |                                                                                                    |                                                                                                    |                                 |                     |  |
| Sistema Operativo                      | Linux incorporado                                                                                                    |                                                                                                    |                                 |                     |  |
| Gestión de Usuario                     | Admin / Usuario                                                                                                    |                                                                                                    |                                 |                     |  |
| Gestión de Registros                   | Inicio de sesión de<br>Seguridad/Actualiza                                                                                                    | usuario/Operación d<br>ación                                                                                                    | e usuario/Alarma/Copia          | de                  |  |
| Programación de<br>Aplicaciones        | NVR Station SDK                                                                                                    |                                                                                                    |                                 |                     |  |
| Red                                    |                                                                                                    |                                                                                                    |                                 |                     |  |
| Protocolos de Red                      | TCP/IP, UDP, HTTP, DHCP, DNS/DDNS, RTP/RTCP, RTSP, PPPoE, FTP, SNTP, VSIP, UPNP, SMTP, IPv4, IPv6 (opcional)                                                                                                    |                                                                                                    |                                 | PPoE, FTP, SNTP,    |  |
| Sotware del Visor<br>(Viewer Software) | CMS (NVR Station) / Web / iOS app / Android app                                                                                                    |                                                                                                    |                                 |                     |  |
| Acceso max de<br>usuarios              | 64 Usuarios                                                                                                    |                                                                                                    |                                 |                     |  |
| Banda ancha de<br>salida               | 36Mbps                                                                                                    | 10 ~ 36Mbps                                                                                                    | 64Mbps                          | 12 ~ 110Mbps        |  |
| Función                                | NAT / Socks5 / Acc<br>paquetes/Organiza                                                                                                    | eso a varias redes/ l<br>ción automática de re                                                                                                    | Recuperación de pérdida<br>edes | a de                |  |
| Test de Red                            | Compatible                                                                                                    |                                                                                                    |                                 |                     |  |
| Interfaces                             |                                                                                                    |                                                                                                    |                                 |                     |  |
| Ethernet                               | 1 x 10/100M, interfa                                                                                                    | az RJ45                                                                                                    | 1 x Puerto de red Giga          | bite, interfaz RJ45 |  |
| Salida de Vídeo                        | 1 x HMDI (hasta 19                                                                                                    | 20 x 1080@60Hz)                                                                                                    |                                 |                     |  |
|                                        | 1 x VGA (hasta 192                                                                                                    | 20 x 1080@60Hz)                                                                                                    |                                 |                     |  |
| Entrada/Salida de<br>Audio             | 1 x Línea de entrad                                                                                                    | a RCA / 1 x Línea de                                                                                                    | e salida RCA                    |                     |  |
| USB                                    | 2 x USB 2.0                                                                                                    |                                                                                                    |                                 |                     |  |
| Entorno                                |                                                                                                    |                                                                                                    |                                 |                     |  |
| Temperatura de                         | 10%0 55%0 / 14%                                                                                                    | - 101°E                                                                                                    |                                 |                     |  |
| Funcionamiento                         | -10 C ~ 55 C / 14 1                                                                                                    | -10°C ~ 55°C / 14°F ~ 131°F                                                                                                    |                                 |                     |  |
| Humedad de                             | 1.0% 0.0%                                                                                                    |                                                                                                    |                                 |                     |  |
| Funcionamiento                         | 10% ~ 90%                                                                                                    |                                                                                                    |                                 |                     |  |
| Eléctrica                              |                                                                                                    |                                                                                                    |                                 |                     |  |
| Potencia                               | 12V DC ± 10%                                                                                                    |                                                                                                    |                                 |                     |  |
| Consumo de Energía                     | Max. 20W (HDD no                                                                                                    | incluído)                                                                                                    |                                 |                     |  |
| Mecánica                               |                                                                                                    |                                                                                                    |                                 |                     |  |

| Peso        | 1.6kg / 3.52lb (HDD no incluído)          |
|-------------|-------------------------------------------|
| Dimensiones | 350 x 240 x 40mm / 13.78" x 9.45" x 1.57" |

# La siguiente tabla proporciona las especificaciones del NVR1825-HDA.

|                                                | NVR1825-4HDA                                           | NVR1825-9HDA                                                     | NVR1825-16HDA                                                                                           |  |  |
|------------------------------------------------|--------------------------------------------------------|------------------------------------------------------------------|----------------------------------------------------------------------------------------------------|--|--|
| Entrada de Audio/Vídeo                         | 0                                                      |                                                                  |                                                                                                    |  |  |
| Entrada Cámara IP                              | 4 canales                                              | 16 canales                                                       |                                                                                                    |  |  |
| Resolución                                     | 1080p, UXGA, 960p, 720p, XGA, SVGA, D1, CIF, QCIF      |                                                                  |                                                                                                    |  |  |
| Compresión                                     | H.264                                                  | H.264                                                            |                                                                                                    |  |  |
| Protocolos                                     | Onvif, RTSP, KEDACO                                    | M                                                                |                                                                                                    |  |  |
| Banda Ancha entrante                           | 20Mbps                                                 | 45Mbps                                                           | 80Mbps                                                                                                  |  |  |
| Visualización en Vivo                          |                                                        |                                                                  |                                                                                                    |  |  |
| Pantalla Local                                 | 1 x HDMI, 1 x VGA, sin<br>el mismo contenido           | 1 x HDMI, 1 x VGA, simultáneamente muestra<br>el mismo contenido |                                                                                                    |  |  |
| Monitor Local Multi<br>Pantalla                | 1, 4                                                   | 1, 4, 9, 1+4, 1+8                                                | Principal/Secundario :<br>1/1, 4/1, 9/1, 15/1,<br>16/1<br>1+4/1, 1+8/1, 1+9/1,<br>1+15/1, 4/9, 9/4, 9/9 |  |  |
|                                                | Hasta 4 pantallas simul                                | táneamente :                                                     |                                                                                                    |  |  |
| Cliente Multi Pantalla                         | 1, 3, 4, 9, 12, 16, 20, 25                             | 5, 30, 36, 42, 49, 56, 63,                                       | 64                                                                                                    |  |  |
|                                                | 1+5, 1+7, 1+8, 1+9, 1+11, 1+15, 1+16, 1+33, 1+47, 1+48 |                                                                  |                                                                                                    |  |  |
| E-Map                                          | Visualización en Vivo en E-Map (NVR Station)           |                                                                  |                                                                                                    |  |  |
| Función                                        | PTZ Electrónico (E-PTz                                 | Z) / Esquema / Polling / N                                       | lural TV (TV-Wall)                                                                                      |  |  |
| Crobasión                                      | (opcional con decodific                                | ador)                                                            |                                                                                                    |  |  |
| Basalución                                     | 1080p UXCA 960p 7                                      |                                                                  |                                                                                                    |  |  |
| Modo                                           | Manual / Continuo / Pro                                | ograma / Evento (Pre / Pr                                        | n, QOII                                                                                                 |  |  |
| Disparador de Eventos                          | Compatible                                             |                                                                  | 551/                                                                                                    |  |  |
| Etiquetas                                      | Compatible                                             |                                                                  |                                                                                                    |  |  |
| Buscar&Reproducir                              | Companyo                                               |                                                                  |                                                                                                    |  |  |
| Modo de Búsqueda                               | Fecha v hora (Calenda                                  | rio)/Evento                                                      |                                                                                                    |  |  |
| Resolución                                     | 1080p, UXGA, 960p, 72                                  | 20p, XGA, SVGA, D1, CI                                           | F, QCIF                                                                                                 |  |  |
| Reproducción                                   | 1 x 1080p@30fps /                                      | 1 x 1080p@30fps /                                                |                                                                                                    |  |  |
| (Monitor Local)                                | 4 x 720p@30fps                                         | 4 x 720p@30fps                                                   | 4 x 1080p@30fps                                                                                         |  |  |
| Reproducción<br>(Cliente)                      | 2 x 1080p@30fps                                        | 4 x 1080p@30fps                                                  | 5 x 1080p@30fps                                                                                         |  |  |
| Sincronizar<br>Reproducción<br>(Monitor Local) | 4 x 720p@30fps                                         | 4 x 720p@30fps                                                   | 4 x 1080p@30fps                                                                                         |  |  |

| Sincronizar                      |                                                                      |                              |                          |
|----------------------------------|----------------------------------------------------------------------|------------------------------|--------------------------|
| Reproducción                     | 2 x 1080p@30fps                                                      | 4 x 1080p@30fps              | 4 x 1080p@30fps          |
| (Cliente)                        |                                                                      |                              |                          |
| Función                          | Avance lento/Avance rá                                               | apido/Circuíto/Fotograma     | único/PTZ Electrónico.   |
| Almacenamiento                   | [                                                                    |                              |                          |
| Discos duros max                 | 1 x 3.5" HDD                                                         |                              |                          |
| internos (Max. Internal<br>HDDs) | Max. 6TB (hasta 6TB/cada uno)                                        |                              |                          |
| Audio                            |                                                                      |                              |                          |
| Compresión                       | G.711a / G.711u / ADPCM / G.722 / G.722.1c / AAC-LC                  |                              |                          |
| Velocidad de Bits                | 32kbps ~ 64kbps                                                      |                              |                          |
| Función de Audio                 | Audio bi-direccional/Sin                                             | sonido/Mudo/Emisión          |                          |
| Alarma                           |                                                                      |                              |                          |
|                                  | Entrada de Alarma/Pére                                               | dida de Vídeo/Detección      | de                       |
| Disparadores de                  | movimiento/Sabotaje/Li                                               | ínea de Vigilancia/Desen     | foque/Cambio de          |
| Alarmas de Servicio              | Escena/Entrar en el Áre                                              | ea de Vigilancia/Salir del / | Área de Vigilancia/Dejar |
|                                  | un Objeto/Eliminar un C                                              | Dbjeto/Concentración/Aur     | mento del Audio          |
|                                  | Dispositivo desconectado/No hay Disco/Error del Disco/Conflicto      |                              |                          |
| Disparadores de                  | dirección IP/Red desconectada/Velocidad baja/Espacio de Grabación    |                              |                          |
| Alarmas del Sistema              | Insuficiente/Conflicto di                                            | rección MAC/Espacio de       | captura de fotos         |
|                                  | insuficiente                                                         |                              |                          |
|                                  | Captura de fotos/Graba                                               | ción/Preajuste del PTZ/Z     | umbador/Email/Enlace     |
|                                  | al cliente/Rótulo de Alarma/Visualización en Viv o en la primera     |                              |                          |
| Eventos de Alarma                | ventana/Enlace a Mural TV/Enlace a pantalla secundaria/Visualización |                              |                          |
|                                  | pantalla completa                                                    |                              |                          |
| Sistema                          |                                                                      |                              |                          |
| Sistema Operativo                | Linux incorporado                                                    |                              |                          |
| Gestión de usuario               | Admin / Usuario                                                      |                              |                          |
| O seti ( a de De sisteres        | Inicio de sesión de usuario/Operación de usuario/Alarma/Copia de     |                              |                          |
| Gestion de Registros             | Seguridad/Actualización                                              |                              |                          |
| Programación de                  |                                                                      |                              |                          |
| aplicaciones                     | NVR Station SDK                                                      |                              |                          |
| Red                              |                                                                      |                              |                          |
| Protocolos de Red                | TCP/IP, UDP, HTTP, DHCP, DNS/DDNS, RTP/RTCP, RTSP, PPPoE,            |                              |                          |
| Software del Visor               | , , , ,                                                              | , _ ,, (op                   |                          |
| (Viewer Software)                | CMS (NVR Station) / Web / iOS app / Android app                      |                              | р                        |
| Acceso max de                    |                                                                      |                              |                          |
| usuarios                         | 64 Usuarios                                                          |                              |                          |
| Banda ancha de salida            | 36Mbps                                                               | 10 ~ 36Mbps                  | 64Mbps                   |
|                                  | NAT / Socks5 / Acceso                                                | a varias redes/ Recupera     | ación de pérdida de      |
| Función                          | paquetes/Organización automática de redes                            |                              |                          |
| Test de Red                      | Compatible                                                           |                              |                          |
| Interfaces                       |                                                                      |                              |                          |

| Ethernet                   | 1 x 10/100M, interfaz RJ45                   | 1 x pùerto de red<br>Gigabite, interfaz<br>RJ45 |
|----------------------------|----------------------------------------------|-------------------------------------------------|
| Salida de Vídeo            | 1 x HMDI (hasta 1920 x 1080@60Hz)            |                                                 |
|                            | 1 x VGA (hasta 1920 x 1080@60Hz)             |                                                 |
| Entrada/Salida de<br>Audio | 1 x Línea entrada RCA / 1 x Línea salida RCA |                                                 |
| USB                        | 2 x USB 2.0                                  |                                                 |
| Entorno                    |                                              |                                                 |
| Temperatura de             |                                              |                                                 |
| Funcionamiento             | -10 C ~ 33 C / 14 F ~ 131 F                  |                                                 |
| Humedad de                 | 1.0% 0.0%                                    |                                                 |
| Funcionamiento             | 1076 ~ 3076                                  |                                                 |
| Eléctrica                  |                                              |                                                 |
| Potencia                   | 12V DC ± 10%                                 |                                                 |
| Consumo de Energía         | Max. 20W (HDD no incluído)                   |                                                 |
| Mecánica                   |                                              |                                                 |
| Peso                       | 1.6kg / 3.52lb (HDD no incluído)             |                                                 |
| Dimensiones                | 350 x 240 x 40mm / 13.78" x 9.45" x 1.57"    |                                                 |

# Abreviaturas y Acrónimos

| BOOTP | Protocolo Bootstrap                                    |
|-------|--------------------------------------------------------|
| CU    | Unidad del Cliente                                     |
| DDNS  | Sistema Denominado de Dominio Dinámico (Dynamic        |
|       | Domain Name System)                                    |
| DHCP  | Protocolo de Configuración Host Dinámico (Dynamic      |
|       | Host Configuration Protocol)                           |
| e-PTZ | PTZ electrónico                                        |
| NAT   | Transcripción de la Dirección de Red (network address  |
|       | translation)                                           |
| NVR   | Grabador de Vídeo en Red (Network Video Recorder)      |
| ONVIF | Foro de interfaz de video de red abierta (Open Network |
|       | Video Interface Forum)                                 |
| OSD   | Visualización en pantalla (on-screen display)          |
| PC    | Ordenador personal (personal computer)                 |
| PMC   | Cliente de Gestión de Plataforma (Platform Management  |
|       | Client)                                                |
| RTSP  | Protocolo de Transmisión en Tiempo Real (Real Time     |
|       | Streaming Protocol)                                    |
| UUID  | Identificador Único Universal (Universally Unique      |
|       | Identifier)                                            |
| VMS   | Servidor de Gestión de Vídeo (Video Management         |
|       | Server)                                                |
| WDR   | Amplio Rango Dinámico (wide dynamic range)             |

#### NOTA:

**NVR** Comercial

Guía de Usuario del NVR Comercial y Guía del Administrador del NVR Comercial.

# Versión 05 (28-09-2017)

Comparado con la versión 04(05-08-2016), la versión 05 (28-09-2017) incluye los cambios descritos en la siguiente tabla.

| Tipo de Cambio    | Descripción                   |
|-------------------|-------------------------------|
| Cambio de función | -                             |
| Cambio Editorial  | Captura de fotos actualizada. |

## Versión 04 (05-08-2016)

Comparado con la versión 03 (23-12-2015), la versión 04 (05-08-2016) incluye los cambios descritos en la siguiente tabla.

| Tipo de Cambio    | Descripción                                                             |
|-------------------|-------------------------------------------------------------------------|
| Cambio de función | -                                                                       |
| Cambio Editorial  | Captura de fotos actualizada.                                           |
|                   | • Se eliminó la descripción y las especificaciones del NVR1821 (H.265). |
|                   | • Se cambió el nombre del documento de "Guía de Usuario del NVR1821     |
|                   | (H.265)&NVR1822&NVR1825" a "Guía de Usuario del NVR1822 y               |
|                   | NVR1825."                                                               |

# Versión 03 (23-12-2015)

Comparado con la versión 02 (06-08-2015), la versión 03 (23-12-2015) incluye los cambios descritos en la siguiente tabla..

| Tipo de Cambio    | Descripción                                                         |
|-------------------|---------------------------------------------------------------------|
| Cambio de función | -                                                                   |
| Cambio Editorial  | Captura de fotos actualizada.                                       |
|                   | • Se cambió el nombre del documento de "Guía de Usuario del NVR1822 |
|                   | and NVR1825" a "Guía de Usuario NVR1821                             |
|                   | (H.265)&NVR1822&NVR1825."                                           |
|                   | Se añadieron las especificaciones del NVR1825 (H.265)               |

# Version 02 (06-08-2015)

Comparado con la versión 01 (12-12-2014), la versión 02 (06-08-2015) incluye los cambios descritos en la siguiente tabla..

| Tipo de Cambio    | Descripción                                                     |
|-------------------|-----------------------------------------------------------------|
| Cambio de función | -                                                               |
| Cambio Editorial  | Captura de fotos actualizada                                    |
|                   | • Se cambió el nombre del documento de "Guía de Usuario del NVR |
|                   | Series 1820" a "Guía del usuario del NVR1822 and NVR1825."      |
|                   | • Se eliminó la descripción y las especificaciones del NVR1821. |

#### Versin 01 (12-12-2014)

Comparado con la versión 00 (30-06-2014), la versión 01 (12-12-2014), incluye los cambios descritos en la siguiente tabla.

| Tipo de cambio    | Descripción                                                     |  |
|-------------------|-----------------------------------------------------------------|--|
| Cambio de Función | Se reemplazó la función de Red Automática por la función Añadir |  |
|                   | Dispositivos Automáticamente.                                   |  |
|                   | Se eliminó la función Búsqueda Inteligente.                     |  |
| Cambio Editorial  | Captura de fotos actualizada.                                   |  |

# Versión 00 (30-06-2014)

Es un borrador.